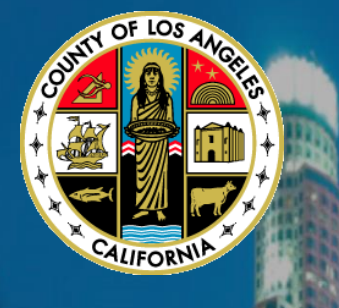

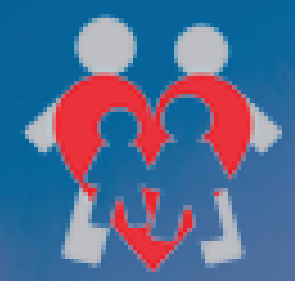

# **County of Los Angeles Department of Child and Family Services**

# **ELECTRONIC SUSPECTED CHILD** ABUSE REPORT SYSTEM (ESCARS)

# **USER Guide**

**Prepared by** 

Business Information Systems Project Management Office June 2017

#### **DOCUMENT INFORMATION AND VERSIONS**

| Version #               | Date       | Draft By               | Draft Changes             |  |
|-------------------------|------------|------------------------|---------------------------|--|
| <u>version #</u><br>1.0 | 06/25/2017 | L Langstaff / L Huerta | New user guide for eSCARS |  |
| 1.0                     | 00/23/2017 |                        |                           |  |
|                         |            |                        |                           |  |
|                         |            |                        |                           |  |
|                         |            |                        |                           |  |
|                         |            |                        |                           |  |
|                         |            |                        |                           |  |
|                         |            |                        |                           |  |
|                         |            |                        |                           |  |
|                         |            |                        |                           |  |
|                         |            |                        |                           |  |
|                         |            |                        |                           |  |
|                         |            |                        |                           |  |
|                         |            |                        |                           |  |
|                         |            |                        |                           |  |
|                         |            |                        |                           |  |
|                         |            |                        |                           |  |
|                         |            |                        |                           |  |
|                         |            |                        |                           |  |
|                         |            |                        |                           |  |
|                         |            |                        |                           |  |
|                         |            |                        |                           |  |
|                         |            |                        |                           |  |
|                         |            |                        |                           |  |
|                         |            |                        |                           |  |
|                         |            |                        |                           |  |
|                         |            |                        |                           |  |
|                         |            |                        |                           |  |
|                         |            |                        |                           |  |
|                         |            |                        |                           |  |
|                         |            |                        |                           |  |
|                         |            |                        |                           |  |

# TABLE OF CONTENTS

| About eSCARS                           | . 1      |
|----------------------------------------|----------|
| eSCARS                                 | 1        |
| User Roles                             | 1        |
|                                        | 1        |
| escars worknow                         | • 1      |
| System Functionality                   | 2<br>3   |
| System Requirements                    | 3        |
| Ouick Guide                            | 4        |
|                                        | •••      |
| User Name                              | 4        |
| Forgot Password                        | 4        |
| Enhanced Dashboard                     | 6        |
| Agency Status                          | 6        |
| Agency Action                          | 7        |
| Rerouted SCARs                         | 8        |
| Caseload View                          | 8        |
| CSW View                               | 8        |
| SCSW View (Can view all CSW caseloads) | 9        |
| Search Parameters                      | 10       |
|                                        | 10       |
| SCAR Details Page                      | 13       |
| Profile Section                        | . 13     |
| Associated SCARS                       | . 14     |
| DCFS History                           | 14<br>14 |
| SCAR Log                               | .14      |
| Involved Parties                       | . 14     |
| LEA Action                             | . 15     |
| Comments                               | . 16     |
| District Attorney                      | . 16     |
| DCFS Conclusion                        | . 17     |
|                                        |          |
| System Actions                         | 18       |
| Update                                 | . 18     |
| Reroute                                | . 19     |
| Forward                                | .21      |
| Assign Investigator                    | . 23     |

#### USER GUIDE TABLE OF CONTENTS

| Police Report                                                                         |        |
|---------------------------------------------------------------------------------------|--------|
| Comments                                                                              |        |
| District Attorney                                                                     |        |
| DCFS History                                                                          |        |
| Hotline DCFS Referral Request                                                         |        |
| LEA DCFS Referral Request                                                             |        |
| SCAR Image                                                                            |        |
| SCAR Log                                                                              |        |
| Querying<br>Filtering<br>Grouping<br>Column Chooser<br>Column Sorting                 |        |
| Reports                                                                               |        |
| Clearance Status Report                                                               |        |
| DCFS SCAR Report                                                                      |        |
| Performance Report                                                                    |        |
| CPH Validation Report                                                                 |        |
| LAPD SCAR Report                                                                      |        |
| SCAR Discrepancy Report                                                               |        |
| SCAR Rep <mark>ort</mark>                                                             |        |
| User Access Report                                                                    |        |
| System Administration                                                                 |        |
| User Management.<br>Add New Account.<br>Edit User Account.<br>Inactivate User Account | 45<br> |
| Password Reset<br>Independent LEA<br>LA County User                                   |        |
| DCFS Registration                                                                     |        |

# ABOUT ESCARS

#### eSCARS

The Electronic Suspected Child Abuse Report System (eSCARS) is a web-based application that allows DCFS, Law Enforcement Agencies (LEA), and the District Attorney (DA) to "cross-report" to each other the state mandated **form-SS8572**, called the Suspected Child Abuse Report (SCAR). The eSCARS system was deployed by LA County in 2009, and was enhanced in June 2017 to include new functionality. The eSCARS interfaces with the State of California's Child Welfare System / Case Management System (CWS/CMS) and it's DataMart.

The eSCARS system will keep track of historical SCAR information which will allow DCFS, LEA, and DA to query historical information such as (victims, suspects, addresses, etc).

# **User Roles**

There are 11 User Roles within eSCARS; each role performs specific functions and have access to view certain menu options.

 System User – Primary staff are DCFS-Business Information System staff who have all privileges and can modify every role associated to eSCARS. The System User will have the capability to grant/revoke access to each section in eSCARS

#### System User

- DA Admin DA User Hotline Admin (CSW Admin) LEA Admin LEA User CSW Regional Manager SCSW System User
- District Attorney Admin Access to view all SCARS, including Sensitive SCARs. Can view and run all reports, and modify User Roles within the DA Organization
- District Attorney User Access to view SCARS and run some eSCARS reports
- DCFS Hotline Admin Access to view SCARS generated and send DCFS referral request
- LEA Admin Can update the status of a SCAR, view Sensitive SCARs, run reports and can create new LEA users
- LEA User Can, view dashboard, select SCARs, update LEA status, Reroute or Forward a SCAR. LEA Users cannot view Sensitive SCARS
- DCFS Children's Social Worker (CSW) Can view eSCARS on their assigned caseload and can add comments
- DCFS Regional Manager Access to view all SCARSDCFS Supervising Children's Social Worker (SCSW) – Can view all ER caseloads in their DCFS Services office eSCARS Workflow

# **System Functionality**

The following diagram describes the current eSCARS process, and tracks how the SCAR is generated by the DCFS Hotline. The flowchart captures beginning and ending processes.

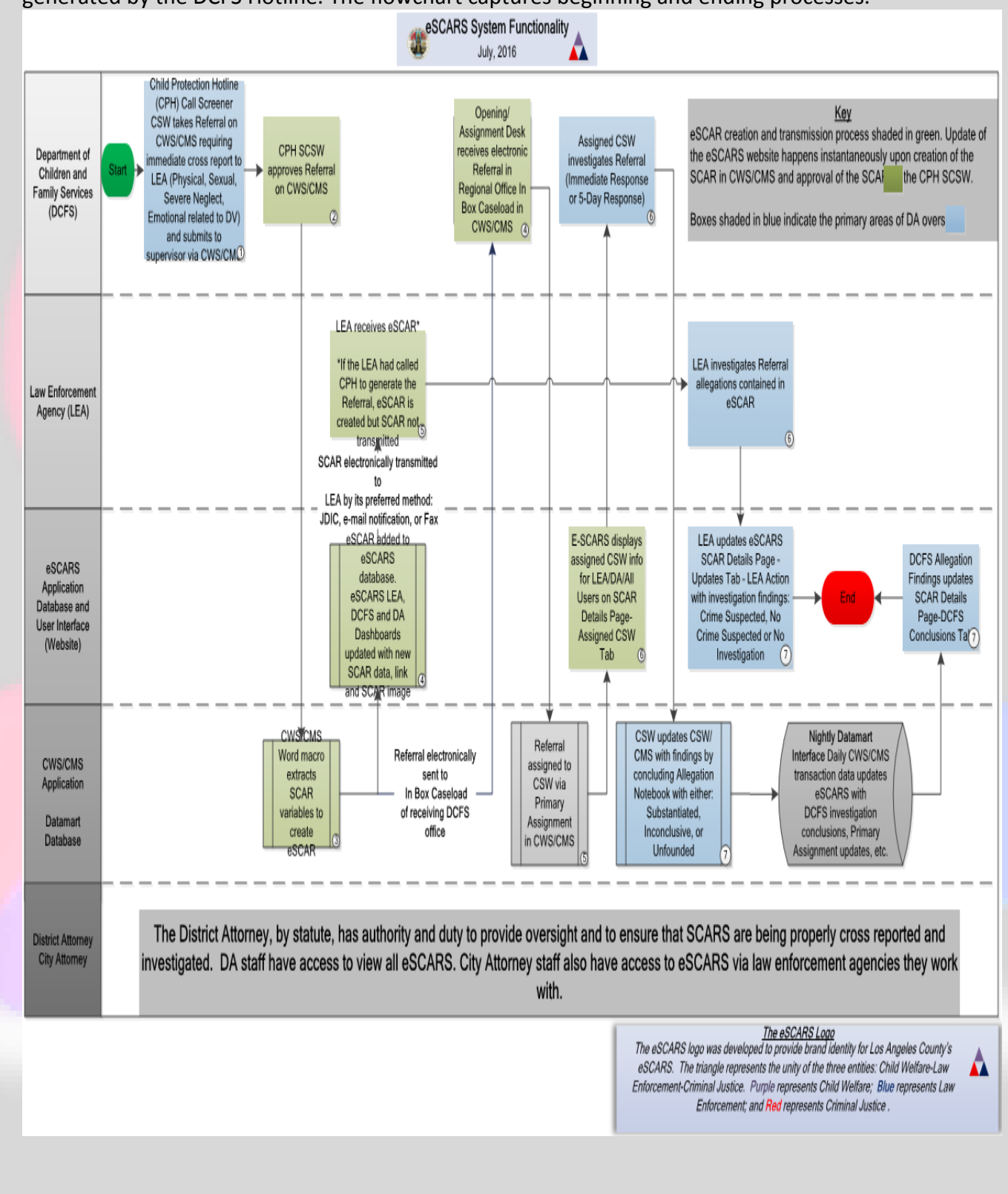

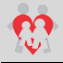

#### Acronyms

| Term   | Definition                                     |
|--------|------------------------------------------------|
| eSCARS | Electronic Suspected Child Abuse Report System |
| SCAR   | Suspected Child Abuse Report                   |
| LEA    | Law Enforcement Agency                         |
| DA     | District Attorney                              |
| SCSW   | Supervising Children's Social Worker           |
| CSW    | Children's Social Worker                       |

#### **System Requirements**

To access the eSCARS web application the following conditions are required:

- Internet Access. Any web-browser can access eSCARS. This is enhancement from the previous version
- Access to the County of Los Angeles Network (Active Directory)
- Independent LEAs (Outside County Agencies) must have a UserID & Password
   Password must be 10 characters long

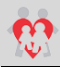

# **QUICK GUIDE**

# **Login Page**

#### **User Name**

Users accessing eSCARS will enter their ID and Password.

- For LA County employees their logon credentials will be LA County Hosted "e + employee number" / eCAPS "Password"
- For Independent LEAs, User Names have been/will be provided by the LEA's system administrator, and after creating the User access an e-mail confirmation will be sent to the User with a temporary password. Upon login User will be required to change password.

|    | <u></u>           |
|----|-------------------|
| I. |                   |
| Pa | ssword            |
|    | LOG IN            |
|    | OCFS Registration |
| F  | Forgot Password?  |
|    |                   |

#### **Forgot Password**

LA County Users clicking the forgot password will allow them to reset their Active Directory Password

- LA County users will be instructed to click on a link to reset their Hosted User ID/ Password
- The blue hyperlink will navigate LA County staff to the ISD Password & Management Account System to reset their Hosted User ID/ Password

Independent LEAs clicking the forgot password will allow the users to reset their eSCARS password

• For Independent users they will enter the User Name and click Submit. A message

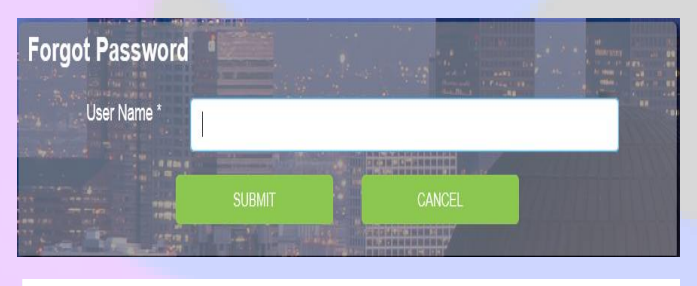

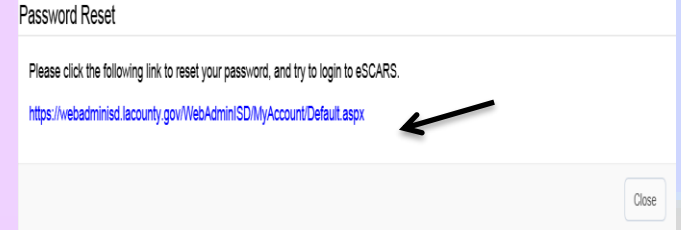

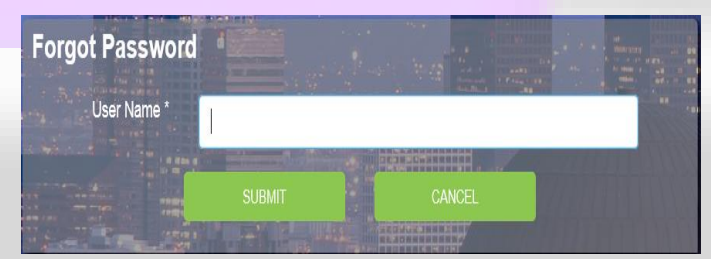

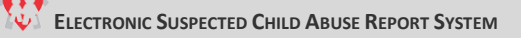

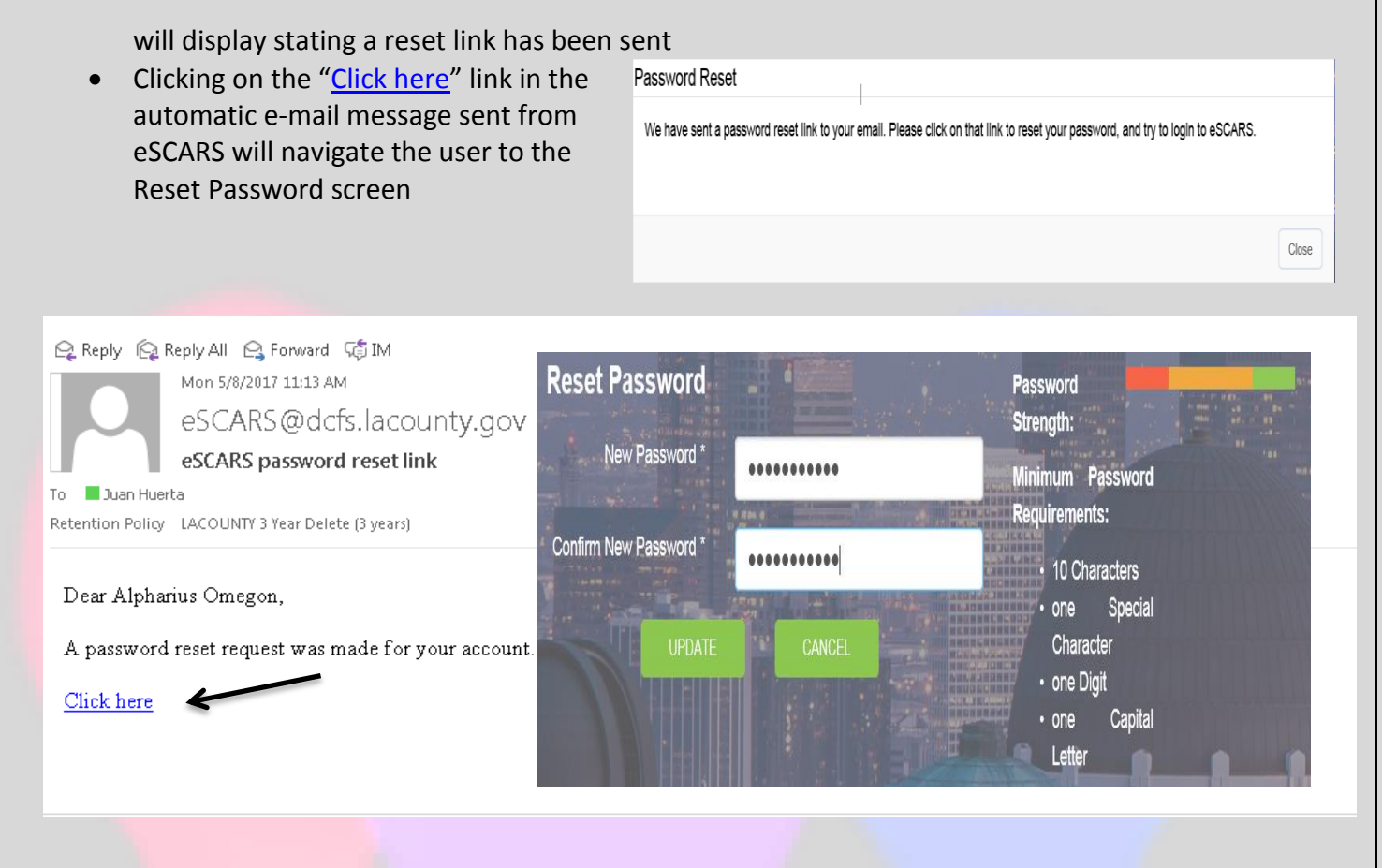

User will be instructed to enter new Password

# **Enhanced Dashboard**

eSCARS dashboard has been modified to have a more modern look and feel. The new Dashboard will assist the user in navigating eSCARS. Each dashboard tile represents the number of SCARs, for that labeled category, for the date range selected. Clicking the tile will return a hyperlinked list of those SCARs, which the User can then click to drill down into the SCAR Details Page of that SCAR.

The view below includes tiles relating to Submission, Transmission and Routing, which are visible to Users with Admin Privilege. LEA Users without Admin Privilege will not see these tiles

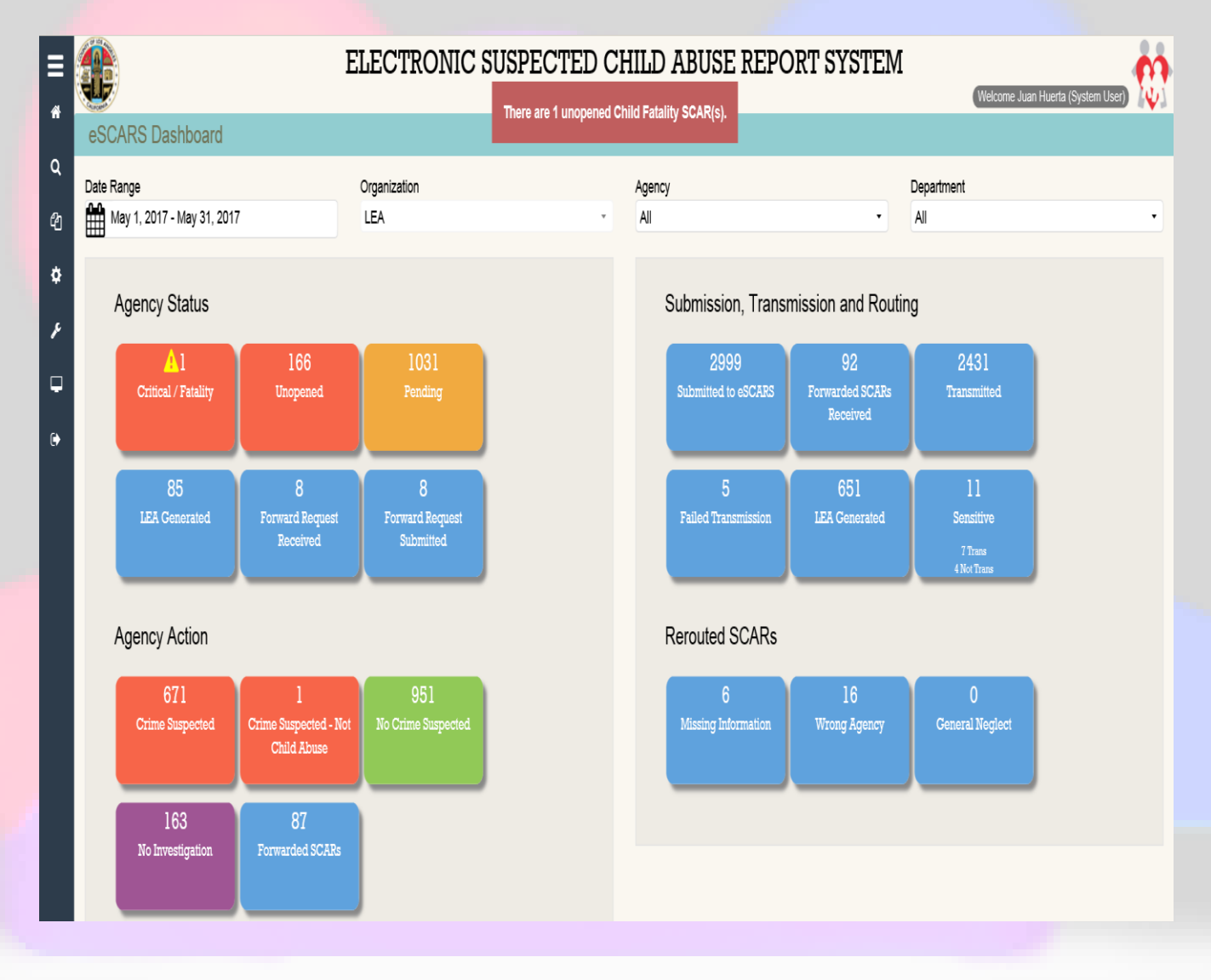

#### Agency Status

• Critical / Fatality – SCARS sent to LEAs in which a child has died (Fatality), or where a child has been in Intensive Care for over 24 hours (Critical Incident)

- Unopened SCARS that have been transmitted to LEA, but the LEA has not opened the SCAR in eSCARS Pending – SCARS that have been received by the LEA and who have updated the Status to Pending
- LEA Generated SCARS that have been cross reported to DCFS by law enforcement. These SCARS are not transmitted back to law enforcement
- Forward Request Received A request received by an LEA, from another LEA, to forward the SCAR via eSCARS
- Forward Request Submitted A request submitted by an LEA to forward a SCAR to another LEA via eSCARS

#### **Agency Action**

- Crime Suspected SCARs that have been investigated by a law enforcement agency in which a child abuse related crime is suspected
- Crime Suspected-Not Child Abuse SCARs that have been investigated by a law enforcement agency in which evidence of crime is found, though not a child abuse related crime
- No Crime Suspected SCARs that have been investigated by a law enforcement agency in which no child abuse related crime is suspected
- No Investigation SCARs sent to a law enforcement agency which has determined that no investigation is warranted (e.g., *only* General Neglect alleged; allegations of domestic violence, but no specific allegations of child abuse; etc.)
- Forwarded SCARS SCARs sent by the DCFS Child Protection Hotline to a law enforcement agency, which after investigation determined that the alleged child abuse incident occurred in another agency's jurisdiction. Following law enforcement agencyagency phone communications, agreement and required actions taken in eSCARS, the SCAR is forwarded in eSCARS to the agency which has jurisdiction

#### Submission, Transmission and Routing

- **Submitted to eSCARS** Total # of SCARS that have been submitted to eSCARS
- Forwarded SCARs Received Total # of SCARS that were forwarded from other law enforcement agencies
- Transmitted Total # of SCARS that have been successfully Transmitted to an LEA
- Failed Transmission Total # of SCARS in which all attempts to transmit the SCAR to the agency have failed
- LEA Generated Total # of SCARS that are cross reported by LEAs to the Child Protection Hotline
- Sensitive Transmitted / Not Transmitted SCARS that are accessible only to users who are granted Sensitive privilege; these SCARS are not transmitted through eSCARS but are handled by the Child Protection Hotline directly calling the appropriate agency and manually faxing a copy of the SCAR by stand-alone fax machine

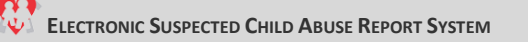

#### **Rerouted SCARs**

- Missing Information SCARs that are sent back to the DCFS Hotline because there is limited or missing information
- Wrong Agency SCARs that are sent back to the DCFS Hotline because they were routed to the wrong jurisdiction
- **General Neglect** SCARs that are sent back to the DCFS Hotline by an LEA because only General Neglect is alleged in the SCAR narrative

# **Caseload View**

The view of SCARs for CSWs are controlled by their assigned caseload; upon logging into eSCARS the assigned CSW's Referral caseload in eSCARS will display. (The CSW's General Neglect Referrals will not display in eSCARS.)

For SCSWs, they will be able to access all caseloads in their unit, as well as the units of other ER SCSWs in that office to ensure proper duty coverage.

#### **CSW** View

|                   |             |                                              | ELECTRO        | ONIC SU         | SPECTE           | D CH   | HILD ABUSE         | RE. | PORT SYSTEM    | Karla Mayans (F | Regional CSW - ER Zhang, Lingling) |
|-------------------|-------------|----------------------------------------------|----------------|-----------------|------------------|--------|--------------------|-----|----------------|-----------------|------------------------------------|
| Caseload          |             |                                              |                |                 |                  |        |                    |     |                |                 |                                    |
| Organization      |             |                                              | Office         |                 |                  |        | Unit               |     | CS             | SW              | K                                  |
| DCFS              |             | Ŧ                                            | Santa Fe Sprir | gs              |                  | Ŧ      | ER Zhang, Lingling |     | - M            | ayans, Karla    | •                                  |
| Drag a column hea | ider here   | to group by that column                      |                |                 |                  |        |                    |     |                | Ð               | Q Filter your search Results       |
| REFERRAL NUM      | BER         | LEA NAME                                     | CSW            | CREATED<br>DATE | REF. END<br>DATE | REFERR | AL NAME            |     | INCIDENT PLACE |                 | LEA STATUS                         |
| Q                 |             | Q                                            | Q              | Q               | Q                | Q      |                    |     | Q              |                 | Q                                  |
|                   | 6388        | LASD Norwalk LASD                            | Karla Mayans   | 04/24/2017      | 05/23/2017       |        |                    |     |                |                 | No Crime Suspected                 |
|                   | 0490        | South Gate PD                                | Karla Mayans   | 03/23/2017      | 04/12/2017       |        |                    |     |                |                 | No Crime Suspected                 |
|                   | 6561        | Whittier PD                                  | Karla Mayans   | 03/07/2017      | 03/31/2017       |        |                    |     |                |                 | No Crime Suspected                 |
|                   | <u>6313</u> | LASD Norwalk LASD                            | Karla Mayans   | 03/08/2017      | 04/14/2017       |        |                    |     |                |                 | No Crime Suspected                 |
|                   | 5489        | LASD Norwalk LASD                            | Karla Mayans   | 03/14/2017      | 04/27/2017       |        |                    |     |                |                 | No Crime Suspected                 |
|                   | 0066        | South Gate PD                                | Karla Mayans   | 02/27/2017      | 04/13/2017       |        |                    | a   |                |                 | No Crime Suspected                 |
|                   | 9807        | Out of County Santa Ana<br>Police Department | Karla Mayans   | 03/03/2017      | 03/31/2017       |        |                    |     |                |                 | Unopened                           |
|                   | 0190        | LASD Lakewood LASD                           | Karla Mayans   | 05/14/2017      |                  |        |                    |     |                |                 | Crime Suspected                    |
|                   | 9514        | Whittier PD                                  | Karla Mayans   | 05/11/2017      |                  |        |                    |     |                |                 | No Crime Suspected                 |
|                   | 2461        | LASD Lakewood LASD                           | Karla Mayans   | 05/08/2017      |                  |        |                    |     |                |                 | No Crime Suspected                 |
|                   | 5691        | LASD Lakewood LASD                           | Karla Mayans   | 04/18/2017      | 05/10/2017       |        |                    |     |                |                 | No Crime Suspected                 |

Page 8

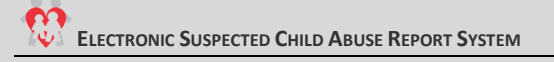

# SCSW View (Can view all CSW caseloads)

| rapization                |                           | Office            |                 |              | linit                                       |       | COM                                                    |                    |
|---------------------------|---------------------------|-------------------|-----------------|--------------|---------------------------------------------|-------|--------------------------------------------------------|--------------------|
| DCES                      |                           | Santa Fe Spring   | ¢               | ,            | FR Zhang Lingling                           | •     | All                                                    |                    |
|                           |                           | oundre opning     | 5               |              | Lit zhang, zinging                          |       | All                                                    |                    |
| Drag a column header here | e to group by that column |                   |                 |              | T T                                         | Л     | Guevara, Ana                                           |                    |
| REFERRAL NUMBER ↑         | LEA NAME                  | CSW               | CREATED<br>DATE | REF. END DAT | SCSW can select other<br>CSW and Units from | PLACE | Mayans, Karla<br>Oseguera, Veronica<br>Ramirez, Robert |                    |
| Q                         | Q                         | Q                 | Q               | ٩            | dropdown                                    |       |                                                        | Q                  |
|                           | LASD Lakewood LASD        | Ana Guevara       | 05/03/2017      |              |                                             |       |                                                        | No Investigation   |
|                           | LASD Compton LASD         | Veronica Oseguera | 03/24/2017      | 05/02/2017   |                                             |       |                                                        | No Crime Suspected |
|                           | Whittier PD               | Karla Mayans      | 05/11/2017      |              |                                             |       |                                                        | No Crime Suspected |
|                           | Downey PD                 | Ana Guevara       | 03/13/2017      | 04/20/2017   |                                             |       |                                                        | No Investigation   |
|                           | Whittier PD               | Karla Mayans      | 03/07/2017      | 03/31/2017   |                                             |       |                                                        | No Crime Suspected |
|                           | LASD Norwalk LASD         | Veronica Oseguera | 05/03/2017      |              |                                             |       |                                                        | Crime Suspected    |

# **Search Parameters**

The eSCARS will allow the user to select a date range when searching for SCARS

## **Date Range**

| <ul> <li>Click on the Dat</li> </ul> | e Ran                 | ge ca    | lend | dar lo | con i | in th | e ho        | me scr     | een    | (2 c  | alen | dars        | will        | displa            | y)           |          |
|--------------------------------------|-----------------------|----------|------|--------|-------|-------|-------------|------------|--------|-------|------|-------------|-------------|-------------------|--------------|----------|
|                                      | ELE(                  | CTRO     | NIC  | SUSPI  | ECTE  | D CH  | ILD A       | BUSE RI    | POR    | T SYS | TEM  | ana Alabari | 0           |                   | - L DD - (1) | 2        |
| eSCARS Dashboard                     |                       |          |      |        |       |       |             |            |        |       | Weic | ome Alphani | us Omegon ( | Lea Admin - El Mi | onte PD - 4) | <b>.</b> |
| Date Ranne                           | Organ                 | nization |      |        |       |       | Agency      |            |        |       |      | Denartme    | nt          |                   |              |          |
| Apr 2, 2017 - May 2, 2017            | LEA                   | Laton    |      |        |       | ×     | El Monte PD | )          |        |       | ×    | El Monte P  | D           |                   |              | *        |
|                                      |                       |          |      |        |       |       |             |            |        |       |      |             |             |                   |              |          |
|                                      |                       |          |      |        |       |       |             |            |        |       |      |             |             |                   |              |          |
| te Range Calendars w                 | <mark>vill</mark> dis | play     |      |        |       |       |             |            |        |       |      |             |             |                   |              |          |
| eSCARS Dashboa                       | rd                    |          |      |        |       |       |             |            |        |       |      |             |             |                   |              |          |
|                                      |                       |          |      |        |       |       | _           | . ,.       |        |       |      |             |             |                   | Us           | er Defin |
| ate Range                            | 17                    |          |      |        |       |       | Orgar       | nization   |        |       |      |             |             |                   |              | te Kange |
| April 2, 2017 - May 2, 201           |                       |          |      |        |       |       | LEA         |            |        |       |      |             |             |                   |              |          |
| Yesterday                            | <b>m</b> 0            | 4/02/2   | 017  |        |       |       |             | <b>m</b> 0 | 5/02/2 | 2017  |      |             |             |                   |              |          |
| Last 7 Days                          | Start D               | Date     |      |        |       |       |             | End D      | ate    |       |      |             |             |                   |              |          |
| This Month                           | <                     |          | A    | pr 20′ | 17    |       |             | May 2017 > |        |       |      |             | >           |                   |              |          |
|                                      | Su                    | Мо       | Tu   | We     | Th    | Fr    | Sa          | Su         | Мо     | Tu    | We   | Th          | Fr          | Sa                |              |          |
| Last 30 Days                         | 26                    | 27       | 28   | 29     | 30    | 31    | 1           | 30         | 1      | 2     | 3    | 4           | 5           | 6                 |              |          |
| Last 90 Days                         | 2                     | 3        | 4    | 5      | 6     | 7     | 8           | 7          | 8      | 9     | 10   | 11          | 12          | 13                |              |          |
| Last 120 Days                        | 9                     | 10       | 11   | 12     | 13    | 14    | 15          | 14         | 15     | 16    | 17   | 18          | 19          | 20                |              |          |
| Leet Oslander Marth                  | 16                    | 17       | 18   | 19     | 20    | 21    | 22          | 21         | 22     | 23    | 24   | 25          | 26          | 27                |              |          |
| Last Calendar Month                  | 23                    | 24       | 25   | 26     | 27    | 28    | 29          | 28         | 29     | 30    | 31   | 1           | 2           | 3                 |              |          |
| Last Calendar 6<br>Months            | 30                    | 1        | 2    | 3      | 4     | 5     | 6           | 4          | 5      | 6     | 7    | 8           | 9           | 10                |              |          |
| Custom Range                         |                       |          |      |        |       |       |             |            |        |       |      |             |             |                   |              |          |
| Apply Cancel                         |                       |          |      |        |       |       |             |            |        |       |      |             |             |                   |              |          |
|                                      |                       |          |      |        |       |       |             |            |        |       |      |             |             |                   |              |          |

- Then click the green "Apply "Button
- SCARs created during the selected date range will appear

#### SCAR Results (Per the date range selected)

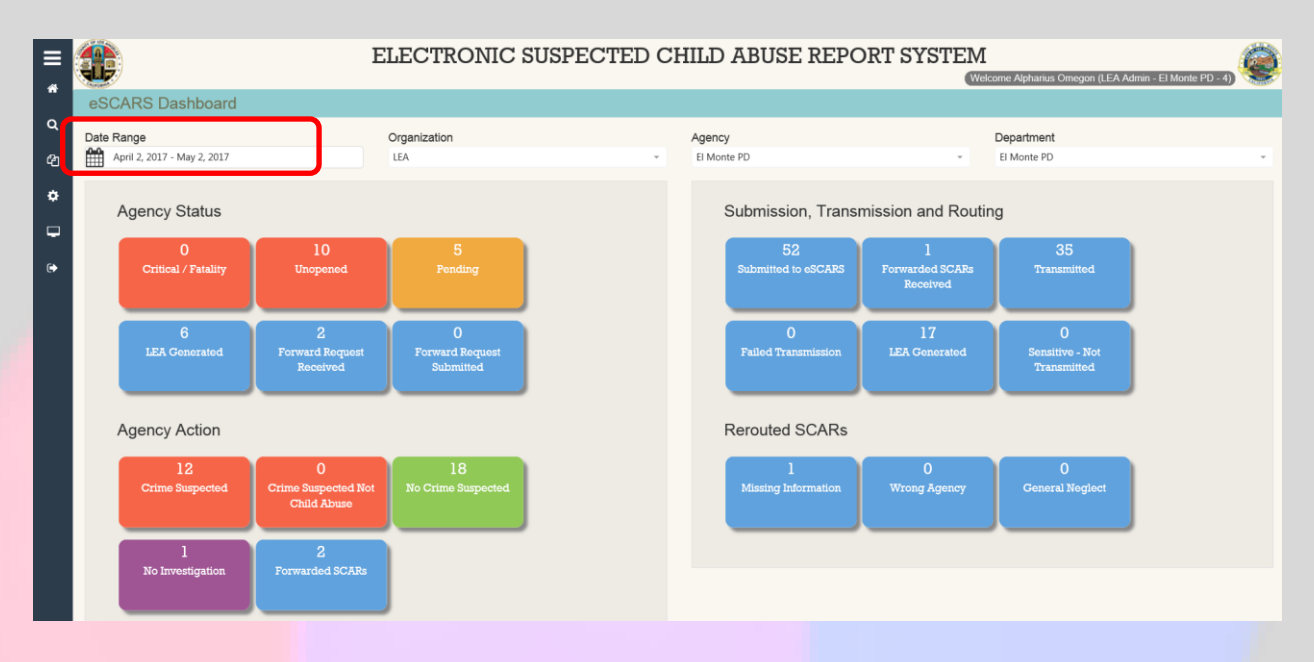

When clicking on the date range icon, there are several pre-defined date selections the User can select when searching

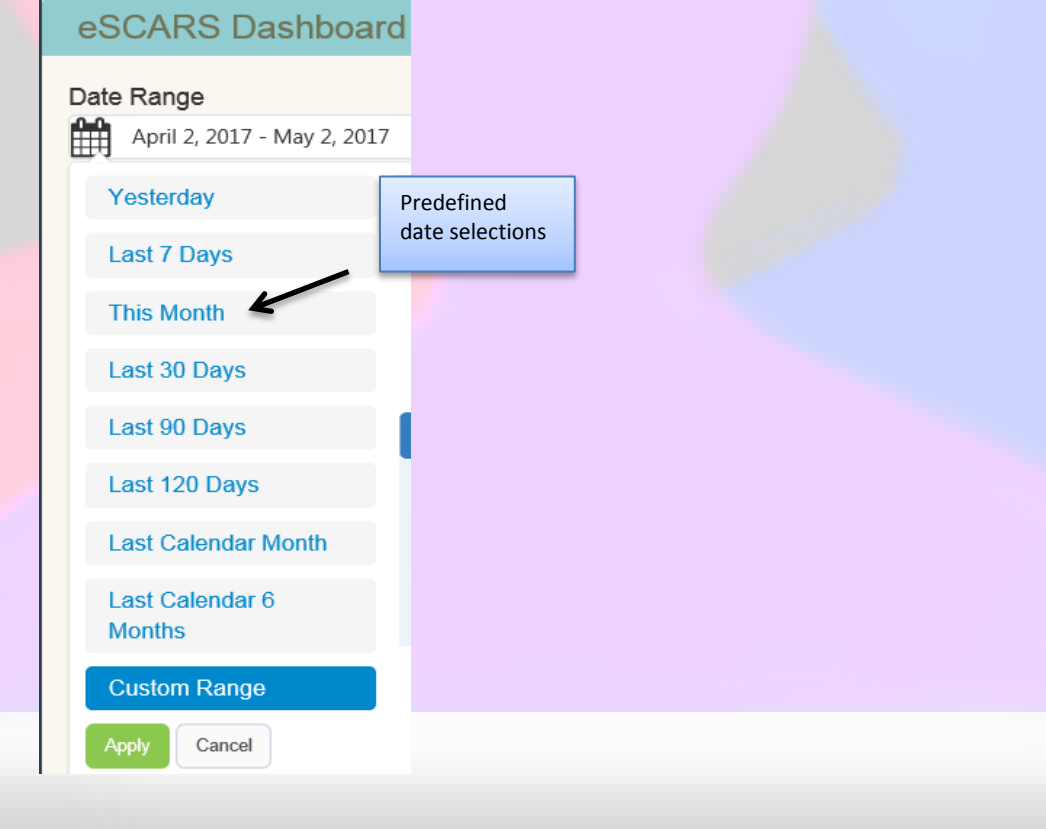

If user is DA or LEA Admin with organizational access they will be allowed to filter by Agency and Department. The dashboard will display the Agency/Department selected. For LAPD and LASD Users without Admin privilege, they will only be able to view data for their particular Station (LASD) or Division (LAPD).

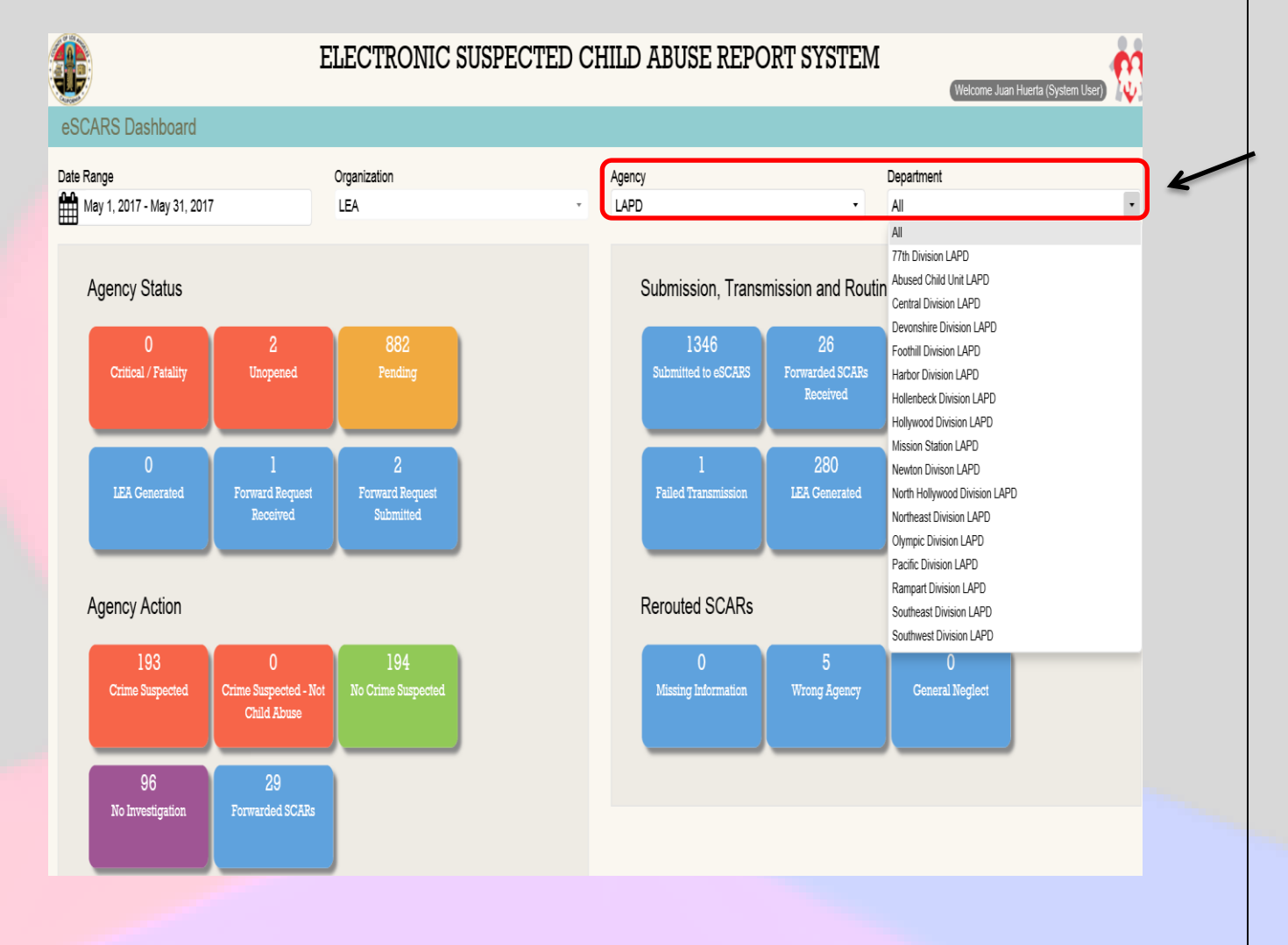

# SCAR DETAILS PAGE

In the new eSCARS, instead of the current three-tabbed/multi-section SCAR Details Page, eSCARS now uses a one page, six section format. The Sections are: *Profile; Involved Parties; LEA Action; Comments; District Attorney;* and DCFS Conclusion.

# **Profile Section**

The SCAR Details Page- Profile Section opens by default. It can be accessed via any of the dashboards and clicking on any referral number. The *Profile Section* will include *Reporting Party/Parties* information, and *CSW* information. *Reporting Party/Parties* information comes directly from data entered into CWS/CMS by the CPH CSW at the time the Referral is created in CWS/CMS and approved by their SCSW. The *CSW Section* will initially display the CPH CSW who created the Referral, and when the Referral is assigned to an ER CSW for investigation on CWS/CMS, that Primary Assignment information will be displayed in this eSCARS Section. eSCARS wil track and display Primary Assignment for 60 days. If the DCFS Child Protection Hotline has *Evaluated Out* a Referral (meaning no DCFS Services CSW wil be assigned), but cross reported it to an LEA via eSCARS, the Referral's *Evaluated Out* status wil be displayed in the *Profile ection's CSW field*.

| <b>B</b>                     |                                                   | ELE                        | CTRONIC SUS             | PECTED CHILD ABUSE REPORT SYS                                         | STEM                                                   | (Welcome Juan Huerta (System User) |
|------------------------------|---------------------------------------------------|----------------------------|-------------------------|-----------------------------------------------------------------------|--------------------------------------------------------|------------------------------------|
| SCAR Details 468             | 547                                               |                            |                         |                                                                       |                                                        |                                    |
| ‡ Expand all                 |                                                   |                            | € Associated S          | CARs (155) DCFS History (23) 🕒 SCAR Image 🗭 SCAR Lo                   | pg                                                     |                                    |
| - Profile                    |                                                   |                            |                         |                                                                       |                                                        |                                    |
| Referral Number:             |                                                   |                            | Referral Name:          | Si<br>4/6                                                             | ubmit Date:<br>5/2017 4:51:01 PM                       |                                    |
| Transmission:<br>Transmitted | Transmission:<br>Transmitted Expanded by clicking |                            | LEA Status:<br>Unopened |                                                                       |                                                        |                                    |
| Reporting Party/Partie       | s on t                                            | the Expand All             |                         |                                                                       |                                                        | Q Search Reporter                  |
| NAME                         | TITLE                                             | MANDATED REPORTER CATEGORY |                         | BUSINESS/AGENCY NAME                                                  | ADDRESS                                                | PHONE<br>NUMBER                    |
| Julia, Cleveland             |                                                   |                            |                         | Plummer Elementary School                                             | 9340 Noble Ave<br>North Hills 91343                    | (818) 983-1029                     |
| CSW                          |                                                   |                            |                         |                                                                       |                                                        | Q Search CSW                       |
| NAME                         | TITLE                                             | CATEGORY                   |                         | BUSINESS/AGENCY NAME                                                  | ADDRESS                                                | PHONE<br>NUMBER                    |
| Doris Merino                 | CHILDREN'S SOCIAL<br>WORKER III                   | Assigned CSW               |                         | Pasadena (ER Garcia, Joseph A.)                                       |                                                        | (626) 229-3506                     |
| Kari Hemingway               | CSW Trainee                                       | Hotline CSW                |                         | Department of Children and Family Services Bureau of Child Protection | 1933 S. Broadway Blvd., 5th Floor<br>Los Angeles 90007 | (213) 639-4500                     |
|                              |                                                   |                            |                         |                                                                       |                                                        |                                    |
| + Involved Parties           |                                                   |                            |                         |                                                                       |                                                        |                                    |
| + LEA Action                 |                                                   |                            |                         |                                                                       |                                                        |                                    |
| + Comments                   |                                                   |                            |                         |                                                                       |                                                        |                                    |
| + District Attorney          |                                                   |                            |                         |                                                                       |                                                        |                                    |

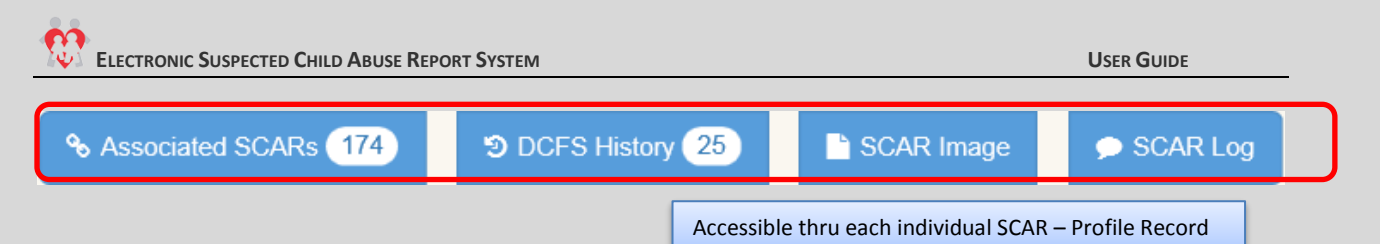

#### **Associated SCARS**

The **Associated SCAR** button is active when the SCAR in view has an Associated SCAR in the eSCARS database (contains records back to 1-1-2009) related to the Victim Name, Victim Address or Suspect Name.

#### **DCFS History**

The **DCFS History** button is active when the SCAR in view has DCFS History related to the Victim Name, Victim Address or Suspect Name in the CWS/CMS Datamart database (contains records back to pre-1997), but not in, or in addition to, the eSCARS database.

#### **SCAR Image**

Clicking the **SCAR Image** button returns to the User a .pdf image file of the legally mandated Suspected Child Abuse Report (SCAR) document (California DOJ Form SS8572). LEAs and CSWs typically will print out the SCAR to take with them on their investigations.

#### **SCAR Log**

Clicking the **SCAR Log** button returns to the User a time and date stamped chronological list of all action taken on that SCAR by all Users, beginning with SCAR creation at the Child Protection Hotline. Each page view, update, or data entry is captured and displayed by User, Agency, Department (if relevant), and User Role.

#### **Involved** Parties

The involved Parties Section displays Victim information, Suspect information and Incident (Allegation) information. Data in these fields comes directly from data entered into CWS/CMS by the CPH CSW at the time the Referral is created in CWS/CMS and approved by their SCSW.

| Victim                  |            |        |                        |            |  |                   |                        | Q Victim(s)                                |
|-------------------------|------------|--------|------------------------|------------|--|-------------------|------------------------|--------------------------------------------|
| NAME                    | BIRTH DATE | GENDER | ADDRESS & PHONE NUMBER | 1          |  |                   |                        |                                            |
|                         | 02/27/2007 | Male   |                        |            |  |                   |                        |                                            |
|                         | 07/18/2001 | Male   |                        |            |  |                   |                        |                                            |
|                         | 05/15/2009 | Female |                        |            |  |                   |                        |                                            |
| Suspect                 |            |        |                        |            |  |                   |                        | Q Search Suspect(s)                        |
| NAME                    | BIRTH DATE | GENDER | ADDRESS & PHONE NUMBER | 2          |  |                   | RELATIONSHIP           |                                            |
|                         | 06/05/1985 | Female |                        |            |  |                   |                        | - Son/Mother (Birth)<br>Mother/Son (Birth) |
| Incident (Allegation) I | nformation |        |                        |            |  |                   |                        | Q Search Allegation(s)                     |
| ALLEGATION              | VICTIM(S)  |        |                        | SUSPECT(S) |  | INCIDENT LOCATION | 1                      |                                            |
|                         |            |        |                        |            |  |                   |                        |                                            |
|                         |            |        |                        |            |  |                   | 8718 Parthernia PI #25 | 5 91343                                    |

# **LEA Action**

The *LEA Action Section* is the core component of eSCARS following successful cross report to an LEA. It contains several buttons enabling reroute of the SCAR back to the Child Protection Hotline, update of investigative findings, update of staff assignments, forwarding of the SCAR, upload of documents, etc. Let's look at this most critical eSCARS page in detail:

| LEA Name:     LEA Report       El Monte PD/El Monte PD     17-022849       Reroute Status:     Reroute Reporte Reporte |                                                                                                    |                                                                                                    |                                    | LEA Stat<br>Crime Su<br>Reroute                                                                                                    | us:<br>spected<br>Comment:                                                                                                    |                                                                                                    | ~                                                                                                    | LEA Action Status                                                                                                    |                                                                                                    |                                                                                                    |  |
|----------------------------------------------------------------------------------------------------|----------------------------------------------------------------------------------------------------|----------------------------------------------------------------------------------------------------|------------------------------------|----------------------------------------------------------------------------------------------------|----------------------------------------------------------------------------------------------------|----------------------------------------------------------------------------------------------------|----------------------------------------------------------------------------------------------------|----------------------------------------------------------------------------------------------------|----------------------------------------------------------------------------------------------------|----------------------------------------------------------------------------------------------------|--|
| ,                                                                                                    |                                                                                                    | X Can                                                                                                    | icel Forward                       | 2 Poli                                                                                                    | ce Report                                                                                                    |                                                                                                    |                                                                                                    | ٩                                                                                                    | Filter your search F                                                                                                    | esults                                                                                                    |  |
| FORWARD TO LEA                                                                                                    | CONTACT PERSON                                                                                     | CONTACT                                                                                                    |                                    | CONTACT EMAIL S                                                                                                    |                                                                                                    | STATUS                                                                                                    | DECISION                                                                                                    | FORWARD REQUEST<br>COMMENTS                                                                                                    |                                                                                                    | FORWARD<br>DECISION<br>COMMENTS                                                                                                    |  |
| Q                                                                                                    | ۹                                                                                                  | Q                                                                                                    | Q                                  |                                                                                                    |                                                                                                    | Q                                                                                                    |                                                                                                    | Q                                                                                                    |                                                                                                    | Q                                                                                                    |  |
| Arcadia PD                                                                                                    | Cesar Jara                                                                                         | (562)-345-672                                                                                                    | 23 cesa                            | ırj@arcadia.g                                                                                                    | v                                                                                                    | PENDING                                                                                                    |                                                                                                    | This SCAR will be forwarded the new agency.                                                                                                    |                                                                                                    |                                                                                                    |  |
|                                                                                                    |                                                                                                    |                                                                                                    |                                    |                                                                                                    |                                                                                                    |                                                                                                    |                                                                                                    | Q                                                                                                    | Search report histo                                                                                                    | ry                                                                                                    |  |
| FILE NAME                                                                                                    |                                                                                                    |                                                                                                    | REPORT<br>TITLE                    | REPORT UPLOAD LEA(AGENCY/DEPARTMENT)<br>TITLE                                                                                                    |                                                                                                    |                                                                                                    |                                                                                                    | UPLOAD<br>PERSON                                                                                                    |                                                                                                    |                                                                                                    |  |
| ViewingChanging Personal Information                                                                                                    | on in PS HR User Guide.pdf                                                                         |                                                                                                    | RPD<br>Raccon<br>City              | El Monte                                                                                                    | PD - El Monte I                                                                                                    | PD                                                                                                    |                                                                                                    |                                                                                                    | NathanielGarro                                                                                                    | *Delete                                                                                                    |  |
| nvestigator                                                                                                    |                                                                                                    |                                                                                                    |                                    |                                                                                                    |                                                                                                    |                                                                                                    |                                                                                                    | Q                                                                                                    | Search Investigatio                                                                                                    | n                                                                                                    |  |
|                                                                                                    | LAST NAME                                                                                          |                                                                                                    | PHO<br>NUM                         | NE<br>1BER                                                                                                    | EMAIL                                                                                                    |                                                                                                    |                                                                                                    | COMMENT                                                                                                    |                                                                                                    |                                                                                                    |  |
|                                                                                                    | Huerta                                                                                             |                                                                                                    | (562)<br>Ext:                      | (562)-940-3720 huertj3@dcfs.lacor<br>Ext:                                                                                                    |                                                                                                    | lacounty.gov                                                                                                    |                                                                                                    | A new Investigator                                                                                                    |                                                                                                    |                                                                                                    |  |
|                                                                                                    | Monte PD FORWARD TO LEA Q Arcadia PD FILE NAME InviewingChanging Personal Information investigator | Monte PD 17-0<br>FORWARD TO LEA CONTACT PERSON Q Q Arcadia PD Cesar Jara FILE NAME WewingChanging Personal Information in PS HR User Guide pdf rivestigator LAST NAME Huerta | Monte PD 17-022849 Reroute Reason: | LEA Report No:<br>17-022849         Reroute Reason:         X       Coltocel Forward         FORWARD TO LEA       CONTACT PERSON       CONTACT PHONE       CON<br>PHONE       CON<br>Q         Q       Q       Q       Q       Q       Q         Q       Q | LEA Report No:<br>17-022249     LEA Stat<br>Crime Su       Reroute Reason:       Reroute Reason:       CONTACT PERSON     CONTACT<br>PHONE     CONTACT FEMAIL       Q     Q     Q     Q       Arcadia PD     Cesar Jara     C62)-345-6723     Cesarj@arcadia.gr       FILE NAME     REPORT<br>TITLE     UPLOAD<br>Raccon<br>City     UPLOAD       Investigator     LAST NAME     PHONE<br>NUMBER     UPLOAD<br>C62)-940-3720<br>Ext. | LEA Report No:<br>17/202249       LEA Status:<br>Crime Suspected         Reroute Reason:       Reroute Comment:         X Outrice Forward       X Outrice Report       Reroute Comment:         X Outrice Forward       X Outrice Report       X Outrice Report         FORWARD TO LEA       CONTACT PERSON       CONTACT<br>PHONE       CONTACT EMAIL         Q       Q       Q       Q         Arcadia PD       Cesar Jara       (562)-345-6723       cesarj@arcadia.gov         FILE NAME       REPORT       UPLOAD LEA(AGENC)         If viewingChanging Personal Information in PS HR User Guide.pdf       RPD<br>Raccon<br>City       El Monte PD - El Monte         Ivestigator       LAST NAME       PHONE<br>NUMBER       EMAIL<br>NUMBER       EMAIL         Huerta       (662)-940-3720<br>Ext       huertj3@dcfs | LEA Report No:<br>17-022849       LEA Status:<br>Crime Suspected         Reroute Reason:       Reroute Comment:         Image: Colspan="2">A Contact PERSON       CONTACT PERSON       CONTACT EMAIL       STATUS         FORWARD TO LEA       CONTACT PERSON       CONTACT EMAIL       STATUS         2.       Q.       Q. | LEA Report No:<br>17-022849       LEA Status:<br>Crime Suspected         Reroute Comment:         V Guice Reason:       Reroute Comment:         V Guice Report       2 Poice Report         FORWARD TO LEA       CONTACT PERSON       CONTACT<br>PHONE       CONTACT EMAIL       STATUS       DECISION         Q.       Q.       D.       D.       D. <td>LEA Report No:<br/>17-022849       LEA Status:<br/>Crime Suspected       LEA Status:<br/>Crime Suspected         Reroute Reason:       Reroute Comment:       LEA Activity       LEA Activity       LEA Activity         Reroute Reason:       Reroute Comment:       Reroute Comment:       LEA Activity       LEA Activity       LEA Activity         Reroute Reason:       Reroute Reason:       Reroute Comment:       Status       LEA Activity       LEA Activity         Reroute Reason:       Reroute Reason:       Reroute Comment:       Status       Decision       Convace Reason:         FORWARD TO LEA       Contact PERSon       CONTACT       Phone       Status       Status       Decision       Conversion         Q       Q       Q       Q       Q       Q       Q       Q       Q       Q         Arcadia PD       Cesar Jara       (562)-345-6723       cesarj@arcadia.gov       PENDING       This SCAR.vil<br/>the new agenc       Phone       UPLOAD LEA(AGENCY/DEPARTMENT)       Image: Convert Convert Conv</td> <td>LEA Report No:<br/>17-022849       LEA Status:<br/>Crime Suspected         Reroute Reason:       LEA Action Status         LEA Action Status         LEA Action Status         LEA Action Status         LEA Action Status         LEA Action Status         Comment:         Reroute Reason:       LEA Action Status         Action Contract PERSON       CONTACT EMAIL       Status       LEA Action Status         Contract PERSON       CONTACT EMAIL       Status       LEA Action Status         Contact PERSON       CONTACT EMAIL       Status       LEA Action Status         CONTACT PERSON       CONTACT EMAIL       Status       Comment:         Q       Q       Q       Q       Q         Q       Q       Q       Q       Q       Q       Comment:       Q       Q       Q       Q       Status       Q       Q</td> | LEA Report No:<br>17-022849       LEA Status:<br>Crime Suspected       LEA Status:<br>Crime Suspected         Reroute Reason:       Reroute Comment:       LEA Activity       LEA Activity       LEA Activity         Reroute Reason:       Reroute Comment:       Reroute Comment:       LEA Activity       LEA Activity       LEA Activity         Reroute Reason:       Reroute Reason:       Reroute Comment:       Status       LEA Activity       LEA Activity         Reroute Reason:       Reroute Reason:       Reroute Comment:       Status       Decision       Convace Reason:         FORWARD TO LEA       Contact PERSon       CONTACT       Phone       Status       Status       Decision       Conversion         Q       Q       Q       Q       Q       Q       Q       Q       Q       Q         Arcadia PD       Cesar Jara       (562)-345-6723       cesarj@arcadia.gov       PENDING       This SCAR.vil<br>the new agenc       Phone       UPLOAD LEA(AGENCY/DEPARTMENT)       Image: Convert Convert Conv | LEA Report No:<br>17-022849       LEA Status:<br>Crime Suspected         Reroute Reason:       LEA Action Status         LEA Action Status         LEA Action Status         LEA Action Status         LEA Action Status         LEA Action Status         Comment:         Reroute Reason:       LEA Action Status         Action Contract PERSON       CONTACT EMAIL       Status       LEA Action Status         Contract PERSON       CONTACT EMAIL       Status       LEA Action Status         Contact PERSON       CONTACT EMAIL       Status       LEA Action Status         CONTACT PERSON       CONTACT EMAIL       Status       Comment:         Q       Q       Q       Q       Q         Q       Q       Q       Q       Q       Q       Comment:       Q       Q       Q       Q       Status       Q       Q |  |

- LEA Name: Login credentials identify the LEA (Agency- El Monte PD in this example), and the Department if the Agency has a sub Department (only LASD and LAPD).
- LEA Report Number: Derived from data entered by the LEA in the Assign Investigator pop up window, which opens up a web form upon clicking the Assign Investigator button shaded in blue just below the LEA Action Summary section.
- LEA Status: This section will display the current Status of the SCAR. Possible Status' are: Unopened; Pending; Crime Suspected; No Crime Suspected; Crime Suspected – Not Child Abuse; and No Investigation. By default, eSCARS' are transmitted to LEAs in Unopened Status, except for LASD, which due to the JDIC interface, receives their SCARs in Pending Status by default:
- Reroute Status- Identifies status of any Reroute actions in process.
- Reroute Reason- Identifies reason for any Reroute actions in process.
- **Reroute Comment** Displays required *Comment* for any *Reroute* actions in process.

# Comments

The Comments Section will display, in chronological order, all comments made by LEA Users, DA Users or DCFS Users during the investigative life of this particular SCAR. All comments entered in the other sections will display in the section.

| - Comments                  |                             |                 |                                                |                           |        |    |  |  |  |  |
|-----------------------------|-----------------------------|-----------------|------------------------------------------------|---------------------------|--------|----|--|--|--|--|
|                             |                             |                 | 💬 Add Comment                                  |                           |        |    |  |  |  |  |
| Q. Search Comment(s)        |                             |                 |                                                |                           |        |    |  |  |  |  |
| TYPE                        | DATE                        | NAME            | COMMENT                                        | AGENCY/DEPT               | STATI  | JS |  |  |  |  |
| SCAR Forward Request        | 05/31/2017<br>11:15:35 a.m. | Nathaniel Garro | This SCAR will be forwarded to the new agency. | El Monte PD / El Monte PD | Active |    |  |  |  |  |
| Assign Investigator to SCAR | 05/31/2017<br>11:12:19 a.m. | Nathaniel Garro | A new Investigator                             | El Monte PD / El Monte PD | Active |    |  |  |  |  |

# **District Attorney**

The District Attorney Section contains an Add Prosecutor Button at top center of the section. Clicking the Add Prosecutor Button will open the Assigned Prosecutor form. By default, the Assigned Prosecutor form will display the eSCARS Referral #; require mandatory entry of the Assigned Attorney's First Name, Last Name and Contact Phone # information; and contains fields for entry of the Assigned Attorney's E-Mail Address and Superior Court Case #.

| — District Attorney |           |              |         |                   |                      |  |
|---------------------|-----------|--------------|---------|-------------------|----------------------|--|
|                     |           |              |         |                   | Q. Search Prosecutor |  |
| FIRST NAME          | LAST NAME | PHONE NUMBER | EMAIL   | COURT CASE NUMBER | COMMENT              |  |
|                     |           |              | No data |                   |                      |  |
|                     |           |              | no uata |                   |                      |  |
|                     |           |              |         |                   |                      |  |
|                     |           |              |         |                   |                      |  |
|                     |           |              |         |                   |                      |  |
|                     |           |              |         |                   |                      |  |
|                     |           |              |         |                   |                      |  |
|                     |           |              |         |                   |                      |  |
|                     |           |              |         |                   |                      |  |
|                     |           |              |         |                   |                      |  |
|                     |           |              |         |                   |                      |  |
|                     |           |              |         |                   |                      |  |
|                     |           |              |         |                   |                      |  |
|                     |           |              |         |                   |                      |  |

# **DCFS Conclusion**

The DCFS Conclusion Section contains information about the DCFS CSW's child welfare investigation conclusions. All data displayed in these fields comes from data entered in to the CWS/CMS system by the CSW. No manual data entry into these fields is possible. For each child entered into CWS/CMS as a possible victim of child abuse (each allegation containing the three required elements: Child-Suspect-Allegation(s)), the CSW must conclude each allegation as either Substantiated; Inconclusive; or Unfounded. On the day following the CSW's Allegation Conclusion update of CWS/CMS, the findings will appear in this section.

| - DCFS Conclusion            |                                |                               |                                  |                                  |                                          |
|------------------------------|--------------------------------|-------------------------------|----------------------------------|----------------------------------|------------------------------------------|
|                              |                                |                               |                                  | Q Search DO                      | CFS Conclusion(s)                        |
| VICTIM NAME<br>DATE OF BIRTH | VICTIM ADDRESS<br>TELEPHONE NO | SUSPECT NAME<br>DATE OF BIRTH | SUSPECT ADDRESS<br>TELEPHONE NO. | ALLEGATIONS<br>INCIDENT LOCATION | ↓DCFS<br>CONCLUSIC<br>DISPOSITIO<br>DATE |
| 09/16/2003                   |                                | 09/10/1981                    | Victorville                      | 91732                            |                                          |
| 09/30/2014                   |                                | 09/10/1981                    | Victorville                      | 91732                            |                                          |
| 09/18/2011                   |                                | 09/10/1981                    | Victorville                      | 91732                            |                                          |
| 04/27/2013                   |                                | 09/10/1981                    | Victorville                      | 91732                            |                                          |
| 12/26/2000                   |                                | 09/10/1981                    | Victorville                      | 91732                            |                                          |

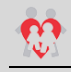

## **SYSTEM ACTIONS**

The LEA Action Section in eSCARS contains 5 components to allow the user to perform updates on the SCAR

# **Update**

Clicking the Update Button opens the Status Update Screen enabling the LEA to update their findings,

- Click on either the Unopened or Pending SCAR tile from the dashboard
- From the Referral Results Grid, click on the Referral Number Hyperlink

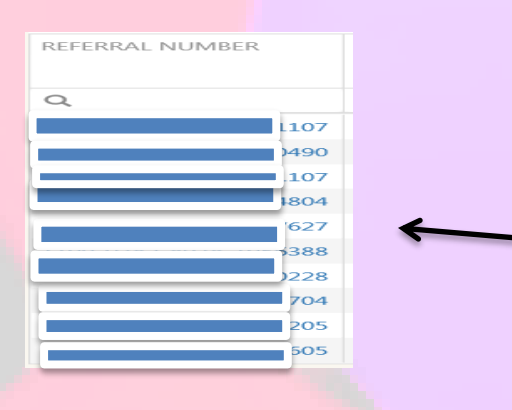

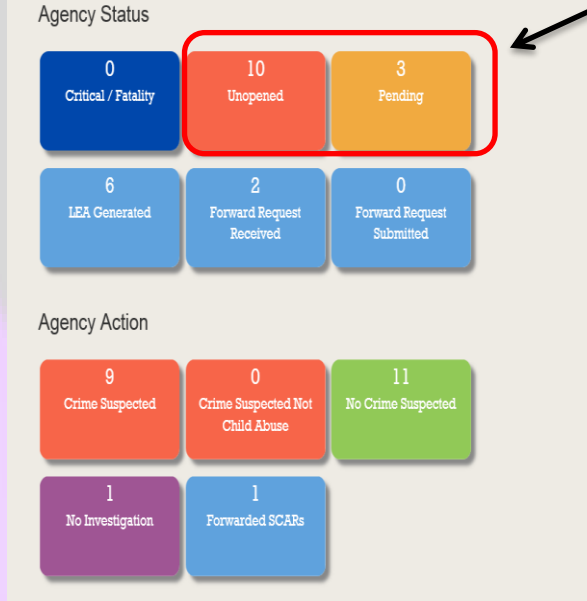

- Scroll down to the LEA Action Section in the SCAR Details Page and click on the "+" sign on the LEA Action Section to expand
- Click on the blue "Update" button

| El Monte PD   | El Monte PD    | LEA            | кероп но:     | Unopened                      |              |          |                          |                                 |
|---------------|----------------|----------------|---------------|-------------------------------|--------------|----------|--------------------------|---------------------------------|
| Reroute Statu | IS:            | Rero           | ute Reason:   | Reroute Comment:              |              |          |                          |                                 |
|               |                | 눧 Update       | ා Reroute 🕨 F | Forward 🛔 Assign Investigator | 🏝 Police Rep | port     |                          |                                 |
| ward History  |                |                |               |                               |              |          | Q Filter your search F   | esults                          |
| EQUEST DATE   | FORWARD TO LEA | CONTACT PERSON | CONTACT PHONE | CONTACT EMAIL                 | STATUS       | DECISION | FORWARD REQUEST COMMENTS | FORWARD<br>DECISION<br>COMMENTS |
|               |                |                |               |                               |              |          |                          |                                 |
|               |                |                |               | No data                       |              |          |                          |                                 |

Status \*

Unopened

No Crime Suspected Crime Suspected

Crime Suspected - Not Child Abuse

Close

Pendina

LEA Comments

- LEA Report Number
   Select Status from the dropdown

   Values displayed on dropdown
   ✓ Unopened
  - ✓ Pending

On the Status Update window enter the following

- No Crime Suspected
- Crime Suspected
- No Investigation
   Crime Suspected Not Child Abuse
- Enter LEA Comments
- Click on the blue Update Button to save
- Selecting "Crime Suspected & Crime Suspected Not Child Abuse" will generate an automatic e-mail to the assigned DCFS CSW notifying them of the updated status of the referral
- A green shaded message will display when the status has been updated

SCAR Detail LEA Decision Update is successful: Current SCAR ID (470846)

#### Reroute

Clicking the Reroute Button opens the Reroute window enabling the LEA to Reroute the SCAR back to the Child Protection Hotline (CPH).

\*Rerouted SCARS will be selected from the unopened SCAR Tile dashboard only, except for LASD, who's SCARs arrives via eSCARS in Pending status by default.

#### Steps:

• Click on an agency tile from the dashboard. From the Referral Results Grid, click the Referral Number Hyperlink from the Unopened or Pending (LASD) SCAR Tile

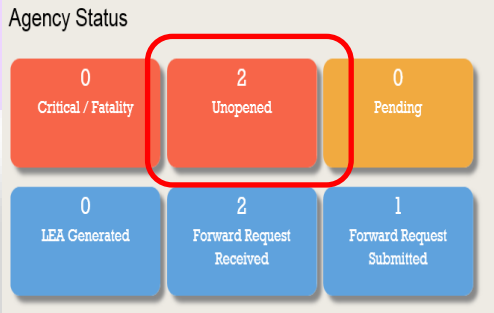

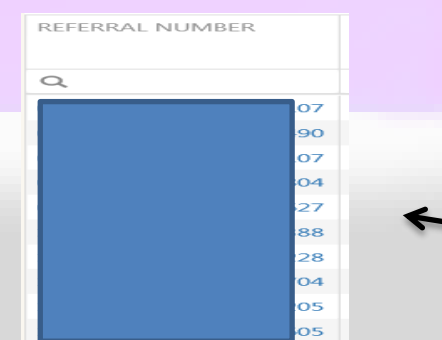

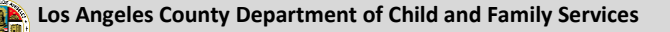

- Scroll down to the LEA Action in the SCAR Details Page and click on the "+" sign on the LEA Action section to expand
- Click on the blue "Reroute" button

|                                                                       |                                              | Unopened                          |                                         |          |                          |                                 |
|-----------------------------------------------------------------------|----------------------------------------------|-----------------------------------|-----------------------------------------|----------|--------------------------|---------------------------------|
| Reroute Status:                                                       | Reroute Reason:                              | Reroute Comment:                  |                                         |          |                          |                                 |
|                                                                       | ► Update S Reroute → For                     | ward 🛔 Assign Investigator        | 1 Police Repo                           | rt       |                          |                                 |
| ward History                                                          | ~                                            |                                   |                                         |          | Q Filter your search R   | esults                          |
| EQUEST DATE FORWARD TO LEA CONTA                                      | ACT PERSON CONTACT PHONE                     | CONTACT EMAIL                     | STATUS                                  | DECISION | FORWARD REQUEST COMMENTS | FORWARD<br>DECISION<br>COMMENTS |
|                                                                       |                                              | No data                           |                                         |          |                          |                                 |
| On the Reroute wind                                                   | ow enter the                                 | Reroute                           |                                         |          |                          | ×                               |
| following:                                                            |                                              |                                   |                                         |          |                          |                                 |
| <ul> <li>Select Rerout</li> </ul>                                     | e Reason from the                            | Referral Number<br>0145-5823-9627 | -7071107                                |          |                          |                                 |
| dropdown                                                              | s displayed on                               | Reroute Reason                    | *                                       |          |                          |                                 |
| dropd                                                                 | own                                          | Missing Information               | on                                      |          |                          | •                               |
| ✓                                                                     | Missing 💙                                    | Select<br>Missing Information     | 0                                       |          |                          |                                 |
|                                                                       | Information                                  | Wrong Agency                      | ,,,,,,,,,,,,,,,,,,,,,,,,,,,,,,,,,,,,,,, |          |                          |                                 |
| <b>√</b>                                                              | Wrong Agency                                 | General Neglect                   |                                         |          |                          |                                 |
| ✓ Enter Comme                                                         | General Neglect                              |                                   |                                         |          |                          |                                 |
| <ul> <li>Click on the R</li> </ul>                                    | eroute button                                |                                   |                                         |          | Close                    | Reroute                         |
|                                                                       |                                              |                                   |                                         |          |                          |                                 |
|                                                                       |                                              |                                   |                                         |          |                          |                                 |
| en shaded message wil                                                 | l display when the S                         | CAR has bee                       | n Rerou                                 | ted.     |                          |                                 |
| en shaded message wil<br>R Detail Reroute Update is successful: Curre | l display when the S<br>ent SCAR ID (470152) | CAR has bee                       | n Rerou                                 | ted.     |                          |                                 |
| en shaded message wil<br>R Detail Reroute Update is successful: Curre | l display when the S<br>ent SCAR ID (470152) | CAR has bee                       | n Rerou                                 | ted.     |                          |                                 |

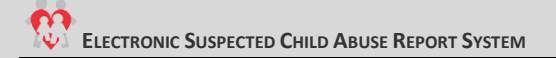

## Forward

Clicking the Forward Button opens the SCAR Forward Request To window enabling the LEA to Forward the SCAR to the LEA which has jurisdiction

Steps:

• Click on the Referral Number Hyperlink from a SCAR Tile category. From the Referral Results grid, click on the hyperlinked Referral Number.

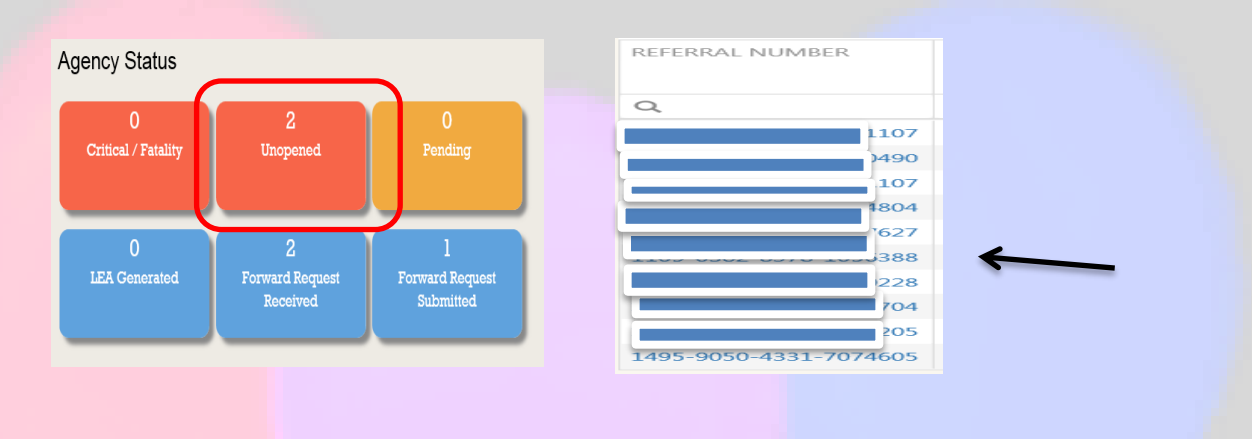

- Scroll down to the LEA Action Section in the SCAR Details Page and click on the "+" sign on the LEA Action Section to expand
- Click on the blue "Forward" button

| LEA Action<br>LEA Name:<br>El Monte PD\ | El Monte PD    | LEA            | Report No:      | LEA Status:<br>Unopened      |                  |          |                          |                                 |  |  |
|-----------------------------------------|----------------|----------------|-----------------|------------------------------|------------------|----------|--------------------------|---------------------------------|--|--|
| Reroute Status:                         |                |                | oute Reason:    | Reroute Comment:             | Reroute Comment: |          |                          |                                 |  |  |
|                                         |                | 🝃 Update       | to Reroute → Fo | orward 🔒 Assign Investigator | 🋓 Police Rep     | port     |                          |                                 |  |  |
| ward History                            |                |                |                 | 1                            |                  |          | Q Filter your search R   | esults                          |  |  |
| EQUEST DATE                             | FORWARD TO LEA | CONTACT PERSON | CONTACT PHONE   | CONTACT EMAIL                | STATUS           | DECISION | FORWARD REQUEST COMMENTS | FORWARD<br>DECISION<br>COMMENTS |  |  |
|                                         |                |                |                 |                              |                  |          |                          |                                 |  |  |
|                                         |                |                |                 | No data                      |                  |          |                          |                                 |  |  |

On the Forward window enter the following: ٠ • Select Agency from the dropdown Dropdown includes all LEAs in LA County • Select Department from the dropdown 0 • Dropdown to include sub-divisions (LAPD, LASD) Enter information on the following fields 0 **Contact Person** • Incident Location • **Contact** Phone • **Contact Email Request Comment** • Contact Email Click on the blue Forward button Х SCAR Forward Request To Referral Number Receiving agency must accept SCAR before it's removed Agency from the sending agencies • Select Agency dashboard Department Select Department • Contact Person \* Incident Location Contact Phone \* Request Comment \* Contact Email Close Forward Request Insert is successful: New Identifier (5318) A green shaded message will display • when the SCAR has been forward

# **Assign Investigator**

Clicking the Assign Investigator Button opens the Assigned LEA Investigator window enabling the LEA to assign a detective to the SCAR investigation

#### Steps:

- Click on a category tile from the Agency dashboard
- On the Referral Results Grid, click on a Referral Number Hyperlink from the Pending SCAR Tile results

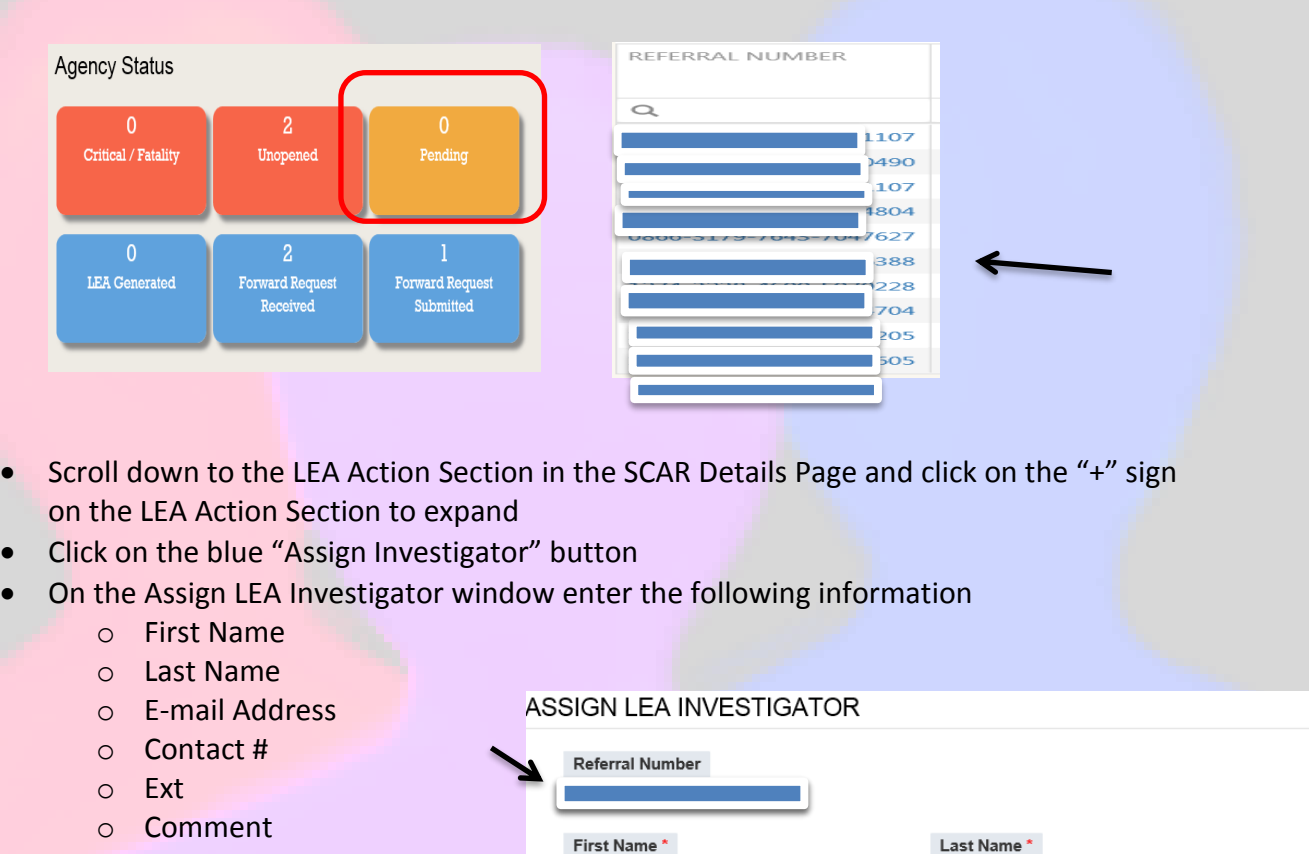

- Click on the Assign Investigator blue button
- A green shaded message will display when the LEA Investigator has been assigned

Email Address

Contact#\*

×

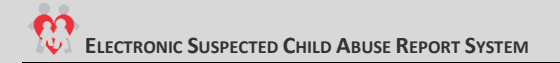

# **Police Report**

Clicking the Police Report Button opens the Upload Report window enabling the LEA to upload a report to be stored in eSCARS and be accessible by LEAs and by the DA.

## Steps:

- Click on a category tile from the Agency dashboard
- On the Referral Results Grid, click on a Referral Number Hyperlink from the Pending SCAR Tile results

| gency Status             | (                                |                                   | REFERRAL NUMBER   |
|--------------------------|----------------------------------|-----------------------------------|-------------------|
| 0<br>Critical / Fatality | 2<br>Unopened                    | 0<br>Pending                      |                   |
| 0<br>LEA Generated       | 2<br>Forward Request<br>Received | l<br>Forward Request<br>Submitted | 228<br>704<br>205 |

- Scroll down to the LEA Action in the SCAR Details Page and click on the "+" sign on the LEA Action section to expand
- Click on the blue "Upload Report" button
- On the Upload Report window enter the following information:
  - Click on the Browse Button
  - Select a File from your local drive and click on the Open button
  - Enter the File Title
- Click on the Upload blue button

| Upload Report          Referral Number         0122-4754-1464-5025013         Upload File *         File Title * | Only files with ex (.jpg,<br>.jpeg, .bmp, .gif, .png, .doc,<br>.docx, .pdf) can beuploaded |
|----------------------------------------------------------------------------------------------------|--------------------------------------------------------------------------------------------|
|                                                                                                    | Cancel Upload                                                                              |

• A green shaded message will display when the document has been uploaded

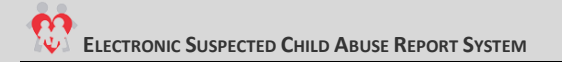

# Comments

The Comments Section will display, in chronological order, all comments made by LEA Users, DA Users or DCFS Users during the investigative life of this particular SCAR.

### Steps:

- Click on a category tile from the Agency dashboard
- From the Referral Results Grid, click on the Referral Number Hyperlink from the Crime Suspected (or other category) SCAR Tile

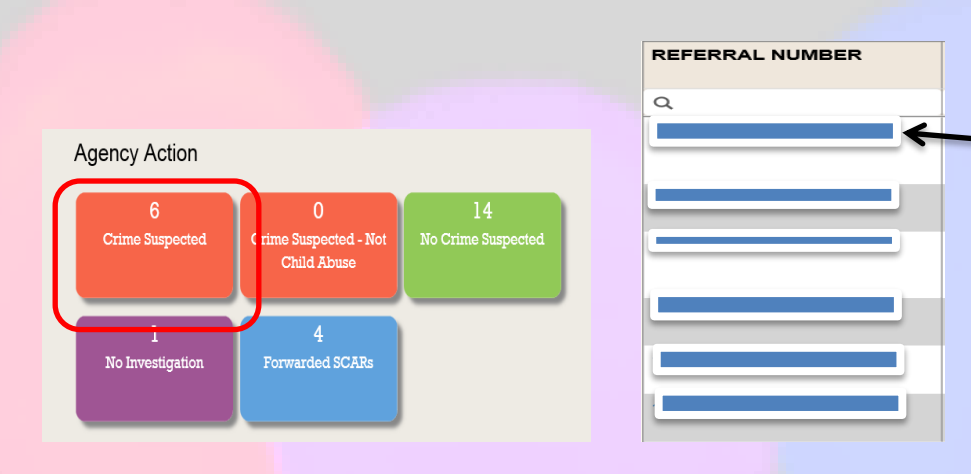

- Scroll down to the LEA Action Section in the SCAR Details Page and click on the "+" sign on the Comments section to expand
- Click on the blue "Comments"
   button
- The Comment window displays

   Enter Comments in the box
- Click on the Save Button

| Comment                                 |    |            | × |
|-----------------------------------------|----|------------|---|
| Referral Number<br>1484-1840-2418-10873 | 71 |            |   |
| Comment *                               |    |            |   |
|                                         |    |            |   |
|                                         |    |            |   |
| ,                                       |    |            |   |
|                                         |    | Close Save |   |
|                                         |    |            | _ |

• A green shaded message will display when the comments are saved

# **District Attorney**

The District Attorney section, when updated by the DA, will display the attorney assigned to the SCAR along with the Superior Court Case Number.

#### Steps:

Click on the Referral Number Hyperlink from the Crime Suspected SCAR Tile Referral Results Grid

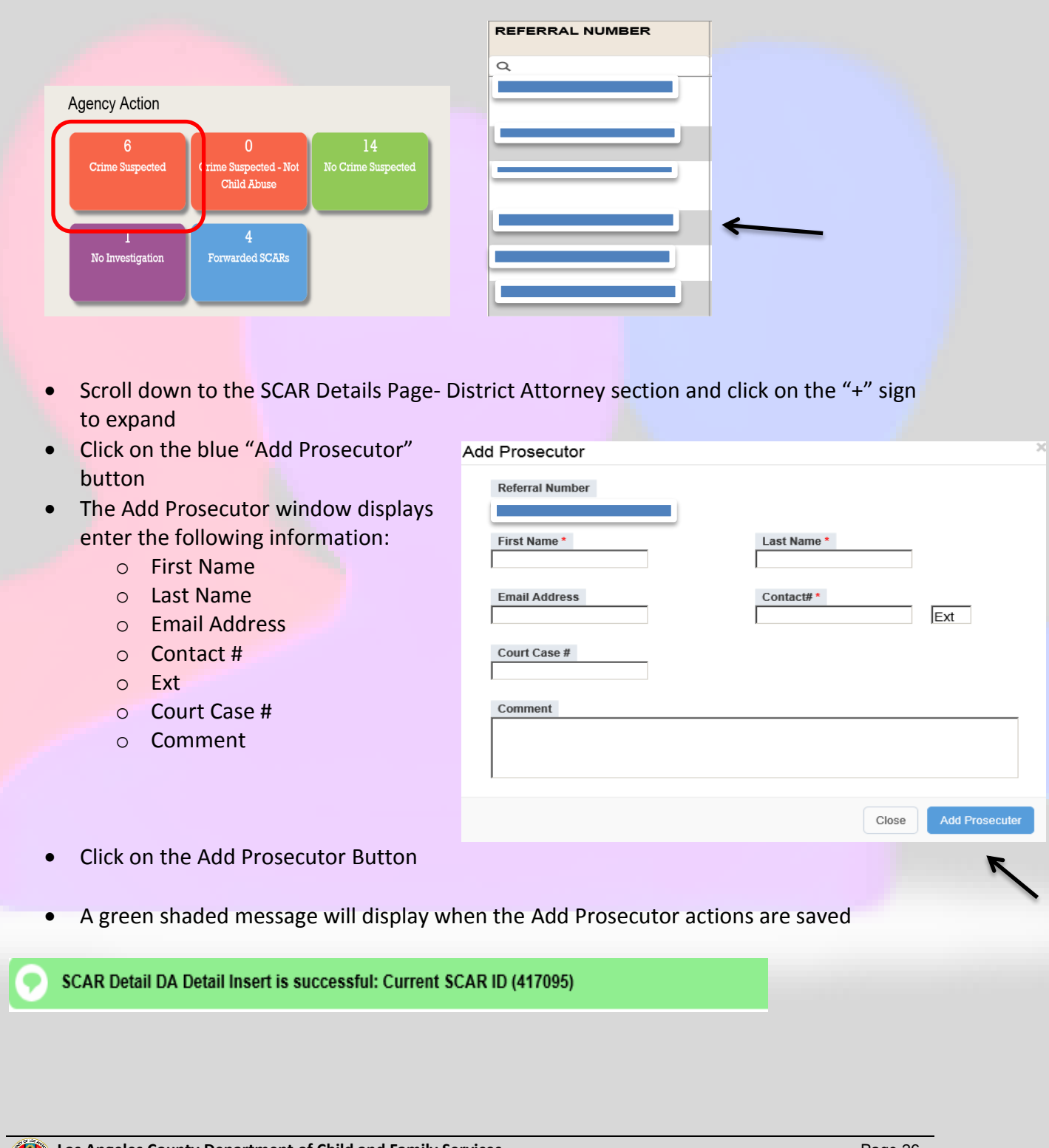

# **DCFS History**

The **DCFS History** button is active when the SCAR in view has DCFS history related to the Victim Name, Victim Address or Suspect Name in the CWS/CMS Datamart database (contains records back to pre-1997), but not in, or in addition to, the eSCARS database.

- Click on the DCFS History button in the top section
  - If no DCFS History information is available the button will not be active

| Associated S                                                                                              | CARs 37                                                                                                    | DCFS History 8                                                                                                    | SCAR Image                                                                                                    | 🗩 SC.                                     | AR Log                                    |                          |                                                                        |
|----------------------------------------------------------------------------------------------------|----------------------------------------------------------------------------------------------------|----------------------------------------------------------------------------------------------------|----------------------------------------------------------------------------------------------------|-------------------------------------------|-------------------------------------------|--------------------------|------------------------------------------------------------------------|
| <ul> <li>The Do</li> <li>O</li> <li>O</li> <li>Click o</li> </ul>                                         | CFS History sc<br>The blue ref<br>The green re<br>eSCARS                                                                                                    | reen will have blue and<br>errals are associated w<br>ferrals denotes referra                                                                                                 | d green refe<br>vith SCARS co<br>al informatio                                                                                                    | rrals<br>urrentl<br>on is in              | y in eSCAR<br>CWS/CMS                     | S<br>but not             | in                                                                     |
|                                                                                                    | ELF                                                                                                    | CTRONIC SUSPECTED CH                                                                                                    | HILD ABUSE RE                                                                                                    | EPORT S                                   | YSTEM                                     | Nathanial Carro (I EA    | Admin El Manto PDI                                                     |
| S History                                                                                                 |                                                                                                    |                                                                                                    |                                                                                                    |                                           | weicome                                   | Nathaniei Garro (LEA)    | Admin - El Monte PD)                                                   |
| n o r hotory                                                                                              |                                                                                                    |                                                                                                    |                                                                                                    |                                           |                                           |                          |                                                                        |
| rral Number:                                                                                              | Referral Name:                                                                                                    | Received Date:                                                                                                    | End Date:                                                                                                    |                                           |                                           |                          |                                                                        |
| eSCARS Detail                                                                                             | Referral Name:<br>Soto, Gina - IR                                                                                                    | Received Date:<br>7/9/2015 1:31:32 PM 7                                                                                                    | End Date:<br>/20/2015 12:00:00 AM                                                                                                    |                                           |                                           |                          |                                                                        |
| eSCARS Detail D                                                                                           | Referral Name:<br>Soto, Gina - IR<br>CFS History Detail                                                                                                    | Received Date:<br>7/9/2015 1:31:32 PM 7                                                                                                    | End Date:<br>/20/2015 12:00:00 AM                                                                                                    |                                           | £                                         | Q. Filter yours          | Oback to SCAR E                                                        |
| eSCARS Detail D<br>lictim Name<br>Drag a column header her<br>REFERRAL NUMBER                             | Referral Name:<br>Soto, Gina - IR<br>CFS History Detail<br>e to group by that column<br>VICTIM NAME                                                                                                    | Received Date:         7           7/9/2015 1:31:32 PM         7           SUSPECT NAME                                                                                       | End Date:<br>/20/2015 12:00:00 AM<br>RECEIVED<br>DATE                                                                                                    | END DATE                                  | CROSS REPORTED A                          | Q. Filter your s         | Oback to SCAR E<br>earch Results<br>SENSITIVE<br>OR SEALE              |
| eSCARS Detail D<br>I(ctim Name<br>Drag a column header hea<br>REFERRAL NUMBER<br>Q.                       | Referral Name:         Soto, Gina - IR         CFS History Detail         'e to group by that column         VICTIM NAME         Q.                                                                                                    | SUSPECT NAME         Q.                                                                                                    | End Date:<br>/20/2015 12:00:00 AM                                                                                                    | END DATE<br>Q                             | CROSS REPORTED A                          | Q. Filter your s         | Oback to SCAR D     earch Results     SENSITIVE     OR SEALE     Q,    |
| eSCARS Detail Drag a column header hel<br>REFERRAL NUMBER<br>Q<br>Romero, Teresa (LG)-5<br>day            | Referral Name:         Soto, Gina - IR         CFS History Detail         re to group by that column         VICTIM NAME         Q         Q         I         C         D         N         N         N         R                     | SUSPECT NAME         Q           Q         Ru         09/                                                                                                    | Received           20/2015 12:00:00 AM           20/2015 12:00:00 AM           20/2015 12:00 AM           20/2015 12:00 AM           20/2015 12:00 AM           20/2015 12:00 AM           20/2015 12:00 AM           20/2015 12:00 AM           20/2015 12:00 AM           20/2015 12:00 AM           20/2015 12:00 AM           20/2015 12:00 AM           20/2015 12:00 AM           20/2015 12:00 AM <t< td=""><td>Q<br/>Q</td><td>ت<br/>CROSS REPORTED A<br/>Q<br/>El Monte PD</td><td>Q Filter your s<br/>GENCY</td><td>Oback to SCAR L earch Results      SENSITIVE     OR SEALE     Q,     N</td></t<> | Q<br>Q                                    | ت<br>CROSS REPORTED A<br>Q<br>El Monte PD | Q Filter your s<br>GENCY | Oback to SCAR L earch Results      SENSITIVE     OR SEALE     Q,     N |
| eSCARS Detail D<br>eSCARS Detail D<br>//ctim Name<br>REFERRAL NUMBER<br>Q<br>Romero, Teresa (LG)-5<br>day | Referral Name:         Soto, Gina - IR         CFS History Detail         *e to group by that column         VICTIM NAME         Q         Q         I         N         O         N         O         R         1         R         1 | Received Date:         7           7/9/2015 1:31:32 PM         7           SUSPECT NAME         Q           Q         Rul           09/         09/           09/         09/ | End Date:<br>/20/2015 12:0:00 AM                                                                                                    | END DATE           Q           O4/29/2010 | CROSS REPORTED A<br>Q<br>El Monte PD      | Q. Filter your s         | Obtack to SCAR D       earch Results       Q       Q       N           |

• Click on the Request SCAR Narrative button on top of the DCFS History Details Screen

| eferral Number:<br>‡ Collapse all<br>Reporting Party<br>NAME<br>Primary Social W<br>FIRST NAME | PHONE                                                             | Received Date:<br>3/15/2010 12:00:00 AM<br>Request SCAR Narrative<br>BUSINESS/AGENCY NAME | End Date:<br>4/29/2010 12:00:00 AM |                             | Oback to DC                         | FS History List       |
|------------------------------------------------------------------------------------------------|-------------------------------------------------------------------|-------------------------------------------------------------------------------------------|------------------------------------|-----------------------------|-------------------------------------|-----------------------|
| Collapse all Reporting Party NAME Primary Social W FIRST NAME                                  | PHONE 21                                                          | Request SCAR Narrative     BUSINESS/AGENCY NAME                                           | STREET                             |                             | Oback to DC                         | FS History List       |
| Reporting Party NAME Primary Social W FIRST NAME                                               | PHONE21                                                           | BUSINESS/AGENCY NAME                                                                      | STREET                             |                             |                                     |                       |
| NAME<br>Primary Social W<br>FIRST NAME                                                         | PHONE 21                                                          | BUSINESS/AGENCY NAME                                                                      | STREET                             |                             |                                     |                       |
| Primary Social W<br>FIRST NAME                                                                 | lorker                                                            |                                                                                           | 2817 E Valley Blvd Apt 6F          | CITY<br>West Covina         | <b>ZIP</b><br>91792                 |                       |
| FIRST NAME                                                                                     |                                                                   |                                                                                           |                                    |                             |                                     |                       |
|                                                                                                | LAST NAME                                                         | PHONE NUMBER                                                                              | EXTENSIO                           | N                           | DCFS OFFICE                         |                       |
| Click th                                                                                       | e blue "Send" butto<br>SCAR Narrative for Referral:<br>Requester: | DN<br>Nathaniel Garro                                                                     |                                    |                             |                                     |                       |
|                                                                                                | Requester's email:                                                | huertj3@dcfs.lacounty.gov                                                                 |                                    |                             |                                     |                       |
|                                                                                                | Requester's phone:                                                | (562)-940-3720                                                                            |                                    |                             |                                     |                       |
|                                                                                                | Comment:<br>(Max: 2000 characters)                                | This is a request to obtain prior re                                                      | eferral information from CMS/C     | ws                          |                                     |                       |
|                                                                                                | Send                                                              | Cancel                                                                                    |                                    |                             |                                     |                       |
| A greer<br>Referra                                                                             | n shaded message w<br>Il Request has been                         | vill display stating<br>Submitted″                                                        | "DCFS Refer                        | al History Request - Histor | ical SCAR Image Request - Insert is | successful: New Reque |
|                                                                                                |                                                                   |                                                                                           |                                    |                             |                                     |                       |

 An automatic e-mail will be sent to both DCFS "Hotline" and LEA "User" that requested the history

This is a request for SCAR narrative for referr Requester: Nathaniel Garro Requester's email: <u>huerti3@dcfs.lacounty.gov</u> Requester's phone: (562)-940-3720 Comment: This is a request to obtain prior referral information from CMS/CWS

<u>Please click this link to respond the request ASAP</u>

# **Hotline DCFS Referral Request**

Hotline staff will receive the e-mail request to send information to the LEA from CMS/CWS

Steps:

Click on the link sent from the eSCARS automatic e-mail alert

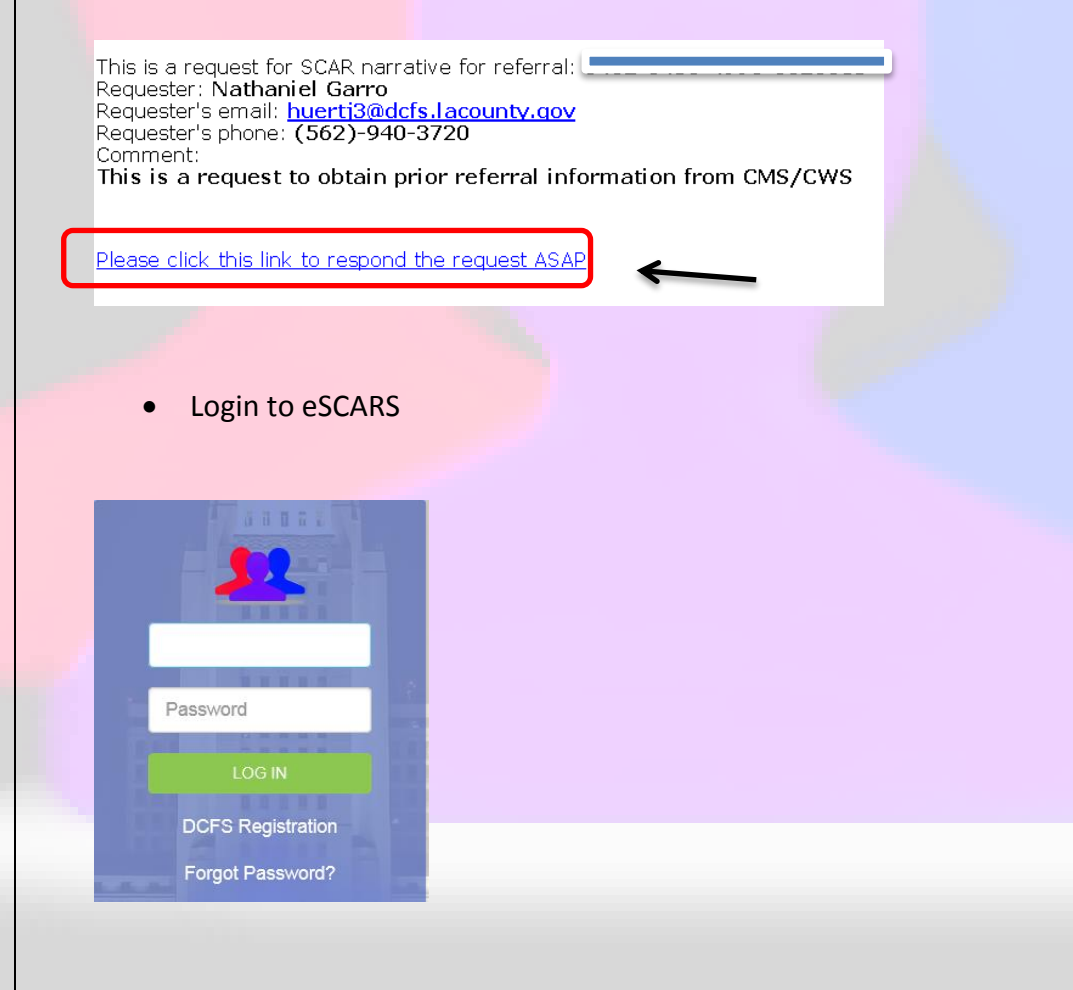

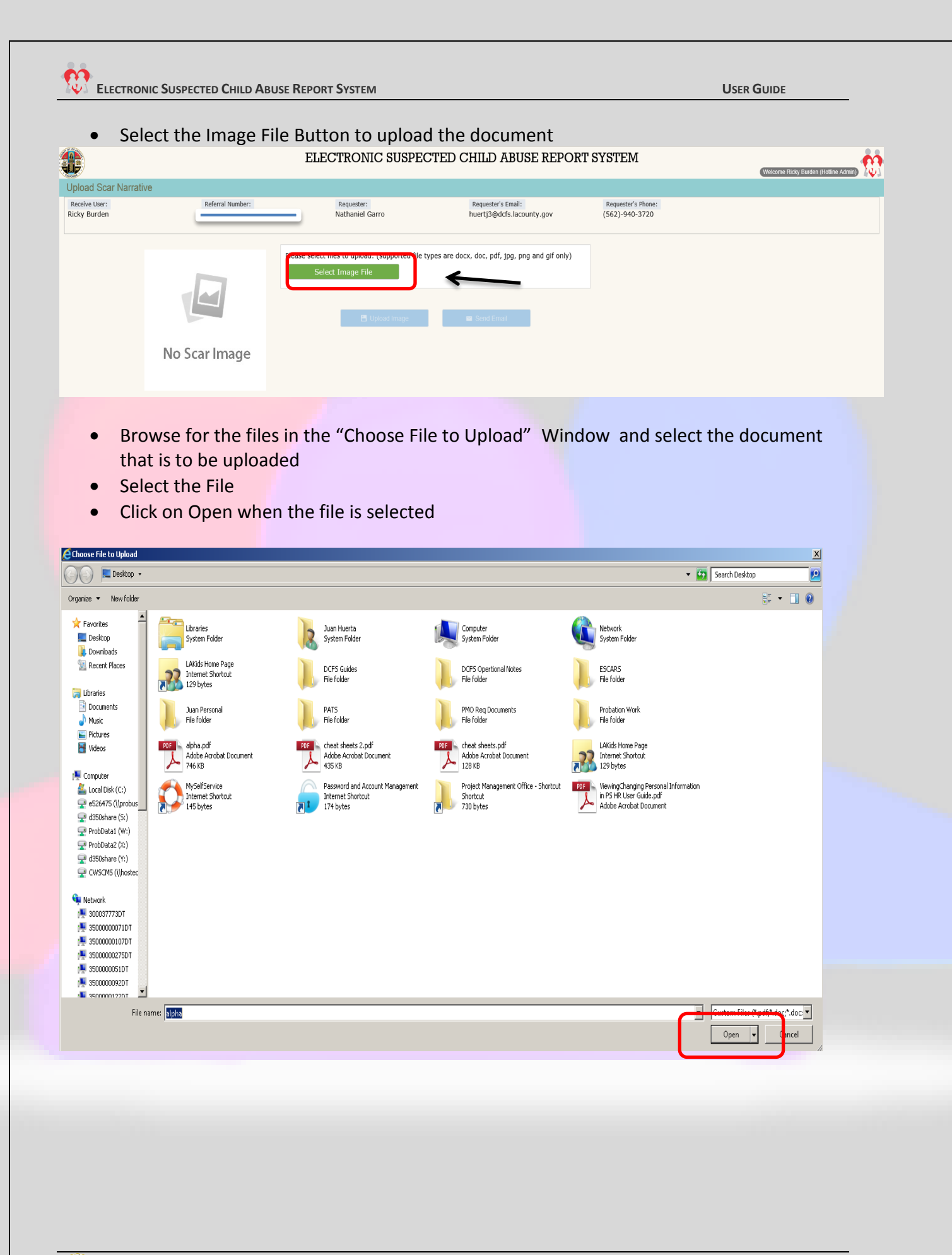

- Click on the "Upload Image"
- After the image has been uploaded click on the Send E-Mail button

| Ipioad Scar Narrative<br>Receive User:<br>Ricky Burden | Referral Number:                | Requester:<br>Nathaniel Garro                                        | Requester's Email:<br>huert13@dcfs.lacounty.cov | Requester's Phone:<br>(562)-940-3720  |                                   |
|--------------------------------------------------------|---------------------------------|----------------------------------------------------------------------|-------------------------------------------------|---------------------------------------|-----------------------------------|
| Undat                                                  | Please                          | Select files to upload: (supported file types a<br>Select Image File | re docx, doc, pdf, jpg, png and gif only)       |                                       |                                   |
| • A me                                                 | essage "Send Fm                 | ail" will display                                                    | s                                               | Send Email                            |                                   |
| • A gre                                                | Click on Yes<br>een shaded mess | age stating "Refe                                                    | erral                                           | Are you sure you want to send this em | ail to huertj3@dcfs.lacounty.gov? |
|                                                        |                                 |                                                                      |                                                 |                                       |                                   |
|                                                        |                                 |                                                                      |                                                 |                                       |                                   |
|                                                        |                                 |                                                                      |                                                 |                                       |                                   |
|                                                        |                                 |                                                                      |                                                 |                                       |                                   |
|                                                        |                                 |                                                                      |                                                 |                                       |                                   |

Welcome Juan Huerta (System

# **LEA DCFS Referral Request**

LEA user will receive an automatic e-mail alert stating Referral Narrative has been sent

Steps:

- Click on the Referral hyperlink from the eSCARS email
- Login into eSCARS

Password

DCFS Registration Forgot Password? This is the result of SCAR narrative for referral Referral Number: Requester User: **Nathaniel Garro** 

Please click this link to receive SCAR Image File

Click on the Download File Hyperlink to download the File

ELECTRONIC SUSPECTED CHILD ABUSE REPORT SYSTEM

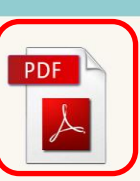

Receiver: Referral Number: Requester: Requester's Email: Requester's Phone: File Uploaded Date:

Download File

#### Ricky Burden Nathaniel Garro huertj3@dcfs.lacounty.gov (562)-940-3720 5/26/2017 11:13:31 AM

• Open and view the document

# **SCAR Image**

Clicking the **SCAR Image** button returns to the User a .pdf image file of the legally mandated Suspected Child Abuse Report (SCAR) document (California DOJ Form SS8572).

- Click on the blue SCAR Image button in the top section
  - The SCAR PDF document will display

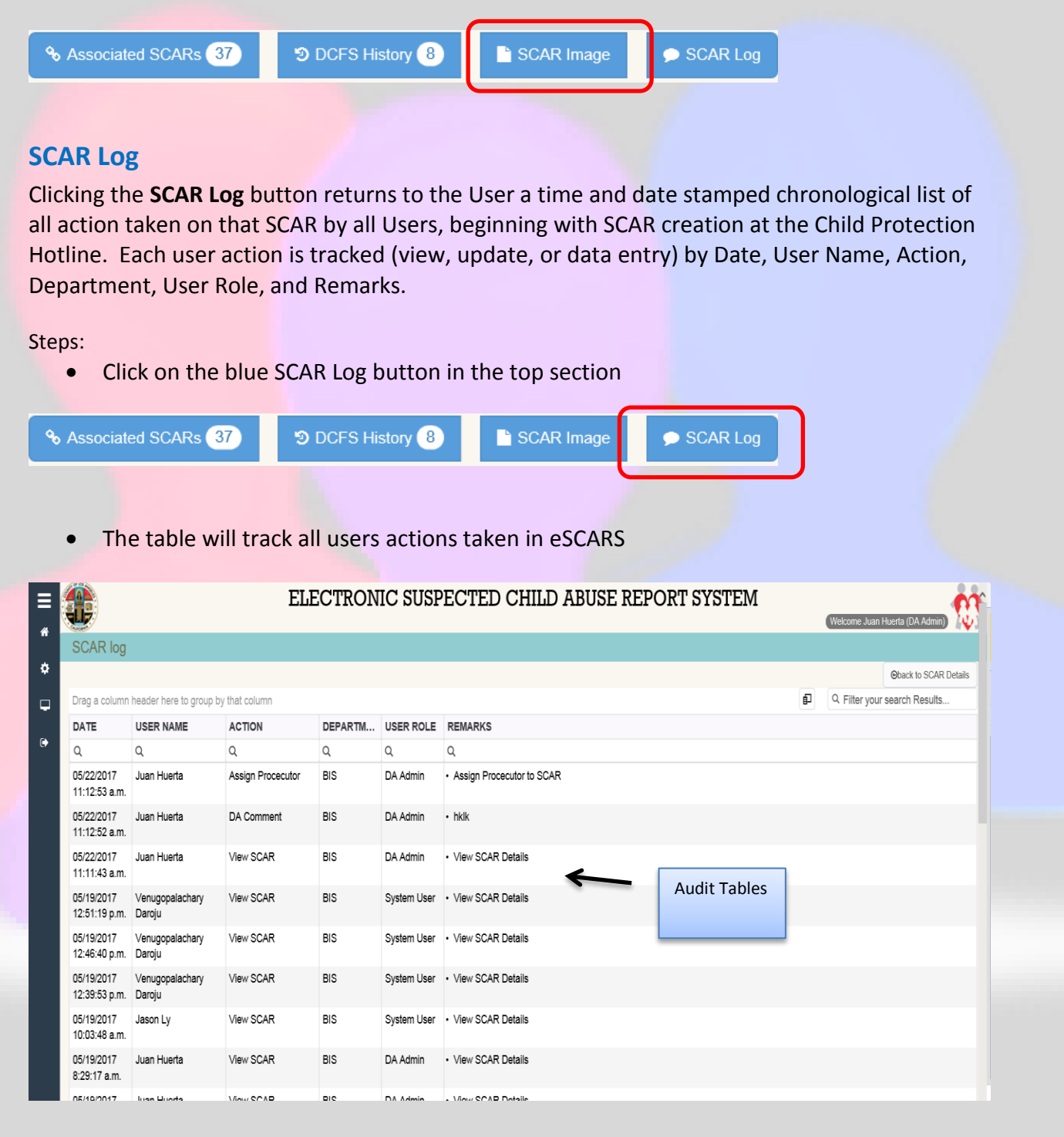

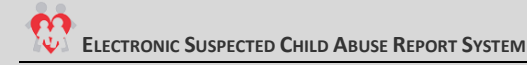

## Querying

eSCARS will allow the Users to search or group data sets, which will allow all Users to view and efficiently search for information

#### Filtering

eSCARS Users can filter data by any column within the system

#### Steps:

- Select the Lookup icon on any of the columns within a data grid
- Select the Icon Chooser from any column

| Drag a column header here to group by that column |          |       |                 |            |                  |                |         |                        | 🗐 🔍 Filter you | r search Results |
|---------------------------------------------------|----------|-------|-----------------|------------|------------------|----------------|---------|------------------------|----------------|------------------|
| REFERRAL NUMBER                                   | REFERRAL | LNAME | CREATED<br>DATE | LEA STATUS | INCIDENT<br>DATE | INCIDENT PLACE | LEA NO. | SENSITIVE OR<br>SEALED | CHILD FATALITY | TRANS. STATUS    |
| Q                                                 | ۹        |       | a t             | 1 Q        | Q                | Q              | Q       | Q                      | Q              | Q                |

- Select a filtering option
- Enter information in the column that is filtered
- Data that matches the User's entry will display on the screen

#### Q Contains

- abe Does not contain
- abc Starts with
- a<mark>bc</mark> Ends with
- = Equals
- ≠ Does not equal Q Reset

### **Grid Search Filter**

Users can also filter their search results for all columns at once

- Enter data on the "Filter your Search Results" field (e.g., part of a name; part of a Referral Number, etc.)
- Data that matches the User's entry will display on the screen

| Drag a column header here to g | group by that column |                 |            |                  |                |         |                        | 🗐 🔍 Filter you | ir search Results |
|--------------------------------|----------------------|-----------------|------------|------------------|----------------|---------|------------------------|----------------|-------------------|
| REFERRAL NUMBER                | REFERRAL NAME        | CREATED<br>DATE | LEA STATUS | INCIDENT<br>DATE | INCIDENT PLACE | LEA NO. | SENSITIVE OR<br>SEALED | CHILD FATALITY | TRANS. STATUS     |
| Q                              | Q                    | Q 🕻             | Q          | Q                | Q              | Q       | Q                      | Q              | Q                 |

# Grouping

eSCARS will allow the User to group data

#### Steps:

• Drag any column to the section of the screen

|                                             | I                    | ELECTR          | ONIC SU       | SPECTE           | ED CHILD AF    | BUSE REPOR | T SYSTEM               | Welcome Juan   | n Huerta (System User) |
|---------------------------------------------|----------------------|-----------------|---------------|------------------|----------------|------------|------------------------|----------------|------------------------|
| Pending (1214 Count)                        |                      |                 |               |                  |                |            |                        |                |                        |
| Date Range<br>April 26, 2017 - May 26, 2017 |                      |                 | Agency<br>All |                  |                |            | Department<br>All      |                |                        |
| LEA STATUS                                  | group by thet column |                 | $\frown$      |                  |                |            |                        | C Filter you   | ur search Results      |
| REFERRAL NUMBER                             | REFERRAL NAME        | CREATED<br>DATE | LEA STATUS    | INCIDENT<br>DATE | INCIDENT PLACE | LEA NO.    | SENSITIVE OR<br>SEALED | CHILD FATALITY | TRANS. STATUS          |
| Q                                           | ٩                    | ٩ 5             |               | Q                | ٩              | Q          | ٩                      | ٩              | ۹                      |
|                                             |                      |                 |               |                  |                |            |                        |                |                        |

# • Data will display by grouping levels

| LE | A STATUS 1      |               |                 |                  |                |         |                        | 🗊 🔍 Filter ya  | our search Results |
|----|-----------------|---------------|-----------------|------------------|----------------|---------|------------------------|----------------|--------------------|
|    | REFERRAL NUMBER | REFERRAL NAME | CREATED<br>DATE | INCIDENT<br>DATE | INCIDENT PLACE | LEA NO. | SENSITIVE OR<br>SEALED | CHILD FATALITY | TRANS. STATUS      |
|    | Q               | ۹             | ۵ 🗖             | Q                | Q              | ٩       | Q                      | ۹              | Q                  |
|    |                 | la al         |                 |                  |                |         |                        |                |                    |

LEA STATUS: Crime Suspected

# Drag another column to the top section

| LEA STATUS ↑ | Incident Date | ~             | _               |                  |                |         |                        | C Filter y     | our search Results |
|--------------|---------------|---------------|-----------------|------------------|----------------|---------|------------------------|----------------|--------------------|
| REFERRAL N   | JMBER         | REFERRAL NAME | CREATED<br>DATE | INCIDENT<br>DATE | INCIDENT PLACE | LEA NO. | SENSITIVE OR<br>SEALED | CHILD FATALITY | TRANS. STATUS      |
| Q            |               | Q             | Q 6             |                  | Q              | Q       | ۹                      | Q              | Q                  |
| LEA STATUS:  | Crime Suspect | ed            |                 |                  |                |         |                        |                |                    |

# • Data is displayed by several grouping levels

| LE | A STA | ATUS ↑ Incident Date ↑       |                            |                 |                |         |                     | C Filter       | your search Results |
|----|-------|------------------------------|----------------------------|-----------------|----------------|---------|---------------------|----------------|---------------------|
|    |       | REFERRAL NUMBER              | REFERRAL NAME              | CREATED<br>DATE | INCIDENT PLACE | LEA NO. | SENSITIVE OR SEALED | CHILD FATALITY | TRANS. STATUS       |
|    |       | 0                            | 0                          | a t             | Q              | Q       | Q                   | Q              | Q                   |
| -  | LEA   | A STATUS: Crime Suspected (  | Continues on the next page | •)              |                |         |                     |                |                     |
| L  | •     | Incident Date:               |                            | J               |                |         |                     |                |                     |
|    | •     | Incident Date: 2007-01-01T00 | :00:00                     |                 |                |         |                     |                |                     |
|    | •     | Incident Date: 2009-09-05T00 | :00:00                     |                 |                |         |                     |                |                     |
|    | •     | Incident Date: 2011-01-01T00 | :00:00                     |                 |                |         |                     |                |                     |
|    | •     | Incident Date: 2012-01-01T00 | :00:00                     |                 |                |         |                     |                |                     |
|    | •     | Incident Date: 2012-05-01T00 | :00:00                     |                 |                |         |                     |                |                     |
|    | •     | Incident Date: 2013-01-01T00 | :00:00                     |                 |                |         |                     |                |                     |
|    | •     | Incident Date: 2013-05-05T00 | :00:00                     |                 |                |         |                     |                |                     |
|    | •     | Incident Date: 2014-01-01T00 | :00:00                     |                 |                |         |                     |                |                     |
|    | +     | Incident Date: 2014-05-01T00 | :00:00                     |                 |                |         |                     |                |                     |
|    | •     | Incident Date: 2014-06-11T00 | :00:00                     |                 |                |         |                     |                |                     |
|    | •     | Incident Date: 2015-01-01T00 | :00:00                     |                 |                |         |                     |                |                     |
|    | •     | Incident Date: 2015-05-01T00 | :00:00                     |                 |                |         |                     |                |                     |
|    | •     | Incident Date: 2015-10-01T00 | :00:00                     |                 |                |         |                     |                |                     |
|    |       |                              |                            |                 |                |         |                     |                |                     |

### ELECTRONIC SUSPECTED CHILD ABUSE REPORT SYSTEM

## Column Chooser

eSCARS will allow the User to remove columns from the data grid, allowing the User to manipulate way the data is displayed

#### Steps:

- Select the Column Chooser Option
- Drag a Column heading and drop it into the Column Chooser box

| Drag a column header here to g | group by that column |                 |   |            |                  |                |         |                | ( | Ð   | Column Chooser                            | × | < |
|--------------------------------|----------------------|-----------------|---|------------|------------------|----------------|---------|----------------|---|-----|-------------------------------------------|---|---|
| REFERRAL NUMBER                | REFERRAL NAME        | CREATED<br>DATE |   | LEA STATUS | INCIDENT<br>DATE | INCIDENT PLACE | LEA NO. | SENSITIVE OR C |   | ILD | Drag a column here to hide i Created Date | L |   |
| Q                              | Q                    | Q               | Ö | Q          | Q                | Q              | Q       | Q              | 2 |     |                                           | J |   |
|                                |                      |                 |   |            |                  |                |         |                |   | -   |                                           |   |   |

Column Chooser

Drag a column here to hide it

The column will no longer appear on the Data Grid

### **Column Sorting**

eSCARS will allow Users to sort columns in ascending or descending order

Steps:

- Click on any column heading within the data grid
- The column will sort in descending or ascending order depending on the placement of the arrow

| Drag a column header here to g | group by that column |                 |            |                  |                |         |                        | 🗊 Q. Filter you | r search Results |
|--------------------------------|----------------------|-----------------|------------|------------------|----------------|---------|------------------------|-----------------|------------------|
| REFERRAL NUMBER                |                      | CREATED<br>DATE | LEA STATUS | INCIDENT<br>DATE | INCIDENT PLACE | LEA NO. | SENSITIVE OR<br>SEALED | CHILD FATALITY  | TRANS. STATUS    |
| Q                              | Q                    | ۹ 🖬             | Q          |                  | Q              | Q       | Q                      | Q               | Q                |

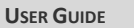

×

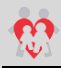

### REPORTS

eSCARS has built in reports, and the report section will allow the User to select reporting within a date range. Reports will be accessible to Users according to their User Role. The reports parameters are as follows:

- Date Range
  - Provides a range User can select from
- Agency
  - Law Enforcement Agencies that utilized eSCARS
- Department
  - Departments within the selected Agency (e.g. LASD Norwalk Station; LAPD Central Divsion)

# **Clearance Status Report**

The Clearance Status report will display SCARs that have been processed per Department. Status of all SCARS within the date range selected. Includes Unopened, Pending, Crime Suspected/No Crime Suspected /No Investigation. List of SCARS hyperlinked to SCAR Details page of that SCAR

- Select a date range
- Select the LEA from the dropdown
  - If User is DA the LEA dropdown will display all agencies
  - If User is LEA the dropdown will only display the agency they are assigned to
- Click on the Generate Report

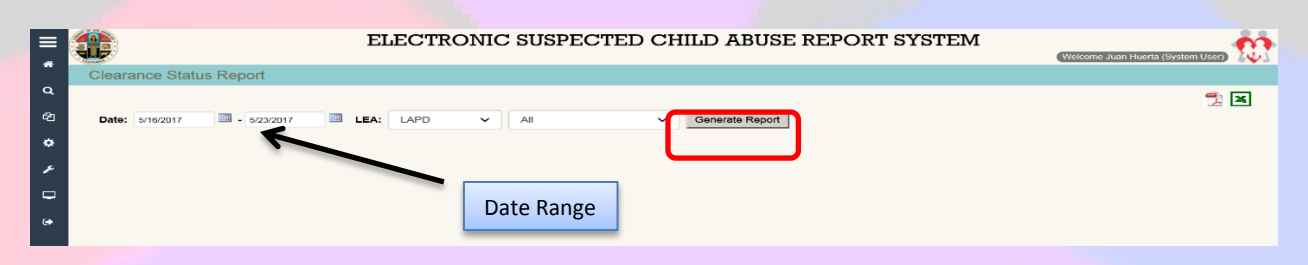

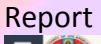

| =      |                               |           | ELE                           | CTRON    | IIC SU                   | SPECT                     | ED CH                          | ILD AF                        | BUSE RI  | EPORT   | SYSTE            | M                  | Welcom                                  | e Juan Huerta (S      | ystem User)         |
|--------|-------------------------------|-----------|-------------------------------|----------|--------------------------|---------------------------|--------------------------------|-------------------------------|----------|---------|------------------|--------------------|-----------------------------------------|-----------------------|---------------------|
|        | Clearance Status Report       |           |                               |          |                          |                           |                                |                               |          |         |                  |                    |                                         |                       |                     |
| Q      |                               |           |                               |          |                          |                           |                                |                               |          |         |                  |                    |                                         |                       | <b>e a</b>          |
| ~      |                               |           |                               |          |                          |                           |                                |                               |          |         |                  |                    |                                         |                       |                     |
| -21    | Date: 4/1/2017 - 4/30/2       | 017       | LEA: A                        | 1        | ✓ All                    |                           | ~                              | Generate F                    | Report   |         |                  |                    |                                         |                       |                     |
| ¢<br>م |                               |           |                               |          |                          |                           | 4/1/2017 - 4<br>All            | /30/2017                      |          |         |                  |                    |                                         |                       |                     |
|        | LEA                           | Submitted | Forwarded<br>SCAR<br>Received | Rerouted | Cleared<br>In<br>One Day | Cleared<br>In<br>Two Days | Cleared<br>In<br>Three<br>Days | Cleared<br>In<br>More<br>Days | Unopened | Pending | LEA<br>Generated | Crime<br>Suspected | Crime<br>Suspected<br>No Child<br>Abuse | No Crime<br>Suspected | No<br>Investigation |
|        | 77th Division LAPD            | 172       | 2                             |          | 7                        |                           | 1                              | 113                           |          | 53      |                  | 70                 |                                         | 14                    | 37                  |
|        | Central Division LAPD         | 20        |                               | 1        | 7                        | 2                         | 1                              | 7                             |          | 2       |                  | 2                  |                                         | 8                     | 7                   |
|        | Devonshire Division LAPD      | 81        | 1                             |          | 9                        | 5                         | 3                              | 29                            |          | 36      |                  | 16                 |                                         | 21                    | 9                   |
|        | Foothill Division LAPD        | 124       | 3                             | 1        | 11                       | 7                         | 9                              | 58                            |          | 41      |                  | 45                 |                                         | 33                    | 7                   |
|        | Harbor Division LAPD          | 118       | 4                             |          | 9                        | 7                         | 5                              | 67                            |          | 34      |                  | 40                 |                                         | 28                    | 20                  |
|        | Hollenbeck Division LAPD      | 148       | 2                             |          | 16                       | 17                        | 8                              | 101                           | 1        | 7       |                  | 52                 |                                         | 73                    | 17                  |
|        | Hollywood Division LAPD       | 32        | 1                             |          | 6                        | 6                         |                                | 16                            | 1        | 4       |                  | 8                  |                                         | 16                    | 4                   |
|        | Mission Station LAPD          | 178       | 2                             |          | 15                       | 11                        | 12                             | 60                            |          | 82      |                  | 64                 |                                         | 31                    | 3                   |
|        | Newton Divison LAPD           | 141       | 2                             |          | 43                       | 13                        | 7                              | 23                            |          | 57      |                  | 33                 |                                         | 41                    | 12                  |
|        | North Hollywood Division LAPD | 77        | 3                             |          | 2                        | 2                         | 3                              | 27                            |          | 46      |                  | 15                 |                                         | 15                    | 4                   |
|        | Northeast Division LAPD       | 98        |                               |          | 38                       | 9                         | 3                              | 44                            |          | 4       |                  | 50                 |                                         | 35                    | 9                   |
|        | Olympic Division LAPD         | 79        |                               |          | 14                       | 6                         | 4                              | 31                            |          | 24      |                  | 26                 |                                         | 24                    | 5                   |
|        | Pacific Division LAPD         | 56        | 1                             |          | 3                        | 3                         |                                | 37                            |          | 14      |                  | 13                 |                                         | 28                    | 2                   |
|        | Rampart Division LAPD         | 112       | 1                             |          | 7                        | 2                         | 2                              | 73                            |          | 29      |                  | 37                 |                                         | 44                    | 3                   |
|        | Southeast Division LAPD       | 190       | 1                             |          | 33                       | 17                        | 16                             | 51                            |          | 74      |                  | 63                 |                                         | 41                    | 13                  |
|        | Southwest Division LAPD       | 165       | 5                             |          | 10                       | 2                         | 4                              | 90                            |          | 64      |                  | 52                 |                                         | 30                    | 24                  |
|        | Topanga Division LAPD         | 76        |                               |          | 9                        | 4                         | 4                              | 27                            |          | 32      |                  | 19                 |                                         | 15                    | 10                  |

# **DCFS SCAR Report**

The DCFS SCAR Report will display breakout of all eSCARS by DCFS office and by PD which received the cross report.

- Select a date range
- Select the Office from the dropdown
- Click on the Generate Report

| <b>U</b> 7                                                                                                    | ELECTI                                                                                                    | RONIC SUSP                                                                                                    | ECTED CHI                                                                              | LD ABUSE I                                                                                                 | REPORT SY                                                                                                    | <b>STEM</b>   |                                             | Welcome Juan H                                                                                                    | luerta (System Us | ser)        |
|----------------------------------------------------------------------------------------------------|----------------------------------------------------------------------------------------------------|----------------------------------------------------------------------------------------------------|----------------------------------------------------------------------------------------|----------------------------------------------------------------------------------------------------|----------------------------------------------------------------------------------------------------|---------------|---------------------------------------------|----------------------------------------------------------------------------------------------------|-------------------|-------------|
| DCFS SCAR Report                                                                                                    |                                                                                                    |                                                                                                    |                                                                                        |                                                                                                    |                                                                                                    |               |                                             |                                                                                                    |                   |             |
| Date: 3/1/2017 🔤 - 3/5/2017                                                                                                    | Office: All Offi                                                                                                    | ce v General<br>Range                                                                                                    | ie Report                                                                              |                                                                                                    |                                                                                                    |               |                                             |                                                                                                    |                   | X           |
| ort                                                                                                    |                                                                                                    |                                                                                                    |                                                                                        |                                                                                                    |                                                                                                    |               |                                             |                                                                                                    |                   |             |
|                                                                                                    |                                                                                                    |                                                                                                    |                                                                                        | P. Donort                                                                                                  |                                                                                                    |               |                                             |                                                                                                    |                   |             |
| DCFS Office                                                                                                    | SCARs                                                                                                    | Crime                                                                                                    | DCFS SCA<br>Date: 03/01/201<br>Office: Al                                              | R Report<br>7 - 03/05/2017<br>Il Office                                                                    | No                                                                                                    | Pend          | ing                                         | LEA                                                                                                    | Uno               | pened       |
| DCFS Office                                                                                                    | SCAR5<br># (%)                                                                                                    | Crime<br>Suspect<br># (%)                                                                                                    | DCFS SCA<br>Date: 03/01/201<br>Office: Al<br>Crime Suspect<br>Not Child Abuse<br># (%) | R Report<br>7 - 03/05/2017<br>Il Office<br>No<br>Crime Suspect<br># (%)                                    | No<br>Investigation<br># (%)                                                                                                    | Pend<br>#     | ing<br>(%)                                  | LEA<br>Generated<br># (%                                                                                                    | Uno<br>) #        | pened       |
| DCFS Office LEA MART (S0224) LAPD 77th Division LAPD Harbor Division LAPD Brancet Biblicity LAPD                                                          | SCAR5<br># (%)<br>                                                                                                    | Crime           Suspect           #         (%)           6         2           6         2                                                                                                    | DCFS SCA<br>Date: 03/01/201<br>Office: Al<br>Crime Suspect<br>Not Child Abuse<br># (%) | R Report<br>7 - 03/05/2017<br>II Office<br>Crime Suspect<br># (%)<br>2 66.67 %                             | No<br>Investigation<br># (%)                                                                                                    | <b>₽end ≠</b> | ing (%) (%) (%) (%) (%) (%) (%) (%) (%) (%) | LEA<br>Generated<br>\$ (%                                                                                                    | ) #               | pened (9    |
| DCFS Office<br>LEA<br>MART (S0224)<br>LAPD<br>77th Division LAPD<br>Harbor Division LAPD<br>Rampart Division LAPD<br>LEA Total                            | #         (%)           #         (%)           3         0.36 %           2         0.24 %           2         0.24 %           2         0.24 %           7         0.84 %                                                                                                    | Crime<br>Suspect           #         (%)           6         2           6         2           6         2           6         2                                                                                                    | DCFS SCA<br>Date: 03/01/201<br>Office: Al<br>Crime Suspect<br>Not Child Abuse<br># (%) | R Report<br>7 - 03/05/2017<br>II Office<br>Crime Suspect<br># (%)<br>2 66.67 %<br>2 100.00 %<br>4 57.14 %  | No<br>Investigation<br># (%)                                                                                                    | Pend #        | ing (%) 33.33 % 14.29 %                     | LEA<br>Generated<br># (%                                                                                                    | Uno<br>) #        | pened<br>(% |
| DCFS Office<br>LEA<br>MART (S0224)<br>LAPD<br>77th Division LAPD<br>Harbor Division LAPD<br>Rampart Division LAPD<br>LEA Total                            | SCARs           #         (%)           #         (%)           #         2           #         2           #         2           #         2           #         2           #         2           #         2           #         2           #         2           #         2           #         2           #         2           #         3           #         3                                                                                                    | Crime           Suspect           #         (%)           *         (%)           *         100.00 %           %         2         100.00 %           %         2         28.57 %                                                                                                    | DCFS SCA<br>Date: 03/01/201<br>Office: Al<br>Crime Suspect<br>Not Child Abuse<br># (%) | R Report<br>7 - 03/05/2017<br>II Office<br>Crime Suspect<br># (%6)<br>2 66.67 %<br>2 100.00 %<br>4 57.14 % | No<br>Investigation<br># (%)<br>Post of the second second se | Pend<br>#     | ing (%) (%) (%) (%) (%) (%) (%) (%) (%) (%) | LEA<br>Generated<br># (%<br>                                                                                                    | Uno<br>) #        | pened (9    |
| DCFS Office LEA MART (SD224) LAPD 77th Division LAPD Harbor Division LAPD Rampart Division LAPD LEA Total LASD Lost Hills LASD                            | SCARs<br># (%)<br># (%)<br>3 0.36 %<br>2 0.24 %<br>2 0.24 %<br>7 0.84 %<br>2 0.24 %<br>2 0.24 %<br>3 2 0.24 %<br>7 0.84 %<br>7 0.84 %                                                                                                    | Crime<br>Suspect           ≠         (%)           6         2           6         2           6         2           6         2           6         2           6         2           6         2           6         2           6         2           6         2                       | DCFS SCA Date: 03/01/201 Office: Al Crime Suspect Not Child Abuse  # (%)               | R Report<br>7 - 03/05/2017<br>II Office<br>Crime Suspect<br># (%)<br>2 66.67 %<br>2 100.00 %<br>4 57.14 %  | No<br>Investigation<br># (%)                                                                                                    | Pend<br>#     | ing (%) 2<br>33.33 % 2<br>14.29 % 2         | LEA<br>Generated<br># (%                                                                                                    | Uno<br>) #        | pened (%    |
| DCFS Office<br>LEA<br>MART (S0224)<br>LAPD<br>77th Division LAPD<br>Harbor Division LAPD<br>Rampart Division LAPD<br>LEA Total<br>LASD<br>Lost Hills LASD | #         (%)           #         (%)           #         (%)           #         (%)           #         (%)           #         (%)           #         (%)           #         (%)           #         (%)           #         (%)           #         (%)           #         (%)           #         (%)           #         (%)           #         (%)           #         (%)           #         (%)           #         (%)           #         (%)           #         (%)           #         (%)           #         (%)           #         (%)           #         (%)           #         (%)           #         (%)           #         (%)           #         (%)           #         (%)           #         (%)           #         (%)           #         (%)           #         (%)           #         (%)           # <t< td=""><td>Crime<br/>Suspect           ≠         (%)           6         2           6         2           6         2           6         2           6         2           6         2           6         2           6         2           6         2           6         2           7         8</td><td>DCFS SCA Date: 03/01/201 Office: Al Crime Suspect Not Child Abuse    (%6)</td><td>R Report<br/>7 - 03/05/2017<br/>II Office<br/>Crime Suspect<br/># (%)<br/>2 66.67 %<br/>2 100.00 %<br/>4 57.14 %</td><td>No<br/>Investigation<br/># (%)<br/></td><td>Pend #</td><td>ing (%) (%) (%) (%) (%) (%) (%) (%) (%) (%)</td><td>LEA<br/>Generated<br/># (%<br/>United to the second second seco</td><td>) #<br/>+</td><td>pened (%</td></t<> | Crime<br>Suspect           ≠         (%)           6         2           6         2           6         2           6         2           6         2           6         2           6         2           6         2           6         2           6         2           7         8 | DCFS SCA Date: 03/01/201 Office: Al Crime Suspect Not Child Abuse    (%6)              | R Report<br>7 - 03/05/2017<br>II Office<br>Crime Suspect<br># (%)<br>2 66.67 %<br>2 100.00 %<br>4 57.14 %  | No<br>Investigation<br># (%)<br>                                                                                                    | Pend #        | ing (%) (%) (%) (%) (%) (%) (%) (%) (%) (%) | LEA<br>Generated<br># (%<br>United to the second second seco | ) #<br>+          | pened (%    |

# **Performance Report**

Performance Reports are generated to monitor the performance of all Agencies or an individual Department under an Agency. The report provides an overall summary of each SCAR and how LEAs have responded in terms of time to update their findings

- Select a date range
- Select the LEA from the dropdown
- Click on the Generate Report

| e                                                                                                    |                                                                                                    | ELE                                                                               | CTRON                                                                                                    | IC SUSP                                                                                                    | ECTEI                                                                                                    | D CHII                                                                                                    | LD ABU                                                                                                    | JSE RE                                                                                                    | PORT S                                           | SYSTEM                                                                                                    | I                              | Welcome Ju                                                                                                    | ian Huerta (System                                                                                                    | User)                                                                                                    |
|----------------------------------------------------------------------------------------------------|----------------------------------------------------------------------------------------------------|-----------------------------------------------------------------------------------|----------------------------------------------------------------------------------------------------|----------------------------------------------------------------------------------------------------|----------------------------------------------------------------------------------------------------|----------------------------------------------------------------------------------------------------|----------------------------------------------------------------------------------------------------|----------------------------------------------------------------------------------------------------|--------------------------------------------------|----------------------------------------------------------------------------------------------------|--------------------------------|----------------------------------------------------------------------------------------------------|----------------------------------------------------------------------------------------------------|----------------------------------------------------------------------------------------------------|
| Performance Report                                                                                                    |                                                                                                    |                                                                                   |                                                                                                    |                                                                                                    |                                                                                                    |                                                                                                    |                                                                                                    |                                                                                                    |                                                  |                                                                                                    |                                |                                                                                                    |                                                                                                    |                                                                                                    |
| Date: 3/1/2017                                                                                                    | 5/2017                                                                                                    | LEA: A                                                                            | •                                                                                                    | · Al                                                                                                    |                                                                                                    | ł (                                                                                                    | Generate Rep                                                                                                    | port                                                                                                    |                                                  |                                                                                                    |                                |                                                                                                    |                                                                                                    | <b>1</b>                                                                                                    |
| ort                                                                                                    |                                                                                                    |                                                                                   | oate Ran                                                                                                    | ge                                                                                                    |                                                                                                    |                                                                                                    |                                                                                                    |                                                                                                    |                                                  |                                                                                                    |                                |                                                                                                    |                                                                                                    |                                                                                                    |
|                                                                                                    |                                                                                                    |                                                                                   |                                                                                                    |                                                                                                    | 3                                                                                                    | /1/2017 - 3/1<br>All                                                                                                    | 5/2017                                                                                                    |                                                                                                    |                                                  |                                                                                                    |                                |                                                                                                    |                                                                                                    |                                                                                                    |
| LEA                                                                                                    | Submitted                                                                                                    | Forwarded                                                                         | Transmitted                                                                                                    | Not                                                                                                    | Open                                                                                                    | Open                                                                                                    | Open                                                                                                    | Open                                                                                                    | Unopened                                         | Crime                                                                                                    | Crime                          | No Crime                                                                                                    | No                                                                                                    | SCAR                                                                                                    |
|                                                                                                    |                                                                                                    | SCAR<br>Received                                                                  |                                                                                                    | Transmitted                                                                                                    | In<br>One Day                                                                                                    | In<br>Two<br>Days                                                                                                    | In<br>Three<br>Days                                                                                                    | In<br>More<br>Days                                                                                                    | & Pending                                        | Suspected                                                                                                    | Suspected<br>No Child<br>Abuse | Suspected                                                                                                    | Investigation                                                                                                    | Forwar                                                                                                    |
| 77th Division LAPD                                                                                                    | 121                                                                                                    | SCAR<br>Received                                                                  | 98                                                                                                    | Transmitted 24                                                                                                    | In<br>One Day<br>69                                                                                                    | In<br>Two<br>Days<br>3                                                                                                    | In<br>Three<br>Days                                                                                                    | In<br>More<br>Days<br>49                                                                                                    | & Pending                                        | Suspected                                                                                                    | Suspected<br>No Child<br>Abuse | Suspected                                                                                                    | Investigation                                                                                                    | Forwar                                                                                                    |
| 77th Division LAPD<br>Central Division LAPD                                                                                                    | 121<br>10                                                                                                    | SCAR<br>Received                                                                  | 98                                                                                                    | Transmitted<br>24<br>1                                                                                                    | In<br>One Day<br>69<br>10                                                                                                   | In<br>Two<br>Days<br>3                                                                                                    | In<br>Three<br>Days<br>1                                                                                                    | In<br>More<br>Days<br>49                                                                                                    | & Pending                                        | Suspected<br>30<br>5                                                                                                    | Suspected<br>No Child<br>Abuse | Suspected 58 4                                                                                                    | Investigation<br>22                                                                                                    | Forwar                                                                                                    |
| 77th Division LAPD<br>Central Division LAPD<br>Devonshire Division LAPD                                                                                                    | 121<br>10<br>54                                                                                                    | SCAR<br>Received                                                                  | 98<br>9<br>41                                                                                                    | Transmitted<br>24<br>1<br>13                                                                                                    | In<br>One Day<br>69<br>10<br>49                                                                                             | In<br>Two<br>Days<br>3                                                                                                    | In<br>Three<br>Days<br>1                                                                                                    | In<br>More<br>Days<br>49                                                                                                    | & Pending                                        | Suspected<br>30<br>5<br>19                                                                                                    | Suspected<br>No Child<br>Abuse | Suspected<br>58<br>4<br>34                                                                                                    | Investigation<br>22<br>1<br>1                                                                                                    | Forwar                                                                                                    |
| 77th Division LAPD<br>Central Division LAPD<br>Devonshire Division LAPD<br>Foothill Division LAPD                                                                                                    | 121<br>10<br>54<br>72                                                                                                   | SCAR<br>Received<br>1                                                             | 98<br>99<br>41<br>65                                                                                                    | Transmitted<br>24<br>1<br>13<br>7                                                                                                    | In<br>One Day<br>69<br>10<br>49<br>63                                                                                       | In<br>Two<br>Days<br>3<br>3<br>3<br>6                                                                                                    | In<br>Three<br>Days<br>1<br>1<br>2                                                                                                    | In<br>More<br>Days<br>49                                                                                                    | & Pending                                        | Suspected<br>30<br>5<br>19<br>22                                                                                                    | Suspected<br>No Child<br>Abuse | Suspected<br>58<br>4<br>34<br>41                                                                                                    | Investigation<br>22<br>1<br>1<br>8                                                                                                    | Forwar                                                                                                    |
| 77th Division LAPD<br>Central Division LAPD<br>Devonshire Division LAPD<br>Foothill Division LAPD<br>Harbor Division LAPD                                                                                                    | 121<br>10<br>54<br>72<br>66                                                                                             | SCAR<br>Received<br>1                                                             | 98<br>9<br>41<br>65<br>49                                                                                                    | Transmitted<br>24<br>1<br>13<br>7<br>18                                                                                                    | In<br>One Day<br>69<br>10<br>49<br>63<br>34                                                                                 | In<br>Two<br>Days<br>3<br>3<br>6<br>5                                                                                                    | In<br>Three<br>Days<br>1<br>1<br>2<br>2                                                                                                    | In<br>More<br>Days<br>49<br>1<br>1<br>1<br>1<br>27                                                                                                    | & Pending 12 12 1 1                              | Suspected<br>30<br>5<br>19<br>22<br>26                                                                                                    | Suspected<br>No Child<br>Abuse | Suspected<br>58<br>4<br>34<br>41<br>31                                                                                                    | Investigation<br>22<br>1<br>1<br>8<br>9                                                                                                    | Forwar                                                                                                    |
| 77th Division LAPD<br>Central Division LAPD<br>Devonshire Division LAPD<br>Foothill Division LAPD<br>Harbor Division LAPD<br>Hollenbeck Division LAPD                                                                                                    | 121<br>10<br>54<br>72<br>66<br>83                                                                                       | SCAR<br>Received                                                                  | 98<br>9<br>41<br>65<br>49<br>66                                                                                                    | Transmitted<br>24<br>1<br>13<br>7<br>18<br>19                                                                                                    | In<br>One Day<br>69<br>10<br>49<br>63<br>34<br>72                                                                           | In<br>Two<br>Days<br>3<br>3<br>6<br>5<br>7                                                                                                    | In<br>Three<br>Days<br>1<br>1<br>2<br>2<br>1<br>4                                                                                                    | In<br>More<br>Days<br>49<br>1<br>1<br>1<br>27<br>2                                                                                                    | & Pending 12 12 1 1 1 1 1 1 1 1 1 1 1 1 1 1 1 1  | Suspected<br>30<br>5<br>19<br>22<br>26<br>31                                                                                                    | Suspected<br>No Child<br>Abuse | Suspected<br>58<br>4<br>34<br>41<br>31<br>46                                                                                                   | Investigation<br>22<br>1<br>1<br>8<br>9<br>8<br>8<br>9<br>8<br>8<br>8<br>9<br>8<br>8<br>8<br>8<br>9<br>8<br>8<br>8<br>8<br>8<br>8<br>8<br>8<br>8<br>8<br>8<br>8<br>8                     | Forwar                                                                                                    |
| 77th Division LAPD<br>Central Division LAPD<br>Devonshire Division LAPD<br>Foothill Division LAPD<br>Harbor Division LAPD<br>Hollenbeck Division LAPD<br>Hollywood Division LAPD                                                                                                    | 121<br>10<br>54<br>72<br>66<br>83<br>24                                                                                 | SCAR<br>Received                                                                  | 98<br>99<br>41<br>65<br>49<br>66<br>20                                                                                             | Transmitted<br>24<br>1<br>13<br>7<br>18<br>19<br>5                                                                                                    | In<br>One Day<br>69<br>10<br>49<br>63<br>34<br>72<br>22                                                                     | In<br>Two<br>Days<br>3<br>3<br>3<br>6<br>5<br>7                                                                                                    | In<br>Three<br>Days<br>1<br>1<br>2<br>1<br>1<br>2<br>1<br>4                                                                                                    | In<br>More<br>Days<br>49<br>1<br>1<br>1<br>27<br>2<br>3                                                                                                    | & Pending 12 12 1 1 1 1 1 1 1 1 1 1 1 1 1 1 1 1  | Suspected<br>30<br>5<br>19<br>22<br>26<br>31<br>10                                                                                                    | Suspected<br>No Child<br>Abuse | Suspected<br>58<br>4<br>34<br>41<br>31<br>46<br>7                                                                                              | Investigation<br>22<br>1<br>1<br>8<br>9<br>9<br>8<br>8<br>7                                                                                                    | Forwar                                                                                                    |
| 77th Division LAPD<br>Central Division LAPD<br>Devonshire Division LAPD<br>Foothill Division LAPD<br>Harbor Division LAPD<br>Hollenbeck Division LAPD<br>Hollywood Division LAPD<br>Mission Station LAPD                                                                                                    | 121<br>10<br>54<br>72<br>66<br>83<br>24<br>111                                                                          | SCAR<br>Received                                                                  | 98<br>9<br>41<br>65<br>49<br>66<br>20<br>87                                                                                        | Transmitted<br>24<br>1<br>13<br>7<br>18<br>19<br>5<br>26                                                                                                    | In<br>One Day<br>69<br>10<br>49<br>63<br>34<br>72<br>22<br>22<br>101                                                        | In<br>Two<br>Days<br>3<br>3<br>6<br>5<br>7<br>7<br>7<br>7                                                                                                    | In<br>Three<br>Days<br>1<br>1<br>2<br>1<br>1<br>4<br>3                                                                                                    | In<br>More<br>Days<br>49<br>1<br>1<br>1<br>27<br>2<br>3<br>3<br>2                                                                                                    | & Pending 12 12 1 1 1 1 1 1 1 1 1 1 1 1 1 1 1 1  | Suspected<br>30<br>5<br>19<br>22<br>26<br>31<br>10<br>37                                                                                                    | Suspected<br>No Child<br>Abuse | Suspected<br>58<br>4<br>34<br>41<br>31<br>46<br>7<br>7<br>74                                                                                   | Investigation<br>22<br>1<br>1<br>8<br>9<br>8<br>7<br>2                                                                                                    | Forwar                                                                                                    |
| 77th Division LAPD<br>Central Division LAPD<br>Devonshire Division LAPD<br>Foothill Division LAPD<br>Harbor Division LAPD<br>Hollenbeck Division LAPD<br>Mission Station LAPD<br>Newton Divison LAPD                                                                                                    | 121<br>10<br>54<br>72<br>66<br>83<br>24<br>111<br>76                                                                    | SCAR<br>Received                                                                  | 98<br>9<br>41<br>65<br>49<br>66<br>20<br>87<br>59                                                                                  | Transmitted<br>24<br>1<br>13<br>7<br>18<br>19<br>5<br>26<br>18                                                                                                    | In<br>One Day<br>69<br>10<br>49<br>63<br>34<br>72<br>22<br>22<br>101                                                        | In<br>Two<br>Days<br>3<br>3<br>3<br>6<br>5<br>7<br>7<br>7<br>3<br>3<br>7<br>3<br>3<br>4<br>5<br>5<br>7<br>7<br>3<br>3<br>5<br>7<br>7<br>3<br>3<br>6<br>5<br>5<br>7<br>7<br>3<br>3<br>6<br>5<br>5<br>7<br>7<br>7<br>7<br>7<br>7<br>7<br>7<br>7<br>7<br>7<br>7<br>7 | In<br>Three<br>Days<br>1<br>1<br>2<br>1<br>4<br>3<br>3                                                                                                    | In<br>More<br>Days<br>49<br>1<br>1<br>1<br>27<br>2<br>3<br>3<br>2<br>2<br>1                                                                                                    | & Pending 12 1 1 1 1 1 1 1 1 1 1 1 1 1 1 1 1 1 1 | Suspected<br>300<br>5<br>199<br>222<br>266<br>311<br>100<br>377<br>222                                                                                                    | Suspected<br>No Child<br>Abuse | Suspected<br>58<br>4<br>34<br>41<br>31<br>46<br>7<br>7<br>4<br>48                                                                              | Investigation<br>222<br>1<br>1<br>1<br>8<br>9<br>9<br>8<br>8<br>7<br>7<br>2<br>2<br>7                                                                                                    | Forwar                                                                                                    |
| 77th Division LAPD<br>Central Division LAPD<br>Devonshire Division LAPD<br>Foothill Division LAPD<br>Haltoro Division LAPD<br>Holleybeck Division LAPD<br>Mission Station LAPD<br>Newton Divison LAPD<br>North Hollywood Division LAPD                                                                                                    | 121<br>10<br>54<br>72<br>66<br>83<br>24<br>111<br>76<br>45                                                              | SCAR<br>Received                                                                  | 98<br>9<br>41<br>65<br>49<br>66<br>20<br>20<br>87<br>59<br>35                                                                      | Transmitted 24 1 1 13 7 18 19 5 26 18 10 10 10 10 10 10 10 10 10 10 10 10 10                                                                                                    | In<br>One Day<br>69<br>10<br>49<br>63<br>34<br>72<br>22<br>101<br>73<br>43                                                  | In<br>Two<br>Days<br>3<br>3<br>3<br>6<br>5<br>7<br>7<br>7<br>3<br>1<br>2<br>2<br>2<br>2<br>2<br>2<br>2<br>3<br>3<br>3<br>3<br>3<br>3<br>3<br>3<br>3<br>3<br>3<br>3<br>3                                                                                           | In<br>Three<br>Days<br>1<br>1<br>2<br>1<br>4<br>3<br>3<br>1<br>1<br>4<br>1<br>1<br>1<br>1<br>1<br>1<br>1<br>1<br>1<br>1<br>1<br>1<br>1                                                                                                    | In<br>More<br>Days<br>49<br>1<br>1<br>1<br>27<br>2<br>2<br>3<br>3<br>2<br>2<br>1<br>1                                                                                                    | & Pending 12 1 1 1 1 1 1 1 1 1 1 1 1 1 1 1 1 1 1 | Suspected<br>300<br>5<br>199<br>222<br>266<br>311<br>100<br>377<br>222<br>155                                                                                                    | Suspected<br>No Child<br>Abuse | Suspected<br>58<br>4<br>34<br>41<br>31<br>31<br>46<br>7<br>74<br>48<br>28                                                                      | Investigation<br>22<br>1<br>1<br>1<br>8<br>9<br>9<br>8<br>7<br>7<br>2<br>2<br>7<br>7<br>2                                                                                                | Forwar                                                                                                    |
| 77th Division LAPD           Central Division LAPD           Devonshire Division LAPD           Foothill Division LAPD           Harbor Division LAPD           Hollpwood Division LAPD           Mission Station LAPD           Newton Divison LAPD           North Hollywood Division LAPD           North Hollywood Division LAPD                                                                                                    | 121<br>10<br>54<br>72<br>66<br>83<br>24<br>111<br>76<br>45<br>49                                                        | SCAR<br>Received                                                                  | 98<br>9<br>41<br>65<br>66<br>200<br>87<br>59<br>35<br>34                                                                           | Transmitted<br>24<br>1<br>13<br>7<br>18<br>9<br>5<br>266<br>18<br>10<br>15                                                                                                    | In<br>One Day<br>69<br>10<br>49<br>63<br>34<br>72<br>22<br>101<br>73<br>43<br>39                                            | In<br>Two<br>Days<br>3<br>3<br>3<br>6<br>5<br>7<br>7<br>7<br>3<br>4<br>4                                                                                                    | In<br>Three<br>Days<br>1<br>1<br>2<br>1<br>4<br>3<br>3<br>1<br>1<br>1<br>1<br>1<br>1<br>1<br>1<br>1<br>1<br>1<br>1<br>1                                                                                                    | in<br>More<br>Days<br>49<br>1<br>1<br>1<br>1<br>27<br>2<br>3<br>3<br>2<br>2<br>1<br>1<br>1<br>1<br>5                                                                                                    | & Pending                                        | Suspected<br>300<br>5<br>199<br>222<br>266<br>311<br>100<br>377<br>222<br>155<br>100                                                                                                    | Suspected<br>No Child<br>Abuse | Suspected<br>588<br>4<br>344<br>411<br>311<br>46<br>7<br>7<br>7<br>4<br>48<br>28<br>28<br>30                                                   | Investigation<br>222<br>1<br>1<br>1<br>8<br>9<br>9<br>8<br>8<br>7<br>7<br>2<br>2<br>7<br>7<br>2<br>8                                                                                     | Forwar                                                                                                    |
| 77th Division LAPD           Central Division LAPD           Devonshire Division LAPD           Foothill Division LAPD           Harbor Division LAPD           Hollenbeck Division LAPD           Mission Station LAPD           North Hollywood Division LAPD           North Hollywood Division LAPD           North Hollywood Division LAPD           Olympic Division LAPD                                                                                                    | 121<br>10<br>54<br>72<br>66<br>83<br>24<br>111<br>76<br>45<br>49<br>49                                                  | SCAR<br>Received                                                                  | 98<br>99<br>411<br>655<br>49<br>666<br>200<br>877<br>59<br>355<br>34<br>35                                                         | Transmitted<br>24<br>1<br>1<br>3<br>7<br>18<br>19<br>5<br>26<br>18<br>18<br>18<br>18<br>19<br>5<br>26<br>18<br>13<br>19<br>5<br>26<br>18<br>13<br>19<br>5<br>26<br>13<br>19<br>5<br>26<br>19<br>19<br>5<br>26<br>10<br>10<br>10<br>10<br>10<br>10<br>10<br>10<br>10<br>10 | In<br>One Day<br>69<br>10<br>49<br>63<br>34<br>72<br>22<br>101<br>73<br>43<br>39<br>30                                      | In<br>Two<br>Days<br>3<br>3<br>3<br>6<br>5<br>7<br>7<br>7<br>3<br>4<br>4<br>12                                                                                                    | In<br>Three<br>Days<br>1<br>1<br>2<br>1<br>1<br>2<br>1<br>4<br>3<br>3<br>1<br>1<br>1<br>3<br>3<br>1<br>1<br>3<br>3<br>1<br>1<br>3<br>3<br>1<br>1<br>3<br>3<br>1<br>1<br>1<br>3<br>3<br>1<br>1<br>1<br>1<br>1<br>1<br>1<br>1<br>1<br>1<br>1<br>1<br>1                                                                                                    | in<br>More<br>Days<br>49<br>1<br>1<br>1<br>27<br>2<br>3<br>3<br>2<br>2<br>1<br>1<br>1<br>5<br>5<br>4                                                                                                    | & Pending                                        | Suspected<br>300<br>5<br>199<br>222<br>266<br>311<br>100<br>377<br>222<br>155<br>100<br>23                                                                                                    | Suspected<br>No Child<br>Abuse | Suspected<br>588<br>4<br>344<br>411<br>311<br>466<br>77<br>744<br>488<br>288<br>300<br>18                                                      | Investigation<br>22<br>1<br>1<br>8<br>9<br>8<br>7<br>2<br>7<br>2<br>7<br>2<br>8<br>8<br>7<br>7<br>2<br>8<br>7<br>7<br>2<br>7<br>7<br>7<br>7<br>7<br>7<br>7<br>7<br>7<br>7<br>7<br>7<br>7 | Forward                                                                                                    |
| 77th Division LAPD           Central Division LAPD           Devonshire Division LAPD           Foothill Division LAPD           Hatror Division LAPD           Hollenbeck Division LAPD           Mission Station LAPD           North Hollywood Division LAPD           North Hollywood Division LAPD           North Hollywood Division LAPD           Olympic Division LAPD           Pacific Division LAPD           Pacific Division LAPD                                                                                                    | 121<br>10<br>54<br>72<br>66<br>83<br>24<br>111<br>76<br>45<br>49<br>49<br>49<br>27                                      | SCAR<br>Received                                                                  | 98<br>99<br>41<br>65<br>49<br>66<br>20<br>87<br>59<br>35<br>35<br>35<br>32<br>35<br>23                                             | Transmitted<br>24<br>1<br>1<br>3<br>7<br>18<br>9<br>9<br>5<br>266<br>18<br>10<br>15<br>14<br>4<br>4<br>4                                                                                                    | In<br>One Day<br>69<br>10<br>49<br>63<br>34<br>72<br>22<br>101<br>173<br>43<br>39<br>30<br>11                               | In<br>Two<br>Days<br>3<br>3<br>6<br>5<br>5<br>7<br>7<br>7<br>7<br>7<br>3<br>3<br>4<br>4<br>2<br>2<br>3                                                                                                    | In<br>Three<br>Days<br>1<br>1<br>2<br>1<br>1<br>2<br>1<br>4<br>3<br>3<br>1<br>1<br>1<br>3<br>3<br>1<br>1<br>1<br>1<br>1<br>2<br>1<br>1<br>1<br>1<br>1<br>2<br>1<br>1<br>1<br>1<br>1<br>1<br>1<br>1<br>1<br>1<br>1<br>1<br>1                                                                                                    | In<br>More<br>Days<br>49<br>1<br>1<br>1<br>1<br>27<br>2<br>3<br>3<br>2<br>1<br>1<br>1<br>1<br>5<br>5<br>4<br>4                                                                                                    | & Pending 12 12 1 1 1 1 1 1 1 1 1 1 1 1 1 1 1 1  | Suspected<br>300<br>5<br>199<br>222<br>266<br>311<br>100<br>377<br>222<br>155<br>155<br>155<br>155<br>155<br>155<br>155                                                                                                    | Suspected<br>No Child<br>Abuse | Suspected<br>58<br>4<br>34<br>41<br>31<br>31<br>46<br>7<br>7<br>4<br>48<br>28<br>30<br>30<br>18<br>8<br>17                                     | Investigation<br>22<br>1<br>1<br>8<br>9<br>8<br>7<br>2<br>7<br>2<br>7<br>2<br>8<br>7<br>5<br>5                                                                                           | Forward                                                                                                    |
| 77th Division LAPD           Central Division LAPD           Devonshire Division LAPD           Foothill Division LAPD           Harbor Division LAPD           Hollenbeck Division LAPD           Mission Station LAPD           North Hollywood Division LAPD           North Hollywood Division LAPD           North Hollywood Division LAPD           Olympic Division LAPD           Pacific Division LAPD           Rampart Division LAPD                                                                                                    | 121<br>10<br>54<br>72<br>66<br>83<br>24<br>111<br>76<br>49<br>49<br>49<br>27<br>71                                      | SCAR<br>Received                                                                  | 98<br>99<br>41<br>65<br>49<br>66<br>20<br>87<br>59<br>35<br>35<br>35<br>34<br>35<br>23<br>361                                      | Transmitted<br>244<br>1<br>1<br>1<br>3<br>7<br>18<br>19<br>5<br>266<br>18<br>10<br>15<br>144<br>4<br>10                                                                                                    | In<br>One Day<br>69<br>100<br>49<br>63<br>34<br>72<br>22<br>101<br>73<br>43<br>39<br>300<br>111<br>65                       | In<br>Two<br>Days<br>3<br>3<br>6<br>5<br>5<br>7<br>7<br>7<br>7<br>7<br>7<br>7<br>7<br>3<br>8<br>9<br>7<br>7<br>2<br>3<br>8<br>2<br>9<br>8<br>9<br>8<br>9<br>8<br>9<br>8<br>9<br>8<br>9<br>8<br>9<br>8<br>9<br>8<br>9<br>8                                         | In<br>Three<br>Days<br>1<br>1<br>2<br>1<br>1<br>2<br>1<br>1<br>4<br>3<br>3<br>1<br>1<br>1<br>3<br>3<br>1<br>1<br>1<br>2<br>1<br>1<br>2<br>1<br>1<br>2<br>1<br>1<br>2<br>1<br>1<br>2<br>1<br>1<br>2<br>1<br>1<br>2<br>1<br>1<br>2<br>1<br>1<br>2<br>1<br>1<br>2<br>1<br>1<br>2<br>1<br>1<br>2<br>1<br>1<br>2<br>1<br>1<br>2<br>1<br>1<br>2<br>1<br>1<br>2<br>1<br>1<br>2<br>1<br>1<br>1<br>2<br>1<br>1<br>1<br>2<br>1<br>1<br>1<br>2<br>1<br>1<br>1<br>1<br>1<br>1<br>1<br>1<br>1<br>1<br>1<br>1<br>1 | In<br>More<br>Days<br>49<br>1<br>1<br>1<br>27<br>2<br>2<br>3<br>3<br>2<br>2<br>1<br>1<br>1<br>5<br>4<br>4<br>1<br>3<br>2<br>2<br>2<br>1<br>1<br>2<br>2<br>2<br>3<br>3<br>2<br>2<br>2<br>3<br>3<br>2<br>2<br>2<br>3<br>3<br>2<br>2<br>2<br>3<br>3<br>2<br>2<br>2<br>3<br>3<br>3<br>2<br>2<br>2<br>3<br>3<br>2<br>2<br>3<br>3<br>3<br>2<br>2<br>3<br>3<br>3<br>3<br>3<br>3<br>3<br>3<br>3<br>3<br>3<br>3<br>3<br>3<br>3<br>3<br>3<br>3<br>3<br>3 | & Pending 12 12 1 1 1 1 1 1 1 1 1 1 1 1 1 1 1 1  | Suspected<br>300<br>5<br>19<br>222<br>266<br>311<br>100<br>377<br>222<br>155<br>100<br>233<br>5<br>19                                                                                                    | Suspected<br>No Child<br>Abuse | Suspected<br>58<br>4<br>4<br>11<br>31<br>46<br>7<br>7<br>46<br>7<br>7<br>4<br>8<br>28<br>30<br>30<br>18<br>17<br>7<br>49                       | Investigation<br>22<br>1<br>1<br>8<br>9<br>8<br>7<br>2<br>7<br>2<br>7<br>2<br>8<br>7<br>5<br>3                                                                                           | Forward<br>Forward<br>For |
| 77th Division LAPD           Central Division LAPD           Devonshire Division LAPD           Foothill Division LAPD           Harbor Division LAPD           Hollenbeck Division LAPD           Hollywood Division LAPD           Newton Division LAPD           North Hollywood Division LAPD           Northeast Division LAPD           Olympic Division LAPD           Pacific Division LAPD           Rampart Division LAPD           Rampart Division LAPD           Southeast Division LAPD                                                                                                    | 121<br>10<br>54<br>72<br>66<br>83<br>24<br>111<br>76<br>45<br>45<br>49<br>49<br>27<br>71                                | SCAR<br>Received                                                                  | 98<br>99<br>41<br>65<br>49<br>66<br>20<br>87<br>59<br>35<br>34<br>35<br>33<br>4<br>35<br>33<br>61                                  | Transmitted           24           1           13           7           18           19           5           266           18           10           15           14           10           22                                                                           | In<br>One Day<br>69<br>69<br>63<br>34<br>72<br>22<br>101<br>73<br>43<br>39<br>30<br>111<br>65<br>64                         | In<br>Two<br>Days<br>3<br>3<br>6<br>6<br>5<br>5<br>7<br>7<br>7<br>7<br>3<br>3<br>7<br>7<br>3<br>3<br>3<br>3<br>3<br>3<br>3<br>3<br>11                                                                                                    | In<br>Three<br>Days<br>1<br>2<br>1<br>2<br>1<br>4<br>3<br>3<br>1<br>1<br>1<br>1<br>3<br>3<br>1<br>1<br>1<br>1<br>1<br>2<br>1<br>1<br>2<br>1<br>1<br>1<br>2<br>1<br>1<br>1<br>2<br>1<br>1<br>1<br>2<br>1<br>1<br>1<br>2<br>1<br>1<br>1<br>2<br>1<br>1<br>1<br>2<br>1<br>1<br>1<br>1<br>1<br>2<br>1<br>1<br>1<br>1<br>1<br>1<br>1<br>1<br>1<br>1<br>1<br>1<br>1                                                                                                    | In<br>More<br>Days<br>49<br>1<br>1<br>1<br>27<br>2<br>3<br>3<br>22<br>1<br>1<br>1<br>5<br>4<br>4<br>13<br>2<br>2<br>12                                                                                                    | & Pending                                        | Suspected<br>300<br>5<br>19<br>222<br>266<br>311<br>100<br>377<br>222<br>155<br>100<br>233<br>5<br>199<br>277                                                                                                    | Suspected<br>No Child<br>Abuse | Suspected<br>58<br>4<br>34<br>31<br>31<br>31<br>46<br>7<br>7<br>46<br>77<br>48<br>28<br>30<br>30<br>18<br>30<br>18<br>77<br>49<br>9<br>61      | Investigation 22 1 1 1 8 9 8 9 8 7 2 2 7 2 8 8 7 2 8 7 5 3 3 8 8 8 8 8 8 8 8 8 8 8 8 8 8 8 8 8                                                                                           | Forward                                                                                                    |
| 77th Division LAPD           Central Division LAPD           Devonshire Division LAPD           Foothill Division LAPD           Harbor Division LAPD           Hollenbeck Division LAPD           Mission Station LAPD           Mission Station LAPD           North Hollywood Division LAPD           North Hollywood Division LAPD           Olympic Division LAPD           Pacific Division LAPD           Rampart Division LAPD           Southeast Division LAPD           Southeast Division LAPD                                                                                                    | 121<br>10<br>54<br>72<br>66<br>83<br>24<br>111<br>76<br>45<br>49<br>49<br>27<br>71<br>1<br>93<br>83                     | SCAR<br>Received                                                                  | 98<br>99<br>41<br>65<br>20<br>87<br>59<br>35<br>34<br>35<br>34<br>35<br>32<br>3<br>61<br>75<br>61                                  | Transmitted           24           1           13           7           18           19           5           26           18           10           15           14           4           10           22           22                                                   | In<br>One Day<br>69<br>10<br>40<br>70<br>72<br>222<br>101<br>73<br>43<br>39<br>30<br>111<br>65<br>64<br>68                  | In<br>Two<br>Days<br>3<br>3<br>6<br>6<br>5<br>5<br>7<br>7<br>7<br>3<br>3<br>7<br>7<br>3<br>3<br>7<br>7<br>3<br>3<br>3<br>3<br>3<br>3<br>3                                                                                                    | In<br>Three<br>Days<br>1<br>1<br>2<br>1<br>1<br>4<br>4<br>3<br>3<br>1<br>1<br>1<br>3<br>3<br>1<br>1<br>1<br>1<br>2<br>1<br>1<br>2<br>1<br>1<br>2<br>1<br>1<br>2<br>1<br>1<br>2<br>1<br>1<br>2<br>1<br>1<br>2<br>1<br>1<br>2<br>1<br>1<br>2<br>1<br>1<br>2<br>1<br>1<br>2<br>1<br>1<br>1<br>2<br>1<br>1<br>1<br>2<br>1<br>1<br>1<br>1<br>1<br>2<br>1<br>1<br>1<br>1<br>1<br>1<br>1<br>1<br>1<br>1<br>1<br>1<br>1                                                                                      | In<br>More<br>Days<br>49<br>1<br>1<br>1<br>27<br>2<br>2<br>3<br>3<br>22<br>1<br>1<br>1<br>5<br>5<br>4<br>4<br>1<br>3<br>2<br>2<br>2<br>12<br>2<br>5<br>5                                                                                                    | & Pending                                        | Suspected<br>300<br>5<br>19<br>22<br>266<br>311<br>100<br>377<br>222<br>155<br>100<br>233<br>5<br>5<br>9<br>277<br>322                                                                                                    | Suspected<br>No Child<br>Abuse | Suspected<br>58<br>4<br>4<br>11<br>31<br>46<br>7<br>7<br>4<br>48<br>28<br>30<br>18<br>30<br>18<br>17<br>49<br>61<br>37                         | Investigation 22 2 1 1 1 8 9 8 9 8 7 2 2 7 2 8 8 7 5 5 3 8 1 4 1 4                                                                                                    | Forward                                                                                                    |
| 77th Division LAPD           Central Division LAPD           Devonshire Division LAPD           Foothill Division LAPD           Harbor Division LAPD           Hollenbeck Division LAPD           Mission Station LAPD           Mission Station LAPD           Newton Divison LAPD           North Hollywood Division LAPD           North Hollywood Division LAPD           Olympic Division LAPD           Rampart Division LAPD           Rampart Division LAPD           Southeast Division LAPD           Southeast Division LAPD           Southeast Division LAPD                                                                                                    | 121<br>10<br>54<br>72<br>66<br>83<br>24<br>111<br>111<br>76<br>45<br>49<br>49<br>27<br>71<br>93<br>3<br>83<br>83<br>57  | SCAR<br>Received                                                                  | 98<br>99<br>41<br>65<br>20<br>87<br>59<br>35<br>34<br>35<br>34<br>35<br>23<br>61<br>75<br>5<br>61                                  | Transmitted           24           1           13           7           18           19           5           26           18           10           15           14           4           10           22           22           12                                      | In<br>One Day<br>69<br>10<br>43<br>34<br>72<br>222<br>101<br>73<br>43<br>39<br>30<br>111<br>65<br>64<br>48<br>54            | In<br>Two<br>Days<br>3<br>3<br>6<br>6<br>5<br>5<br>7<br>7<br>7<br>7<br>3<br>3<br>4<br>4<br>12<br>2<br>3<br>3<br>111<br>8<br>8                                                                                                    | In<br>Three<br>Days<br>1<br>1<br>1<br>2<br>1<br>1<br>4<br>4<br>1<br>1<br>4<br>1<br>1<br>1<br>1<br>1<br>1<br>1<br>1<br>1<br>1<br>1<br>1<br>1                                                                                                    | In<br>More<br>Days<br>49<br>1<br>1<br>1<br>27<br>2<br>2<br>3<br>3<br>22<br>1<br>1<br>1<br>5<br>5<br>4<br>4<br>13<br>2<br>2<br>122<br>5<br>5<br>1                                                                                                    | & Pending                                        | Suspected<br>300<br>5<br>199<br>222<br>266<br>311<br>100<br>377<br>222<br>155<br>100<br>233<br>5<br>9<br>199<br>277<br>322<br>155<br>199<br>277<br>322<br>199<br>277<br>322<br>199<br>277<br>322<br>199<br>277<br>377<br>377<br>377<br>377<br>377<br>377<br>377                                                                                                    | Suspected<br>No Child<br>Abuse | Suspected<br>58<br>4<br>34<br>31<br>31<br>31<br>46<br>7<br>7<br>4<br>48<br>28<br>30<br>18<br>17<br>49<br>61<br>37<br>25                        | Investigation 22 2 1 1 1 8 9 8 7 2 2 7 2 8 8 7 5 3 8 1 1 4 17                                                                                                    | Forward<br>                                                                                                    |
| 77th Division LAPD           Central Division LAPD           Devonshire Division LAPD           Foothill Division LAPD           Harbor Division LAPD           Hollenbeck Division LAPD           Hollywood Division LAPD           North ADD           North Hollywood Division LAPD           North Hollywood Division LAPD           North Hollywood Division LAPD           North Hollywood Division LAPD           Olympic Division LAPD           Pacific Division LAPD           Southeast Division LAPD           Southeast Division LAPD           Southeast Division LAPD           Southeast Division LAPD           Southeast Division LAPD           Southeast Division LAPD           Southeast Division LAPD           Southeast Division LAPD           Southeast Division LAPD           Southeast Division LAPD           Yonanga Division LAPD           Yan Nuys Division LAPD | 121<br>10<br>54<br>72<br>66<br>83<br>24<br>111<br>111<br>76<br>45<br>49<br>49<br>27<br>71<br>93<br>83<br>83<br>57<br>45 | SCAR<br>Received<br>1<br>1<br>2<br>1<br>1<br>2<br>1<br>1<br>2<br>1<br>1<br>2<br>4 | 98<br>99<br>411<br>65<br>49<br>66<br>200<br>87<br>59<br>35<br>35<br>35<br>35<br>35<br>35<br>35<br>35<br>61<br>75<br>61<br>45<br>37 | Transmitted<br>24<br>1<br>1<br>1<br>3<br>7<br>18<br>19<br>5<br>26<br>18<br>10<br>15<br>14<br>4<br>10<br>22<br>22<br>12<br>8                                                                                                    | In<br>One Day<br>69<br>10<br>49<br>63<br>34<br>72<br>22<br>101<br>73<br>43<br>39<br>30<br>111<br>65<br>64<br>68<br>54<br>40 | In<br>Two<br>Days<br>3<br>3<br>3<br>6<br>5<br>7<br>7<br>7<br>7<br>3<br>3<br>7<br>7<br>3<br>3<br>3<br>1<br>1<br>1<br>8<br>3<br>3<br>4<br>4<br>4<br>4<br>4<br>4<br>4<br>4<br>4                                                                                      | In<br>Three<br>Days<br>1<br>1<br>1<br>1<br>1<br>4<br>4<br>1<br>1<br>1<br>1<br>1<br>1<br>1<br>1<br>1<br>1<br>1<br>1<br>1                                                                                                    | In<br>More<br>Days<br>49<br>1<br>1<br>1<br>27<br>2<br>3<br>3<br>2<br>2<br>3<br>3<br>2<br>2<br>1<br>1<br>1<br>5<br>5<br>4<br>4<br>1<br>3<br>2<br>2<br>12<br>5<br>5                                                                                                    | & Pending                                        | Suspected<br>300<br>5<br>199<br>222<br>266<br>311<br>100<br>377<br>222<br>155<br>100<br>233<br>5<br>199<br>277<br>322<br>155<br>199<br>277<br>325<br>199<br>277<br>325<br>199<br>275<br>199<br>275<br>199<br>275<br>199<br>275<br>199<br>275<br>199<br>275<br>199<br>275<br>199<br>275<br>199<br>275<br>199<br>275<br>266<br>377<br>275<br>276<br>276<br>276<br>276<br>276<br>276<br>276<br>276 | Suspected<br>No Child<br>Abuse | Suspected<br>58<br>4<br>34<br>34<br>41<br>31<br>46<br>7<br>7<br>4<br>48<br>28<br>30<br>8<br>30<br>8<br>18<br>77<br>49<br>61<br>37<br>225<br>27 | Investigation 22 1 1 1 1 8 9 9 8 7 2 2 7 2 8 8 7 7 2 8 8 7 5 3 8 1 4 1 1 7 6                                                                                                    | Forward                                                                                                    |

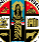

# **CPH Validation Report**

The Child Protection Hotline Validation Report is generated to display all referrals received by the Hotline and entered into CWS/CMS requiring cross reporting to the LEA.

- Select a date range
- Select the Selection from the dropdown
- Click on the Generate Report

| =<br>*      |                                                                                                    |                                                              | EI                                        | LECT                                   | RONIC                                                                                                    | SUSPEC                                                                                                    | TED CHILD AB                                                                                                    | USE REP(                                                                                                    | ORT SYSTE                                                                                                    | M                                                                                                    | Welcome Juan H                                                                                                    | Huerta (System                                                                                                    | User)                                                                   |
|-------------|----------------------------------------------------------------------------------------------------|--------------------------------------------------------------|-------------------------------------------|----------------------------------------|----------------------------------------------------------------------------------------------------|----------------------------------------------------------------------------------------------------|----------------------------------------------------------------------------------------------------|----------------------------------------------------------------------------------------------------|----------------------------------------------------------------------------------------------------|----------------------------------------------------------------------------------------------------|----------------------------------------------------------------------------------------------------|----------------------------------------------------------------------------------------------------|-------------------------------------------------------------------------|
|             | CPH Valida                                                                                                    | tion Report                                                  |                                           |                                        |                                                                                                    |                                                                                                    |                                                                                                    |                                                                                                    |                                                                                                    |                                                                                                    |                                                                                                    |                                                                                                    |                                                                         |
| ସ<br>ଜ<br>• | Date: 3/1/201                                                                                                    | 7 3/5/2017                                                   | Select                                    | tion: A                                | JI V                                                                                                    | Generate                                                                                                    | Report                                                                                                    |                                                                                                    |                                                                                                    |                                                                                                    |                                                                                                    | 1                                                                                                    | 1                                                                       |
| Rep<br>¢    | ort                                                                                                    |                                                              | D                                         | ate R                                  | lange                                                                                                    |                                                                                                    | 3/1/2017 - 3/5/2017                                                                                                    |                                                                                                    |                                                                                                    |                                                                                                    |                                                                                                    |                                                                                                    |                                                                         |
| ۶           |                                                                                                    |                                                              |                                           |                                        |                                                                                                    |                                                                                                    | All                                                                                                    |                                                                                                    |                                                                                                    |                                                                                                    |                                                                                                    |                                                                                                    |                                                                         |
|             |                                                                                                    |                                                              | 1                                         |                                        |                                                                                                    |                                                                                                    |                                                                                                    |                                                                                                    |                                                                                                    |                                                                                                    |                                                                                                    |                                                                                                    |                                                                         |
|             | Receive<br>Date                                                                                                    | Referral<br>Number                                           | Referral<br>Name                          |                                        | Closure<br>Date                                                                                                    | Report<br>Date                                                                                                    | LEA                                                                                                    | Incident<br>Place                                                                                                    |                                                                                                    | Case<br>Status                                                                                                    | Transmission<br>Status                                                                                                    | Reroute                                                                                                    | LEA<br>Generated                                                        |
| <b>-</b>    | Receive<br>Date<br>03/05/2017                                                                                                    | Referral<br>Number                                           | Referral<br>Name                          | EO                                     | Closure<br>Date<br>03/05/2017                                                                                                    | Report<br>Date<br>03/05/2017                                                                                                    | LEA<br>Century LASD                                                                                                    | Incident<br>Place                                                                                                    | , CA 90001                                                                                                    | Case<br>Status<br>Crime<br>Suspected                                                                                                    | Transmission<br>Status<br>Not to be<br>Transmitted                                                                                                    | Reroute<br>No                                                                                                    | LEA<br>Generated<br>Yes                                                 |
| •           | Receive<br>Date<br>03/05/2017<br>03/05/2017                                                                                                    | Referral<br>Number<br>5029514<br>0047-5345-9262-<br>9069899  | Referral<br>Name                          | EO<br>)ay                              | Closure<br>Date<br>03/05/2017<br>04/05/2017                                                                                                    | Report<br>Date<br>03/05/2017<br>03/05/2017                                                                                                    | LEA<br>Century LASD<br>Inglewood PD                                                                                                    | Incident<br>Place<br>(                                                                                                    | , CA 90001                                                                                                    | Case<br>Status<br>Crime<br>Suspected<br>Crime<br>Suspected                                                                                                    | Transmission<br>Status<br>Not to be<br>Transmitted<br>Not to be<br>Transmitted                                                                                                    | Reroute<br>No<br>No                                                                                                    | LEA<br>Generated<br>Yes<br>Yes                                          |
| •           | Receive<br>Date<br>03/05/2017<br>03/05/2017<br>03/05/2017                                                                                                    | Referral<br>Number<br>5029514<br>0047-5345-9262-<br>9069899  | Referral<br>Name                          | EO<br>Jay<br>Jay                       | Closure           Date           03/05/2017           04/05/2017           04/06/2017                                                                                                    | Report         Date           03/05/2017         03/05/2017           03/05/2017         03/05/2017                                                                                                    | LEA<br>Century LASD<br>Inglewood PD<br>East Los Angeles LASD                                                                                                    | Incident<br>Place                                                                                                    | , CA 90001<br>nglewood<br>#11, Cudahy,                                                                            | Case<br>Status<br>Crime<br>Suspected<br>Crime<br>Suspected<br>No Crime<br>Suspected                                                                                                    | Transmission<br>Status<br>Not to be<br>Transmitted<br>Not to be<br>Transmitted<br>Transmitted                                                                                                    | Reroute<br>No<br>No<br>No                                                                                                    | LEA<br>Generated<br>Yes<br>Yes<br>No                                    |
| •           | Receive         Date           03/05/2017         03/05/2017           03/05/2017         03/05/2017           03/05/2017         03/05/2017                                                                                                    | Referral<br>Number<br>5029514<br>0047-5345-9262-<br>9069899  | Referral<br>Name<br>I                     | EO<br>Day<br>iay                       | Closure           Date           03/05/2017           04/05/2017           04/05/2017           04/05/2017           04/05/2017                                                                                                    | Report<br>Date           03/05/2017           03/05/2017           03/05/2017           03/05/2017                                                                                                    | LEA<br>Century LASD<br>Inglewood PD<br>East Los Angeles LASD<br>San Dimas LASD                                                                                                    | Incident<br>Place<br>f<br>t<br>t<br>C                                                                                                    | , CA 90001<br>nglewood<br>#11, Cudahy,<br>3an Dimas,                                                              | Case<br>Status<br>Crime<br>Suspected<br>Crime<br>Suspected<br>No Crime<br>Suspected<br>Crime<br>Suspected                                                                                                    | Transmission<br>Status<br>Not to be<br>Transmitted<br>Not to be<br>Transmitted<br>Transmitted                                                                                                    | Reroute<br>No<br>No<br>No<br>No                                                                                              | LEA<br>Generated<br>Yes<br>Yes<br>No<br>No                              |
| •           | Receive         Date           03/05/2017         03/05/2017           03/05/2017         03/05/2017           03/05/2017         03/05/2017           03/05/2017         03/05/2017                                                                                                    | Referral<br>Number<br>3029514<br>0047-5345-9262-<br>9069899  | Referral<br>Name                          | EO<br>Day<br>day<br>Day                | Closure<br>Date           03/05/2017           04/05/2017           04/06/2017           04/06/2017           04/05/2017           04/05/2017           04/05/2017                                                                                                    | Report<br>Date           03/05/2017           03/05/2017           03/05/2017           03/05/2017           03/05/2017           03/05/2017           03/05/2017                                                                                                    | LEA<br>Century LASD<br>Inglewood PD<br>East Los Angeles LASD<br>San Dimas LASD<br>South Pasadena PD                                                                                     | Incident<br>Place                                                                                                    | , CA 90001<br>nglewood<br>#11, Cudahy,<br>3an Dimas,<br>South Pasadena                                            | Case<br>Status<br>Crime<br>Suspected<br>Crime<br>Suspected<br>Crime<br>Suspected<br>No Crime<br>Suspected<br>No Crime<br>Suspected                                                                                                    | Transmission<br>Status<br>Not to be<br>Transmitted<br>Not to be<br>Transmitted<br>Transmitted<br>Transmitted                                                                                                    | Reroute<br>No<br>No<br>No<br>No                                                                                              | LEA<br>Generated<br>Yes<br>Yes<br>No<br>No<br>No                        |
| •           | Receive<br>Date           03/05/2017           03/05/2017           03/05/2017           03/05/2017           03/05/2017           03/05/2017                                                                                                    | Referral<br>Number<br>3029514<br>0047-5345-9262-<br>9069899  | Referral<br>Name                          | EO<br>Day<br>day<br>Day                | Closure           Date           03/05/2017           04/05/2017           04/06/2017           04/05/2017           04/05/2017           03/29/2017                                                                                                    | Report<br>Date           03/05/2017           03/05/2017           03/05/2017           03/05/2017           03/05/2017           03/05/2017           03/05/2017                                                                                                    | LEA<br>Century LASD<br>Inglewood PD<br>East Los Angeles LASD<br>San Dimas LASD<br>South Pasadena PD<br>Whittier PD                                                                      | Incident<br>Place<br>f<br>C<br>9                                                                                                    | , CA 90001<br>nglewood<br>f11, Cudahy,<br>3an Dimas,<br>South Pasadena<br>e Ave #10                               | Case<br>Status<br>Crime<br>Suspected<br>Crime<br>Suspected<br>Orime<br>Suspected<br>No Crime<br>Suspected<br>No Crime<br>Suspected<br>No Crime<br>Suspected                                                                                              | Transmission<br>Status<br>Not to be<br>Transmitted<br>Not to be<br>Transmitted<br>Transmitted<br>Transmitted<br>Transmitted<br>Transmitted                                                                                                    | Reroute<br>No<br>No<br>No<br>No<br>No                                                                                        | LEA<br>Generated<br>Yes<br>Yes<br>No<br>No<br>No<br>No                  |
| •           | Receive<br>Date           03/05/2017           03/05/2017           03/05/2017           03/05/2017           03/05/2017           03/05/2017           03/05/2017           03/05/2017           03/05/2017                                                                                     | Referral<br>Number<br>5025014<br>0047-5345-9262-<br>9069899  | Referral<br>Name<br>I<br>I<br>P<br>S<br>S | EO<br>Day<br>Day<br>Day<br>5D          | Closure           Date           03/05/2017           04/05/2017           04/06/2017           04/05/2017           03/29/2017           03/29/2017           04/10/2017                                                                                                    | Report<br>Date           03/05/2017           03/05/2017           03/05/2017           03/05/2017           03/05/2017           03/05/2017           03/05/2017           03/05/2017           03/05/2017                                                                                                    | LEA<br>Century LASD<br>Inglewood PD<br>East Los Angeles LASD<br>San Dimas LASD<br>South Pasadena PD<br>Whittier PD<br>Long Beach PD                                                     | Incident<br>Place<br>f<br>C<br>S<br>S<br>M                                                                                                    | , CA 90001<br>nglewood<br>#11, Cudahy,<br>3an Dimas,<br>South Pasadena<br>e Ave #10<br>is Angeles                 | Case<br>Status<br>Crime<br>Suspected<br>Orime<br>Suspected<br>No Crime<br>Suspected<br>No Crime<br>Suspected<br>No Crime<br>Suspected<br>No Crime<br>Suspected<br>No Crime                                                                               | Transmission           Status           Not to be           Transmitted           Not to be           Transmitted           Transmitted           Transmitted           Transmitted           Transmitted           Transmitted           Transmitted           Transmitted           Transmitted           Transmitted           Transmitted                                                                    | Reroute       No       No       No       No       No       No       No       No       No                                     | LEA<br>Generated<br>Yes<br>No<br>No<br>No<br>No<br>No                   |
| •           | Receive<br>Date           03/05/2017           03/05/2017           03/05/2017           03/05/2017           03/05/2017           03/05/2017           03/05/2017           03/05/2017           03/05/2017           03/05/2017           03/05/2017           03/05/2017                      | Referral<br>Number<br>3029014<br>0047-5345-9262-<br>9069899  | Referral<br>Name                          | EO<br>Day<br>iay<br>Day<br>5D          | Closure           Date           03/05/2017           04/05/2017           04/05/2017           04/05/2017           04/05/2017           04/05/2017           03/29/2017           04/05/2017           04/05/2017           04/05/2017           04/05/2017           04/05/2017           04/05/2017           04/05/2017 | Report           Date           03/05/2017           03/05/2017           03/05/2017           03/05/2017           03/05/2017           03/05/2017           03/05/2017           03/05/2017           03/05/2017           03/05/2017           03/05/2017                                                                | LEA<br>Century LASD<br>Inglewood PD<br>East Los Angeles LASD<br>San Dimas LASD<br>South Pasadena PD<br>Whittier PD<br>Long Beach PD<br>Harbor Division LAPD                             | Incident<br>Place<br>f<br>C<br>S<br>S<br>S<br>S<br>S<br>S<br>S<br>S<br>S<br>S<br>S<br>S<br>S<br>S<br>S<br>S<br>S<br>S                                                                                      | , CA 90001<br>nglewood<br>#11, Cudahy,<br>3an Dimas,<br>South Pasadena<br>e Ave #10<br>s Angeles<br>3an Pedro, CA | Case<br>Status<br>Crime<br>Suspected<br>Crime<br>Suspected<br>Crime<br>Suspected<br>No Crime<br>Suspected<br>No Crime<br>Suspected<br>No Crime<br>Suspected<br>Crime<br>Suspected<br>Crime<br>Suspected<br>Suspected<br>Crime                            | Transmission<br>Status<br>Not to be<br>Transmitted<br>Transmitted<br>Transmitted<br>Transmitted<br>Transmitted<br>Transmitted<br>Transmitted<br>Transmitted<br>Transmitted                                                                                                    | Reroute No No No No No No No No No No No No No                                                                               | LEA<br>Generated<br>Yes<br>No<br>No<br>No<br>No<br>No<br>No             |
| •           | Receive<br>Date           03/05/2017           03/05/2017           03/05/2017           03/05/2017           03/05/2017           03/05/2017           03/05/2017           03/05/2017           03/05/2017           03/05/2017           03/05/2017           03/05/2017           03/05/2017 | Referral<br>Number<br>302/9014<br>0047-5345-9262-<br>9069899 | Referral<br>Name                          | EO<br>Jay<br>iay<br>Day<br>iD<br>- F/U | Closure<br>Date           03/05/2017           04/05/2017           04/05/2017           04/05/2017           04/05/2017           04/05/2017           04/05/2017           04/05/2017           04/05/2017           04/05/2017           03/07/2017           03/07/2017                                                  | Report           Date           03/05/2017           03/05/2017           03/05/2017           03/05/2017           03/05/2017           03/05/2017           03/05/2017           03/05/2017           03/05/2017           03/05/2017           03/05/2017           03/05/2017           03/05/2017           03/05/2017 | LEA<br>Century LASD<br>Inglewood PD<br>East Los Angeles LASD<br>San Dimas LASD<br>South Pasadena PD<br>Whittier PD<br>Long Beach PD<br>Harbor Division LAPD<br>Devonshire Division LAPD | Incident<br>Place<br>f<br>C<br>9<br>9<br>1<br>1<br>2<br>4<br>C<br>9<br>1<br>2<br>4<br>2<br>4<br>9<br>1<br>2<br>5<br>2<br>5<br>7<br>7<br>7<br>7<br>7<br>7<br>7<br>7<br>7<br>7<br>7<br>7<br>7<br>7<br>7<br>7 | . CA 90001<br>nglewood<br>f11, Cudahy,<br>San Dimas,<br>South Pasadena<br>e Ave #10<br>s Angeles<br>San Pedro, CA | Case<br>Status<br>Crime<br>Suspected<br>No Crime<br>Suspected<br>No Crime<br>Suspected<br>No Crime<br>Suspected<br>No Crime<br>Suspected<br>No Crime<br>Suspected<br>No Crime<br>Suspected<br>No Crime<br>Suspected<br>No Crime<br>Suspected<br>No Crime | Transmission<br>Status           Not to be<br>Transmitted           Not to be<br>Transmitted           Transmitted           Transmitted           Transmitted           Transmitted           Transmitted           Transmitted           Transmitted           Transmitted           Transmitted           Transmitted           Transmitted           Transmitted           Transmitted           Transmitted | Reroute       No       No       No       No       No       No       No       No       No       No       No       No       No | LEA<br>Generated<br>Yes<br>No<br>No<br>No<br>No<br>No<br>No<br>No<br>No |

# LAPD SCAR Report

The LAPD SCAR report is generated to display the status of all SCARS transmitted to the LAPD and its Divisions. The report was created to assist with their internal reporting requirements

- Select LEA
- Select the Year
- Click on the Generate Report

|                                                                      |                                                           | ELECT                                                       | RONIC S                                                           | SUSPECT                                                                              | ED CHI                                                                             | LD ABUS                                    | SE REPO                      | RT SYST                      | ΈM                           | Welcome                      | luan Huerta (Syster          | n User)           |
|----------------------------------------------------------------------|-----------------------------------------------------------|-------------------------------------------------------------|-------------------------------------------------------------------|--------------------------------------------------------------------------------------|------------------------------------------------------------------------------------|--------------------------------------------|------------------------------|------------------------------|------------------------------|------------------------------|------------------------------|-------------------|
| LAPD SCAR Report                                                     |                                                           |                                                             |                                                                   |                                                                                      |                                                                                    |                                            |                              |                              |                              |                              |                              |                   |
|                                                                      |                                                           |                                                             |                                                                   |                                                                                      |                                                                                    |                                            |                              |                              |                              |                              |                              | -<br>-            |
|                                                                      |                                                           |                                                             |                                                                   |                                                                                      |                                                                                    |                                            |                              |                              |                              |                              |                              | <u>&gt;</u> 🖻 /   |
|                                                                      | Year: 2017                                                |                                                             | Generate                                                          | Report                                                                               |                                                                                    |                                            |                              |                              |                              |                              |                              |                   |
|                                                                      | 2011                                                      |                                                             | Conordae                                                          | riopon                                                                               |                                                                                    |                                            |                              |                              |                              |                              |                              |                   |
|                                                                      | K                                                         |                                                             |                                                                   |                                                                                      |                                                                                    |                                            |                              |                              |                              |                              |                              |                   |
|                                                                      |                                                           |                                                             |                                                                   |                                                                                      |                                                                                    |                                            |                              |                              |                              |                              |                              |                   |
|                                                                      |                                                           | Date R                                                      | ange                                                              |                                                                                      |                                                                                    |                                            |                              |                              |                              |                              |                              |                   |
|                                                                      |                                                           |                                                             | -                                                                 |                                                                                      |                                                                                    |                                            |                              |                              |                              |                              |                              |                   |
| ort                                                                  |                                                           |                                                             |                                                                   |                                                                                      |                                                                                    |                                            |                              |                              |                              |                              |                              |                   |
|                                                                      |                                                           |                                                             |                                                                   |                                                                                      |                                                                                    |                                            |                              |                              |                              |                              |                              |                   |
|                                                                      |                                                           |                                                             |                                                                   |                                                                                      |                                                                                    |                                            |                              |                              |                              |                              |                              |                   |
|                                                                      |                                                           |                                                             |                                                                   | 201                                                                                  | 7 LAPD SC                                                                          | AR Repor                                   | t                            |                              |                              |                              |                              |                   |
|                                                                      |                                                           |                                                             |                                                                   |                                                                                      |                                                                                    |                                            |                              |                              |                              |                              |                              |                   |
|                                                                      |                                                           |                                                             | _                                                                 | c                                                                                    | entral Divis                                                                       | ion LAPD                                   |                              |                              |                              |                              |                              |                   |
|                                                                      | Jan                                                       | Feb                                                         | Mar                                                               | Apr                                                                                  | May                                                                                | Jun                                        | Jul                          | Aug                          | Sep                          | Oct                          | Nov                          | Dec               |
| Assigned                                                             | 35                                                        | 21                                                          | 22                                                                | 20                                                                                   | 13                                                                                 |                                            |                              |                              |                              |                              |                              |                   |
| Complete                                                             | 23                                                        | 22                                                          | 31                                                                | 20                                                                                   | 10                                                                                 |                                            |                              |                              | •                            |                              |                              |                   |
| Complete(%)                                                          | 65.71 %                                                   | 104.76 %                                                    | 140.91 %                                                          | 100.00 %                                                                             | 76.92 %                                                                            |                                            |                              |                              |                              |                              |                              |                   |
| YTD Assigned                                                         | 35                                                        | 56                                                          | 79                                                                | 00                                                                                   |                                                                                    |                                            |                              |                              |                              |                              |                              |                   |
| YTD Completed                                                        |                                                           | 50                                                          | 70                                                                | 90                                                                                   | 111                                                                                | 111                                        | 111                          | 111                          | 111                          | 111                          | 111                          | t                 |
| YTD Completed(%)                                                     | 23                                                        | 45                                                          | 76                                                                | 98                                                                                   | 111 106                                                                            | 111<br>106                                 | 111<br>106                   | 111<br>106                   | 111<br>106                   | 111<br>106                   | 111<br>106                   | 1                 |
|                                                                      | 23<br>65.71 %                                             | 45<br>80.36 %                                               | 76<br>97.44 %                                                     | 96<br>97.96 %                                                                        | 111<br>106<br>95.50 %                                                              | 111<br>106<br>95.50 %                      | 111<br>106<br>95.50 %        | 111<br>106<br>95.50 %        | 111<br>106<br>95.50 %        | 111<br>106<br>95.50 %        | 111<br>106<br>95.50 %        | 1<br>1<br>95.50   |
|                                                                      | 23<br>65.71 %                                             | 45<br>80.36 %                                               | 76<br>97.44 %                                                     | 96<br>96<br>97.96 %                                                                  | 111<br>106<br>95.50 %                                                              | 111<br>106<br>95.50 %                      | 111<br>106<br>95.50 %        | 111<br>106<br>95.50 %        | 111<br>106<br>95.50 %        | 111<br>106<br>95.50 %        | 111<br>106<br>95.50 %        | 1<br>1<br>95.50   |
|                                                                      | 23<br>65.71 %                                             | 45<br>80.36 %                                               | 76<br>97.44 %                                                     | 96<br>97.96 %<br>Hol                                                                 | 111<br>106<br>95.50 %                                                              | 111<br>106<br>95.50 %<br>ision LAPD        | 111<br>106<br>95.50 %        | 111<br>106<br>95.50 %        | 111<br>106<br>95.50 %        | 111<br>106<br>95.50 %        | 111<br>106<br>95.50 %        | 1<br>1<br>95.50   |
| Assigned                                                             | 23<br>65.71 %                                             | 45<br>80.36 %                                               | 76<br>97.44 %<br>Mar                                              | 96<br>97.96 %<br>Hol<br>Apr                                                          | 111<br>106<br>95.50 %<br>lenbeck Div<br>May                                        | 111<br>106<br>95.50 %<br>ision LAPD<br>Jun | 111<br>106<br>95.50 %<br>Jul | 111<br>106<br>95.50 %<br>Aug | 111<br>106<br>95.50 %<br>Sep | 111<br>106<br>95.50 %<br>Oct | 111<br>106<br>95.50 %        | 1<br>95.50<br>Dec |
| Assigned                                                             | 23<br>65.71 %                                             | 45<br>80.36 %<br>Feb<br>153                                 | 76<br>97.44 %<br>Mar<br>172                                       | 96<br>97.96 %<br>Hol<br>Apr<br>150                                                   | 111<br>106<br>95.50 %<br>lenbeck Div<br>May<br>80                                  | 111<br>106<br>95.50 %<br>ision LAPD<br>Jun | 111<br>106<br>95.50 %<br>Jul | 111<br>106<br>95.50 %<br>Aug | 111<br>106<br>95.50 %<br>Sep | 111<br>106<br>95.50 %<br>Oct | 111<br>106<br>95.50 %<br>Nov | 1<br>95.50<br>Dec |
| Assigned<br>Complete                                                 | 23<br>65.71 %                                             | 45<br>80.36 %<br>Feb<br>153<br>103                          | 76<br>97.44 %<br>Mar<br>172<br>156                                | 96<br>97.96 %<br>Hol<br>Apr<br>150<br>228                                            | 111<br>106<br>95.50 %<br>lenbeck Div<br>May<br>80<br>108                           | 111<br>106<br>95.50 %<br>ision LAPD<br>Jun | 111<br>106<br>95.50 %<br>Jul | 111<br>106<br>95.50 %<br>Aug | 111<br>106<br>95.50 %<br>Sep | 111<br>106<br>95.50 %<br>Oct | 111<br>106<br>95.50 %<br>Nov | 1<br>95.50<br>Dec |
| Assigned<br>Complete<br>Complete(%)                                  | 23<br>65.71 %<br>Jan<br>129<br>46<br>35.66 %              | 45<br>80.36 %<br>Feb<br>153<br>103<br>67.32 %               | 76<br>97.44 %<br>Mar<br>172<br>156<br>90.70 %                     | 96<br>97.96 %<br>Hol<br>Apr<br>150<br>228<br>152.00 %                                | 111<br>106<br>95.50 %<br>lenbeck Div<br>May<br>80<br>108<br>135.00 %               | 111<br>106<br>95.50 %<br>ision LAPD<br>Jun | 111<br>106<br>95.50 %<br>Jul | 111<br>106<br>95.50 %<br>Aug | 111<br>106<br>95.50 %<br>Sep | 111<br>106<br>95.50 %<br>Oct | 111<br>106<br>95.50 %<br>Nov | 1<br>95.50<br>Dec |
| Assigned<br>Complete<br>Complete(%)<br>YTD Assigned                  | 23<br>65.71 %<br>Jan<br>129<br>46<br>35.66 %<br>129       | 45<br>80.36 %<br>Feb<br>153<br>103<br>67.32 %<br>282<br>282 | 73<br>76<br>97.44 %<br>Mar<br>172<br>156<br>90.70 %<br>454<br>205 | 98<br>96<br>97.96 %<br>Hol<br>Apr<br>150<br>228<br>152.00 %<br>604<br>533            | 111<br>106<br>95.50 %<br>lenbeck Div<br>May<br>80<br>108<br>135.00 %<br>684        | 111<br>106<br>95.50 %<br>ision LAPD<br>Jun | 111<br>106<br>95.50 %<br>Jul | 111<br>106<br>95.50 %<br>Aug | 111<br>106<br>95.50 %<br>Sep | 111<br>106<br>95.50 %<br>Oct | 111<br>106<br>95.50 %<br>Nov | 1<br>95.50<br>Dec |
| Assigned<br>Complete<br>Complete(%)<br>YTD Assigned<br>YTD Completed | 23<br>65.71 %<br>Jan<br>129<br>46<br>35.66 %<br>129<br>46 | 45<br>80.36 %<br>Feb<br>153<br>103<br>67.32 %<br>282<br>149 | 73<br>76<br>97.44 %<br>Mar<br>172<br>156<br>90.70 %<br>454<br>305 | 98<br>96<br>97.96 %<br>Hol<br>Apr<br>150<br>228<br>152.00 %<br>604<br>533<br>20 25 5 | 111<br>106<br>95.50 %<br>lenbeck Div<br>May<br>80<br>108<br>135.00 %<br>684<br>641 | 111<br>106<br>95.50 %<br>ision LAPD<br>Jun | 111<br>106<br>95.50 %<br>Jul | 111<br>106<br>95.50 %<br>Aug | 111<br>106<br>95.50 %<br>Sep | 111<br>106<br>95.50 %<br>Oct | 111<br>106<br>95.50 %<br>Nov | 1<br>95.50<br>Dec |

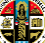

# ELECTRONIC SUSPECTED CHILD ABUSE REPORT SYSTEM

USER GUIDE

# **SCAR Discrepancy Report**

The SCAR Discrepancy report is generated to display discrepant findings between Law Enforcement Agencies and DCFS, e.g., law enforcement finds "Crime Suspected," but DCFS' Conclusion is "Inconclusive" on the same SCAR.

- Select a date range
- Select the LEA from the dropdown
- Click on the Generate Report

|                             | ELECTRONIC SUSP   | ECTED CHILD ABUSE R | EPORT SYSTEM       | Welcome Juan Huerta (System User) |
|-----------------------------|-------------------|---------------------|--------------------|-----------------------------------|
| SCAR Discrepancy Report     |                   |                     |                    |                                   |
|                             |                   |                     |                    | 📍 🛛                               |
| Date: 3/1/2017 🔲 - 3/21/201 |                   | Generate Report     |                    |                                   |
| port                        |                   | Date Range          |                    |                                   |
| erral Number                | Station/Division  | CSW Name            | Decision Date      | Disposition Date                  |
| erral Name                  | Created Date      | CSW Office          | SCAR Status        | Abuse Description                 |
| ident Date                  | LEA Report Number |                     | SCAR ID            |                                   |
|                             | Glendale PD       | tyan                | 03/15/2017         | 08/19/2016                        |
|                             | 03/08/2017        | lena                | No Crime Suspected | Substantiated                     |
| 25/2017                     | 16-12188          |                     | 428123             |                                   |
|                             | Downey PD         |                     | 04/13/2017         | 12/28/2016                        |
|                             | 03/03/2017        | ora                 | Crime Suspected    | Inconclusive                      |
| 06/2016                     | 17-19115          |                     | 437974             |                                   |
|                             | Downey PD         |                     | 04/13/2017         | 12/28/2016                        |
|                             | 03/03/2017        | ora                 | Crime Suspected    | Unfounded                         |
| 06/2016                     | 17-19115          |                     | 437974             |                                   |
|                             | Pomona PD         |                     | 03/12/2017         | 12/29/2016                        |
|                             | 03/06/2017        | na                  | No Crime Suspected | Substantiated                     |
| 25/2017                     | 17-025662         |                     | 450140             |                                   |
|                             | Pomona PD         |                     | 03/12/2017         | 01/17/2017                        |
|                             | 03/06/2017        | na                  | No Crime Suspected | Substantiated                     |
| 25/2017                     | 17-025662         |                     | 450140             |                                   |
|                             | Pasadena PD       | per                 | 03/21/2017         | 03/14/2017                        |
|                             | 03/17/2017        | lena                | No Crime Suspected | Substantiated                     |
|                             |                   |                     |                    |                                   |

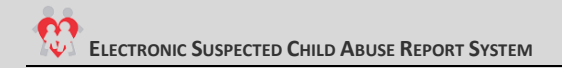

# **SCAR Report**

The SCAR report is generated to display all SCARS generated in eSCARS within a defined time frame

- Select a date range
- Select the LEA from the dropdown
- Click on the Generate Report

| I                                                                                                    | ELECTRONIC SUSPECTED                                    | CHILD ABUSE REPORT SYSTEM                                | M (Welcome Juan Huerta (System User)     |  |
|----------------------------------------------------------------------------------------------------|---------------------------------------------------------|----------------------------------------------------------|------------------------------------------|--|
| SCAR Report Date: 3/12017                                                                                                | A: All V All                                            | Generate Report                                          | ת א                                      |  |
|                                                                                                    | Jate                                                    | 17 - 3/5/2017<br>e Range                                 |                                          |  |
| eport                                                                                                    | 3/1                                                     | 2017 - 3/5/2017<br>All                                   |                                          |  |
| Referral Number<br>Referral Name<br>Create Date<br>SCAR Status<br>Incident Date<br>Station/Division<br>LEA Report Number | Victim Name<br>Date of Birth<br>Address<br>Phone Number | Suspect Name<br>Date of Birth<br>Address<br>Phone Number | Reporter Name<br>Address<br>Phone Number |  |
| 7<br>03/03/2017<br>No Crime Suspected<br>05/25/2017<br>Industry LASD                                                     | 05/30/2001                                              | 07/14/1972                                               | . 0<br>(626) 765-7776                    |  |
| 03/02/2017<br>No Crime Suspected<br>05/25/2017                                                                           | 02/04/2005                                              |                                                          |                                          |  |
| Industry LASD                                                                                                    | 07/31/2007                                              | 03/27/1989                                               |                                          |  |
|                                                                                                    |                                                         |                                                          |                                          |  |

# **User Access Report**

The User Access report is an audit report generated to display the activities of all eSCARS Users on the application; it will display the number of logins, number of viewed SCARS, and number of updated SCARS.

- Select a date range
- Select the User Role from the dropdown
- Click on the Generate Report

| F           |                                                                                                    | ELECTR                                                      | ONIC SUSPECT                                                                                                    | ED CHILD                                                                                                    | ) ABUSE REI                                                                                           | PORT SYSTE                                              | -IVI                                                             | Velcome Juan Hue                                                         | erta (System User)                                                                                                    |
|-------------|----------------------------------------------------------------------------------------------------|-------------------------------------------------------------|----------------------------------------------------------------------------------------------------|----------------------------------------------------------------------------------------------------|----------------------------------------------------------------------------------------------------|---------------------------------------------------------|------------------------------------------------------------------|--------------------------------------------------------------------------|----------------------------------------------------------------------------------------------------|
| Jser Acce   | ess Report                                                                                           |                                                             |                                                                                                    |                                                                                                    |                                                                                                    |                                                         |                                                                  |                                                                          |                                                                                                    |
| Date: 5/18/ | 12017 🧧 - 5/25/2017                                                                                  | DCFS V                                                      | <ul> <li>✓ DCFS-All ▼</li> </ul>                                                                                                    | ICFS - All                                                                                                    | ✓ Generate I                                                                                          | Report                                                  |                                                                  |                                                                          | 1                                                                                                    |
| port        |                                                                                                    |                                                             |                                                                                                    |                                                                                                    | Date Range                                                                                            | ]                                                       |                                                                  |                                                                          |                                                                                                    |
|             |                                                                                                    |                                                             |                                                                                                    |                                                                                                    |                                                                                                    |                                                         |                                                                  |                                                                          |                                                                                                    |
|             |                                                                                                    |                                                             |                                                                                                    | 5/18/2017 - 5/25/20<br>DCFS / BIS / BIS                                                                                                    | 17                                                                                                    |                                                         |                                                                  |                                                                          |                                                                                                    |
| .ogon ID    | User Name                                                                                            | Department                                                  | Role Name                                                                                                    | 5/18/2017 - 5/25/20<br>DCFS / BIS / BIS<br>Last                                                                                                    | 17<br>Number Of                                                                                       | Number Of                                               | Number Of                                                        | Log Type                                                                 | Function                                                                                                    |
| .ogon ID    | User Name                                                                                            | Department                                                  | Role Name                                                                                                    | 5/18/2017 - 5/25/20<br>DCFS / BIS / BIS<br>Last<br>Login Date                                                                                                    | 17<br>Number Of<br>Login                                                                              | Number Of<br>View SCAR                                  | Number Of<br>Update SCAR                                         | Log Type<br>Name                                                         | Function<br>Name                                                                                                    |
| ogon ID     | User Name<br>Jong-June Lee                                                                           | Department<br>BIS                                           | Role Name<br>System User                                                                                                    | 5/18/2017 - 5/25/20<br>DCFS / BIS / BIS<br>Last<br>Login Date<br>05/25/2017                                                                                                    | 17<br>Number Of<br>Login<br>92                                                                        | Number Of<br>View SCAR<br>26                            | Number Of<br>Update SCAR<br>0                                    | Log Type<br>Name<br>User                                                 | Function<br>Name<br>Login                                                                                                    |
| ogon ID     | User Name<br>Jong-June Lee<br>Juan Huerta                                                            | Department<br>BIS<br>BIS                                    | Role Name<br>System User<br>System User                                                                                                    | 5/18/2017 - 5/25/20<br>DCFS / BIS / BIS<br>Last<br>Login Date<br>05/25/2017<br>05/25/2017                                                                                                    | 17<br>Number Of<br>Login<br>92<br>13                                                                  | Number Of<br>View SCAR<br>26<br>7                       | Number Of<br>Update SCAR<br>0                                    | Log Type<br>Name<br>User<br>User                                         | Function<br>Name<br>Login<br>Login                                                                                                    |
| ogon ID     | User Name<br>Jong-June Lee<br>Juan Huerta<br>Michelle Ren                                            | Department<br>BIS<br>BIS<br>BIS                             | Role Name<br>System User<br>System User<br>System User                                                                                                    | CFS / BIS / BIS<br>DCFS / BIS / BIS<br>Last<br>Login Date<br>05/25/2017<br>05/25/2017<br>05/24/2017                                                                                                    | Number Of<br>Login<br>92<br>13<br>10                                                                  | Number Of<br>View SCAR<br>26<br>7<br>18                 | Number Of<br>Update SCAR<br>0<br>1<br>0                          | Log Type<br>Name<br>User<br>User<br>User                                 | Function<br>Name<br>Login<br>Login<br>Login                                                                                                    |
| ogon ID     | User Name<br>Jong-June Lee<br>Juan Huerta<br>Michelle Ren<br>Veichen Wang                            | Department<br>BIS<br>BIS<br>BIS<br>BIS                      | Role Name<br>System User<br>System User<br>System User<br>System User                                                                                                    | CFS / BIS / BIS / | 17<br>Number Of<br>Login<br>92<br>13<br>10<br>10                                                      | Number Of<br>View SCAR<br>26<br>7<br>18<br>39           | Number Of<br>Update SCAR<br>0<br>1<br>0<br>0                     | Log Type<br>Name<br>User<br>User<br>User<br>User<br>User                 | Function<br>Name<br>Login<br>Login<br>Login<br>Login                                                                                                    |
| ogon ID     | User Name<br>Jong-June Lee<br>Juan Huerta<br>Michelle Ren<br>Veichen Wang<br>Mario Olivo             | Department<br>BIS<br>BIS<br>BIS<br>BIS<br>BIS<br>BIS        | Role Name       System User       System User       System User       System User       System User       System User       System User                                                                                           | 5/18/2017 - 5/25/20<br>DCFS / BIS / BIS<br>Last<br>Login Date<br>05/25/2017<br>05/25/2017<br>05/25/2017<br>05/25/2017<br>05/25/2017                                                                                                    | 17<br>Number Of<br>Login<br>92<br>13<br>10<br>10<br>11                                                | Number Of<br>View SCAR<br>26<br>7<br>18<br>39<br>0      | Number Of<br>Update SCAR<br>0<br>1<br>0<br>0<br>0<br>0           | Log Type<br>Name<br>User<br>User<br>User<br>User<br>User<br>User         | Function       Name       Login       Login       Login       Login       Login       Login                                                             |
| ogon ID     | User Name<br>Jong-June Lee<br>Juan Huerta<br>Michelle Ren<br>Veichen Wang<br>Mario Olivo<br>Jason Ly | Department<br>BIS<br>BIS<br>BIS<br>BIS<br>BIS<br>BIS<br>BIS | Role Name       System User       System User       System User       System User       System User       System User       System User       System User       System User       System User       System User       System User | 5/18/2017 - 5/25/20<br>DCFS / BIS / BIS<br>Last<br>Login Date<br>05/25/2017<br>05/25/2017<br>05/24/2017<br>05/23/2017<br>05/23/2017<br>05/23/2017                                                                                                    | Number Of           Login           92           13           10           11           1           7 | Number Of<br>View SCAR<br>26<br>7<br>18<br>39<br>0<br>0 | Number Of<br>Update SCAR<br>0<br>1<br>0<br>0<br>0<br>0<br>0<br>0 | Log Type<br>Name<br>User<br>User<br>User<br>User<br>User<br>User<br>User | Function       Name       Login       Login       Login       Login       Login       Login       Login       Login       Login       Login       Login |

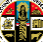

#### **SYSTEM ADMINISTRATION**

#### **User Management**

The User Management section in eSCARS grants the ability to LEA and DA administrative staff to manage and maintain all active Users in eSCARS. This section is only available to staff with the following User Roles

- LEA Admin
- DA Admin

#### Steps:

- Click on the Left Navigation Menu
- Click on the User Management under the Admin Section

In the User Management screen the System Level Administrator can:

- Add Users
- Inactivate Users
- Change User Roles

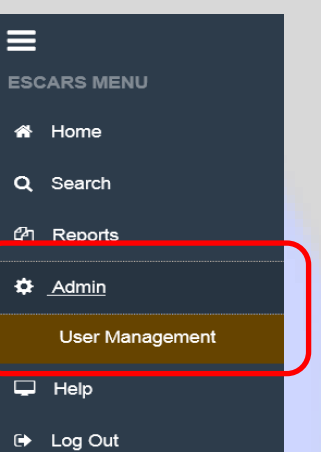

#### **Add New Account**

\* For Independent LEAs, a new user can be created in eSCARS

\* Agencies that are within the LA County Network (LASD, District Attorney) are required to enter the Employee #, First or Last Name and search Active Directory to validate the employee's Active status

#### **Independent LEA**

Steps:

Click on the Add New Red Button

| ELECTRONIC SUSPECTED CHILD ABUSE REPORT SYSTEM |                                |                     |            |             |       |      |         |            |      |            |                    |             |
|------------------------------------------------|--------------------------------|---------------------|------------|-------------|-------|------|---------|------------|------|------------|--------------------|-------------|
| User Ma                                        | nagement                       |                     |            |             |       |      |         |            |      |            |                    |             |
| Organiz                                        | Organization Agency Department |                     |            |             |       |      |         |            |      |            |                    |             |
| LEA                                            |                                |                     |            | El Monte PD |       |      | El Mont | e PD       |      | -          |                    |             |
| Drag a                                         | column header                  | here to group by ti | hat column |             |       |      |         |            |      | Ð          | Q. Filter your sea | rch Results |
|                                                | LOGON ID                       | NAME                | PHONE #    | EMAIL       | # ORG | AGEN | ICY     | DEPARTMENT | ROLE | NOT LOCKED | AD ACCOUNT         | PRIVILEGE   |
|                                                | Q                              | Q                   | Q          | Q           | Q     | Q    |         | Q          | Q    | (All) -    | (All) -            | Q           |

On the Add New User Screen enter the required fields

- Logon ID
- First Name
- Last Name
- Manage SCAR
- Phone #
- Mobile #
- Email
- Select On or Off on the
  - View Sensitive SCAR
  - Set Sensitive SCAR
  - o View Sealed SCAR
- Role
- Select Yes or No on the
  - DCFS Account Locked
  - o Active
- Click on the Save Button

# Add New User

| Logon ID     | JCH1                 |               |                    |                  |   | Manage SCAR:           |
|--------------|----------------------|---------------|--------------------|------------------|---|------------------------|
|              |                      |               |                    |                  |   | Agency SCAR -          |
| First Name   | Alpharius            |               | Last Name          | Omegon           |   | ON View Sensitive SCAR |
| Phone #      | (502) 040 0720       |               | Mobile #           | (502) 245 0722   |   |                        |
| r none #     | (562)-940-3720       |               | mobile #           | (002)-340-0723   |   | ON Set Sensitive SCAR  |
| Email        | huertj3@dcfs.lacount | /.gov         |                    |                  |   |                        |
|              |                      |               |                    |                  |   |                        |
| Organization | LEA                  | *             | Agency             | El Monte PD      | * |                        |
| Department   | El Monte PD          | •             | Role               | Select           | • |                        |
|              |                      | unt Lookod 2: |                    |                  |   |                        |
|              | DCF3 Acco            | unt Locked ?. | No, Click to Lock. | J                |   |                        |
|              |                      | Active:       | Yes, Click to Deac | tivate.          |   |                        |
|              |                      |               | E Save             | Cancel and Close |   |                        |

• A green shaded message will display stating "User Has Been Added"

• The e-mail sent to the new User notifies him or her that their eSCARS account has been updated. It will also provide a link for them to login

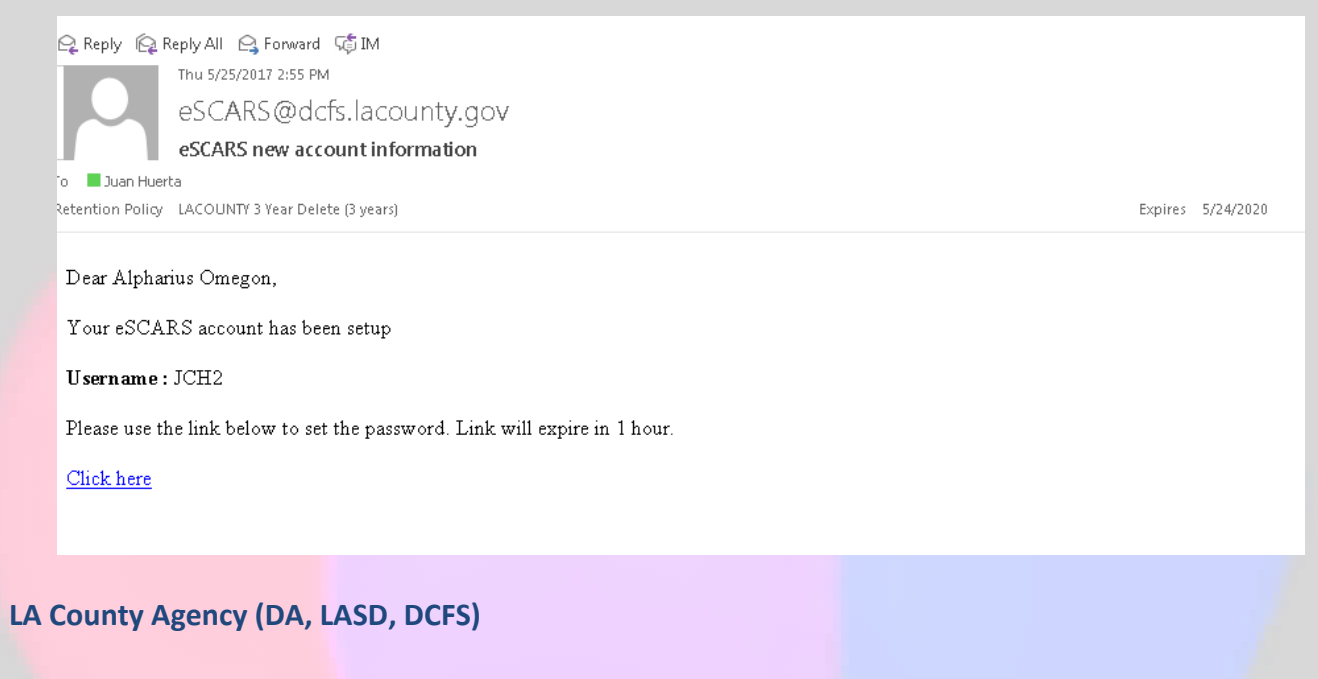

- Select the Organization and Agency from the Dropdowns in the User Management Screen
- Click on the Add New button

|        |                        |                    | EI      | ECTRONI  | C SUSPE | CTED CH | HILD ABUS  | SE REPOF   | T SYSTE | Μ          | Welcome Juan Hue | erta (System User) |
|--------|------------------------|--------------------|---------|----------|---------|---------|------------|------------|---------|------------|------------------|--------------------|
| User N | Management             | t                  |         | Anency   |         |         | Department |            |         |            |                  | Ł                  |
| DCI    | FS<br>n a column beads | ar here to group h | •       | BIS      |         | •       | BIS        |            | •       | Q, Search  | + Add New        | ch Results         |
|        | LOGON ID               | NAME               | PHONE # | MOBILE # | EMAIL # | ORG     | AGENCY     | DEPARTMENT | ROLE    | NOT LOCKED | AD ACCOUNT       | PRIVILEGE          |
|        |                        |                    |         |          |         |         |            |            |         |            |                  |                    |

| * 4 | P                    |             |               |
|-----|----------------------|-------------|---------------|
| ٧J  | ELECTRONIC SUSPECTED | CHILD ABUSE | REPORT SYSTEM |

- Search in the Active Directory Screen by either
  - First Name
  - Last Name
  - o Employee Number
- Click on the Search
- Click on the Add Hyperlink

| Management - Active Directory Search       DCF         an       Huerta         ag a column header here to group by that column       ITLE       OFFICE NAME       EMAIL AD         a a a a a a a a a a a a a a a a a a a                                                                                                    | S/BIS e526475  DR MANAGER Q Q G G G G G G G G G G G G G G G G G                                                                                                    | MANAGER ENUMB<br>261662 | DISA L<br>Q Q<br>No N<br>No N<br>No N<br>No N<br>No N<br>No N<br>No N                                                                                                    | Search                                                                                                    | Dunt Ex P<br>Gunt Ex P<br>N              | Results<br>ASSWORD<br>o               |             |
|----------------------------------------------------------------------------------------------------|----------------------------------------------------------------------------------------------------|-------------------------|----------------------------------------------------------------------------------------------------|----------------------------------------------------------------------------------------------------|------------------------------------------|---------------------------------------|-------------|
| an Huerta<br>ag a column header here to group by that column<br>USER ID LAST NAME FIRST NAME TITLE OFFICE NAME EMAIL AD<br>Q Q Q Q Q<br>20 20475 Huerta Juan SENIOR INFORMATION Sheriff-Bechtel HuertJ3@x<br>Select the User Role<br>Set the SCAR access<br>Logon ID E526475<br>First Name Juan Last Name Huerta<br>Phone # (562)-345-6723 Mobile #<br>Email huertj3@dcfs.lacounty.gov<br>Department BIS PLOCE NAME HuertJa                                                                                                    | S/BIS e526475  DR MANAGER Q Q Gdds John Langstaff 2                                                                                                    | MANAGER ENUMB<br>261662 | DISA       L         Q       Q         No       N         No       N         Select       View Sensitive         View Sensitive       View Sensitive         View Sensitive       View Sensitive         View Sensitive       View Sensitive                                                                                                    | Search<br>CKED ACCC<br>ACC<br>ACC<br>ACC<br>ACC<br>ACC<br>ACC<br>ACC                                                                                                    | ter your search                          | Results<br>ASSWORD<br>o               |             |
| Jan       Hueta         rag a column header here to group by that column         USER ID       LAST NAME       FIRST NAME       TTLE       OFFICE NAME       EMAIL AD         Q       Q       Q       Q       Q       Q         Q       26475       Huerta       Juan       SENIOR INFORMATION       Sheriff-Bechtel       HuerJ3@cd         Select the User Role       Set the SCAR access       Set the SCAR access       Set the SCAR access       Huerta         Phone #       [t662)-345-6723       Mobile #       Mobile #       Mobil                                                                                                    | e526475                                                                                                    | VANAGER ENUMB<br>261662 | DISA L<br>Q a<br>No N<br>No N<br>Select<br>View Sensi<br>View Seal<br>View Seal                                                                                                    | Search                                                                                                    | Ler your search                          | Results<br>ASSWORD<br>o               |             |
| ag a column header here to group by that column          USER ID       LAST NAME       FIRST NAME       TITLE       OFFICE NAME       EMAIL AD         Q       Q       Q       Q       Q       Q         dd       2 56475       Huerta       Juan       SENIOR INFORMATION       Sheriff-Bechtel       HuertJ3@ct         Select the User Role         Set the SCAR access         Logon ID       E526475         First Name       Juan       Last Name       Huerta         Phone #       (562)-345-6723       Mobile #                                                                                                    | DR MANAGER N<br>Q C<br>dcfs John Langstaff 2                                                                                                    |                         | DISA L     Q     Q     No     No | CAR CONTRACT CONTRACT CONTRAC | ler your search<br>DUNT EX P<br>C Q<br>N | Results<br>ASSWORD<br>o               |             |
| Image: Column header nere to group by that column         USER ID       LAST NAME       FIRST NAME       TITLE       OFFICE NAME       EMAIL AD         Q       Q       Q       Q       Q       Q         Add       0 26475       Huerta       Juan       SENIOR INFORMATION       Sheriff-Bechtel       HuertJ3@r         •       Select the User Role       Set the SCAR access       Set the SCAR access         Logon ID       E526475         First Name       Juan       Last Name       Huerta         Phone #       [562]-345-6723       Mobile #                                                                                                    | DR MANAGER A<br>Q. C<br>dcfs John Langstaff 2                                                                                                    | VANAGER ENUMB<br>261662 | DISA L     Q     Q     Q     No     N                                                                                                    | ed SCAR                                                                                                    | DUNT EX P.                               | ASSWORD                               |             |
| OSER ID CAST INUME INCE INCE INTER OFFICE NAME ENALTAL      Q Q Q Q Q Q Q Q Q Q Q Q Q Q Q Q Q                                                                                                    | USer                                                                                                    |                         | anage SCAR<br>elect<br>View Sensi<br>View Seal                                                                                                    | t:<br>sitive SCAR<br>ed SCAR                                                                                                    | N N                                      | • • • • • • • • • • • • • • • • • • • |             |
| Select the User Role Set the SCAR access Logon ID E526475 First Name Juan Last Name Huerta Phone # [662]-345-6723 Mobile #                                                                                                    | idefs John Langstaff 2                                                                                                    |                         | anage SCAR<br>elect<br>View Sens<br>Set Sensi<br>View Seal                                                                                                    | t:<br>sitive SCAR<br>ed SCAR                                                                                                    | <u> </u>                                 | · · ·                                 |             |
| Select the User Role     Set the SCAR access  Logon ID E526475  First Name Juan Last Name Huerta Phone # [662]-345-6723 Mobile # Email huertj3@dcfs.lacounty.gov Department BIS CFS Account Locked ?: No, Click to Lock Active: Yes, Click to Deactivate                                                                                                    | I User                                                                                                    |                         | anage SCAR<br>Relect<br>View Sensi<br>View Seal<br>View Seal<br>Retransm                                                                                                    | t:<br>sitive SCAR<br>tive SCAR<br>ed SCAR                                                                                                    |                                          |                                       |             |
| <ul> <li>Select the User Role</li> <li>Set the SCAR access</li> <li>Logon ID E526475</li> <li>First Name Juan Last Name Huerta</li> <li>Phone # [662]-345-6723 Mobile #</li></ul>                                                                                                    | User                                                                                                    |                         | anage SCAR<br>ielect<br>View Sensi<br>Set Sensii<br>View Seal<br>Retransm                                                                                                    | tive SCAR<br>tive SCAR<br>ed SCAR                                                                                                    |                                          | Ţ                                     |             |
| AD Account Locked ?: No                                                                                                    |                                                                                                    | 5                       |                                                                                                    | ission                                                                                                    |                                          |                                       |             |
| <ul> <li>Click on the Save Button</li> </ul>                                                                                                    | Cancel and Close                                                                                                    |                         |                                                                                                    |                                                                                                    |                                          |                                       |             |
| <ul> <li>A green shaded message will display "User Added"</li> <li>To Example to the state of the state of the sta</li></ul> | Reply All      Forward      Forward | ounty.gov<br>formation  |                                                                                                    |                                                                                                    |                                          | Expire                                | s 5/24/2020 |
| An automatic e-mail alert is sent                                                                                                    |                                                                                                    |                         |                                                                                                    |                                                                                                    |                                          | 27011                                 |             |
| to the new User with instructions                                                                                                    | an Huerta,                                                                                                    |                         |                                                                                                    |                                                                                                    |                                          |                                       |             |
|                                                                                                    | CARS account has been setur                                                                                                    |                         |                                                                                                    |                                                                                                    |                                          |                                       |             |
| on how to log into eSCARS                                                                                                    |                                                                                                    |                         |                                                                                                    | 1 m ·                                                                                                    |                                          |                                       |             |
| Please u                                                                                                    | se the link below to login to eS                                                                                                    | 5CARS using your Emp    | oloyee # (E + Em                                                                                                    | ployeeID) and h                                                                                                    | osted Password.                          |                                       |             |
| Click he                                                                                                    | <u>re</u>                                                                                                    |                         |                                                                                                    |                                                                                                    |                                          |                                       |             |
|                                                                                                    |                                                                                                    |                         |                                                                                                    |                                                                                                    |                                          |                                       |             |

#### **Edit User Account**

- Navigate to the User Management in the Left Navigation Menu
- On the User Management Screen click on the Look-up icon on one of the following columns

| C                           | <b>Logon ID</b>          |                                | LOGON ID       | NAME                           | PHONE #                                |                                                     |                           |
|-----------------------------|--------------------------|--------------------------------|----------------|--------------------------------|----------------------------------------|-----------------------------------------------------|---------------------------|
| C                           | Name                     |                                | Q              | Q                              | Q                                      |                                                     |                           |
|                             |                          |                                |                |                                | 4                                      | -                                                   |                           |
|                             |                          |                                |                |                                |                                        |                                                     |                           |
| <ul> <li>Ente</li> </ul>    | r Informatior            | <mark>n to filte</mark> r data | LOGO           |                                | PHONE #                                |                                                     |                           |
| Select                      | ct the Edit Hy           | vperlink                       |                | Nathaniel (                    | Q<br>3a (562)-940-3720                 |                                                     |                           |
|                             |                          | /                              |                | - Nutrianici, c                |                                        |                                                     |                           |
|                             |                          | -                              | -              |                                |                                        |                                                     |                           |
|                             |                          |                                |                |                                |                                        |                                                     |                           |
| <ul> <li>Mod</li> </ul>     | ify the User's           | <mark>s</mark> access on the l | Jser Screen    |                                |                                        |                                                     |                           |
| <ul> <li>Click</li> </ul>   | on Save                  |                                |                |                                |                                        |                                                     |                           |
|                             |                          |                                |                |                                |                                        |                                                     |                           |
|                             |                          |                                | Update JCH     | 1                              |                                        |                                                     |                           |
| Logon ID                    | JCH1                     |                                |                |                                | Manage SCAR:<br>Agency SCAR            | •                                                   |                           |
| First Name                  | Nathaniel                | Last N                         | lame Garro     |                                | View Sensitive                         | SCAP                                                |                           |
| Phone #                     | (562)-940-3720           | Mob                            | oile #         |                                |                                        |                                                     |                           |
| Email                       | huerti3@dcfs.lacounty.or | 10V                            | ,              |                                | on Set Sensitive :                     |                                                     |                           |
| Orregiantian                | nucrijo@dci3.iacodniy.g  | ,                              |                |                                | o View Sealed S                        | CAR                                                 |                           |
| Organization                | LEA                      | - Ag                           | El Monte PD    | Ŧ                              |                                        |                                                     |                           |
| Department                  | El Monte PD              | •                              | Role LEA Admin | •                              |                                        |                                                     |                           |
|                             | DCFS Accour              | nt Locked ?: No, Click to      | Lock.          |                                |                                        |                                                     |                           |
|                             |                          | Active: Yes, Click to          | o Deactivate.  |                                |                                        |                                                     |                           |
|                             |                          |                                | Save X Cancel  | and Close                      |                                        |                                                     |                           |
|                             |                          |                                |                |                                |                                        |                                                     |                           |
|                             |                          |                                |                |                                |                                        |                                                     |                           |
| <ul> <li>A green</li> </ul> | een shaded m             | nessage will disp              | olay           | 🖓 Reply 🖗 Reply All 🔍 Fo       | orward GÉLIM                           |                                                     |                           |
| stati                       | ng "User Upd             | lated Successful               | ly"            | Thu 5/25/2017                  | 4:14 PM                                |                                                     |                           |
|                             |                          |                                | -              | escars                         | @dcfs.lacountv.gov                     |                                                     |                           |
| • An a                      | utomatic e-m             | nail alert is sent             | to the         | eSCARS acc                     | count updates                          |                                                     |                           |
| User                        | notifying the            | em that their SC               | ARS            | To Juan Huerta                 | '                                      |                                                     |                           |
| ассо                        | unt was upda             | ated 🖌                         |                | Retention Policy LACOUNTY 3 Ye | ear Delete (3 years)                   |                                                     | Expires 5/24/2020         |
|                             |                          |                                | 1              |                                |                                        |                                                     |                           |
|                             |                          |                                |                | Dear Nathaniel Garro,          |                                        |                                                     |                           |
|                             |                          |                                |                | Your eSCARS account w          | vas updated. Please use the link below | to login to eSCARS using your credentials to review | your updated information. |
|                             |                          |                                |                |                                | ·                                      | · · ·                                               | · ·                       |
|                             |                          |                                |                | <u>Ulick here</u>              |                                        |                                                     |                           |
|                             |                          |                                |                |                                |                                        |                                                     |                           |
|                             |                          |                                |                |                                |                                        |                                                     |                           |
|                             |                          |                                |                |                                |                                        |                                                     |                           |

#### **USER GUIDE Inactivate User Account** Steps: Navigate to the User Management in the Left Navigation Menu On the User Management Screen click on the Look-up icon on one of the following columns Logon ID LOGON ID NAME PHONE # Name a Q Q LOGON ID Enter Information to filter the data NAME PHONE # Select the Edit Hyperlink Q JCH2 Q Q Edit JCH2 Alpharius, O... (562)-940-3720 Click on the button next to the Active Green is for Active Red is for Inactive **Click the Save Button** Update JCH2 Logon ID Manage SCAR: JCH2 Agency SCAR -First Name Last Name Alpharius Omegon View Sensitive SCAR Phone # (562)-940-3720 Mobile # (562)-345-6723 Set Sensitive SCAR Email huertj3@dcfs.lacounty.gov View Sealed SCAR Organization LEA Agency El Monte PD Department Role LEA Admin El Monte PD ÷ DCFS Account Locked ?: Active: No, Click to Activate × Cancel and Close 💾 Save A green shaded message will 🕰 Reply 🙆 Reply All 😂 Forward 🕅 • Thu 5/25/2017 4:24 PM displays stating "User Updated eSCARS@dcfs.lacounty.gov Successfully" eSCARS account updates To 📕 Juan Huerta Retention Policy LACOUNTY 3 Year Delete (3 years) Expires 5/24/2020 An automatic e-mail alert is sent to 1 You forwarded this message on 5/25/2017 4:27 PM. the user notifying them that their SCARS account was updated Dear Alpharius Omegon, Your eSCARS account was updated. Please use the link below to login to eSCARS using your credentials to review your updated information. Click here

# **Password Reset**

The Password reset function will allow the user to reset their password.

# Independent LEA

## Steps:

• Click on the Forgot Password Link

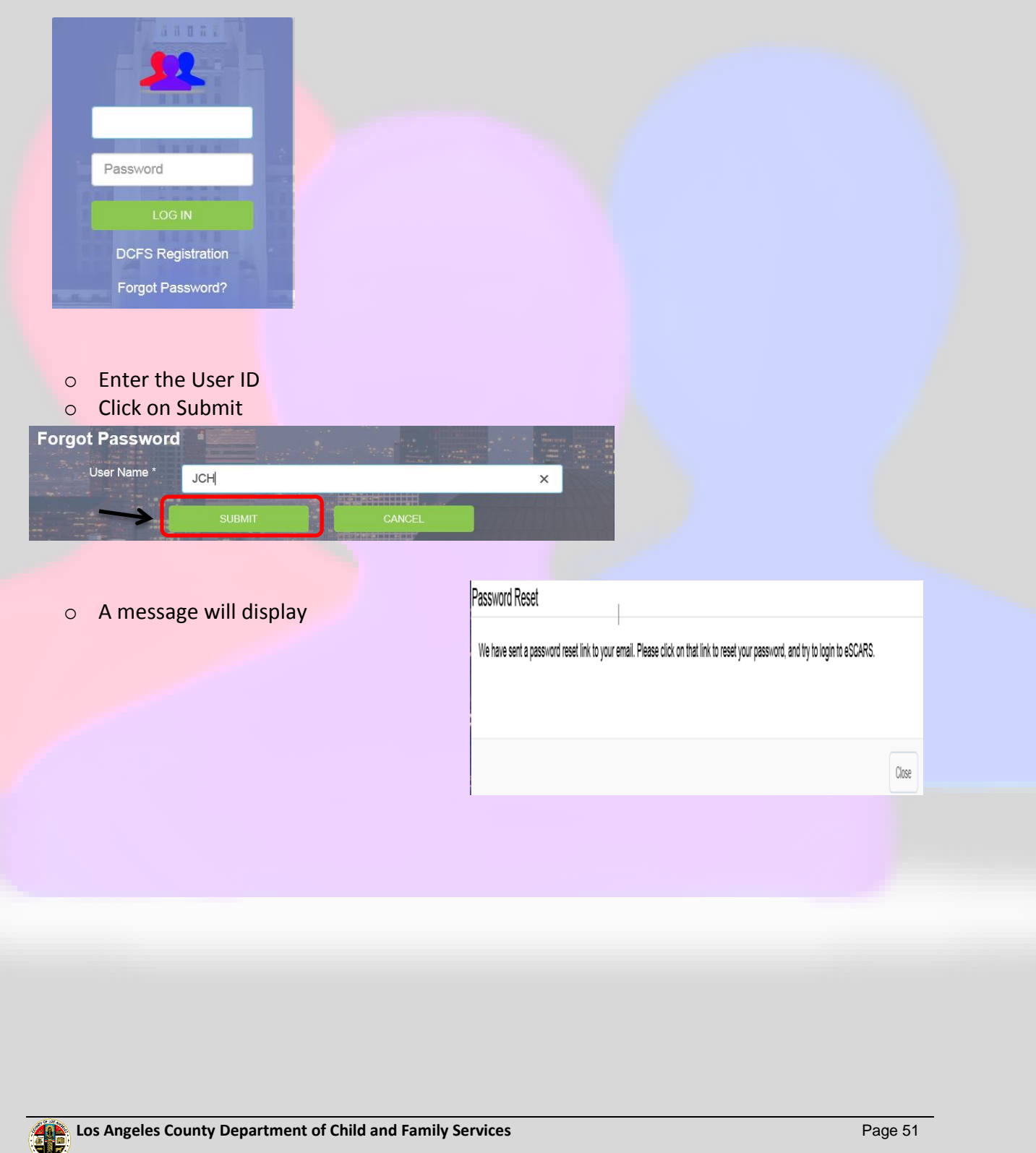

- An automatic e-mail alert is sent to the user notifying them that their SCARS password reset has been made. The e-mail will provide a link to the password reset link.
- Click on the hyperlink

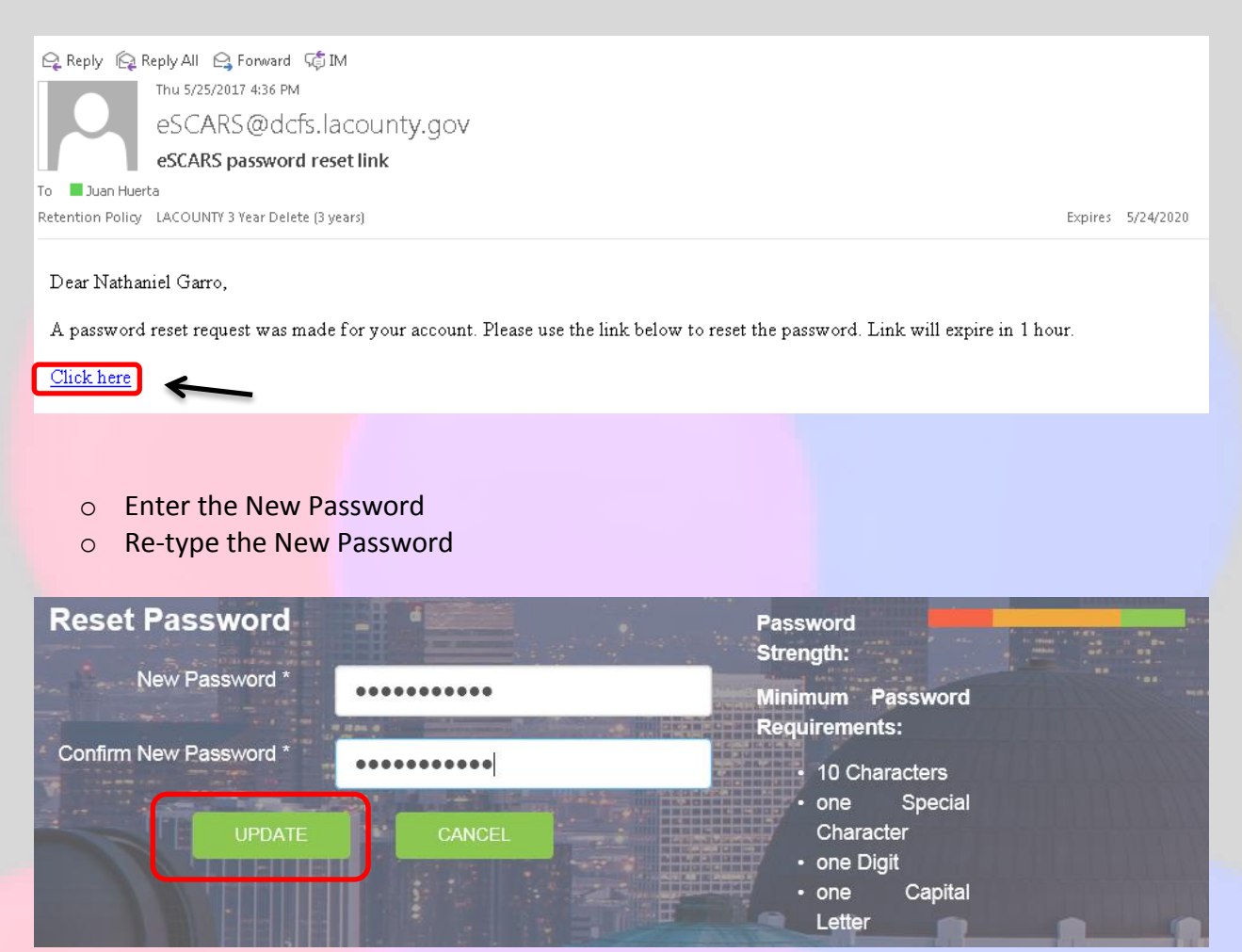

- Click on Update
- Enter the new password on the login screen
- Click to Log In

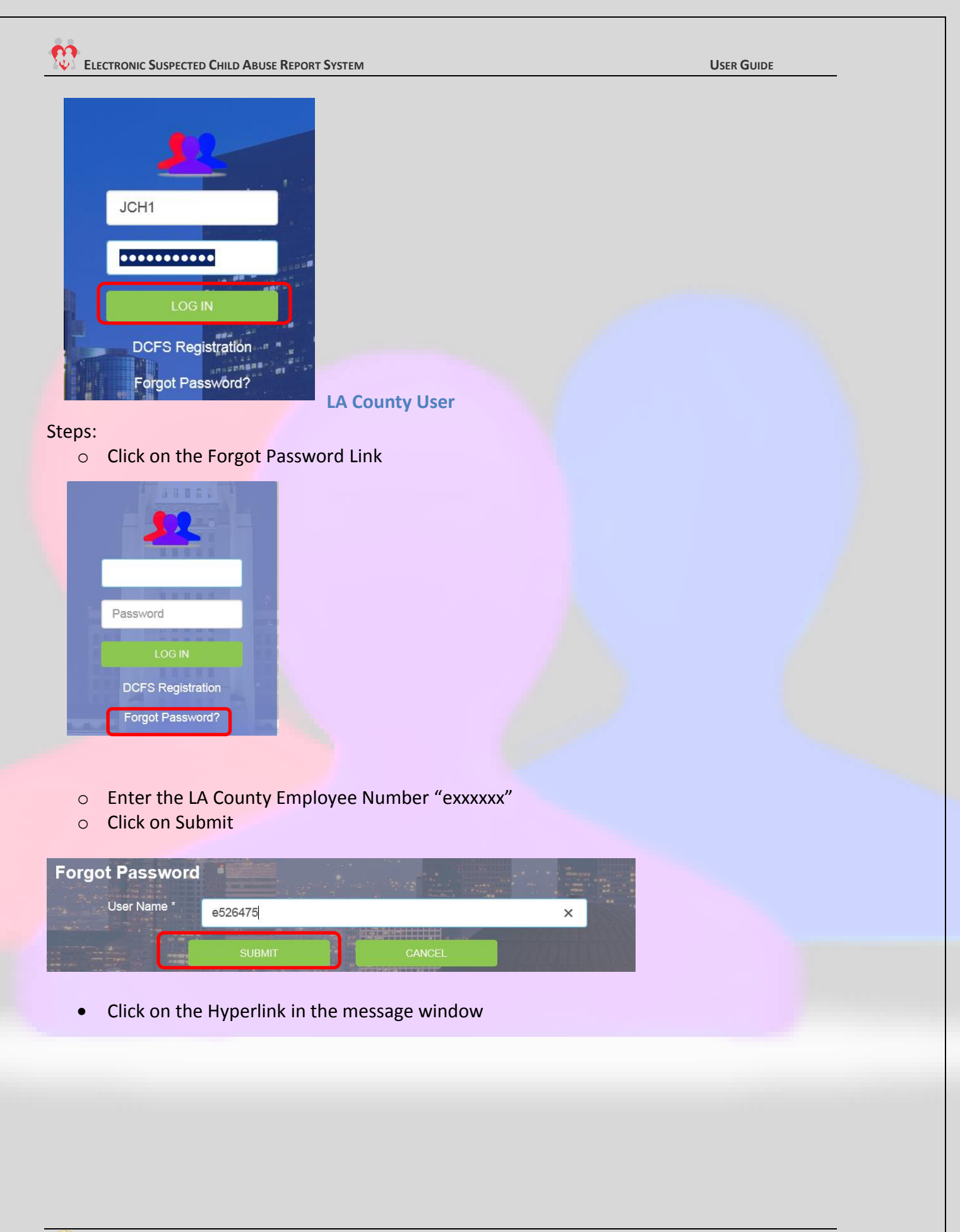

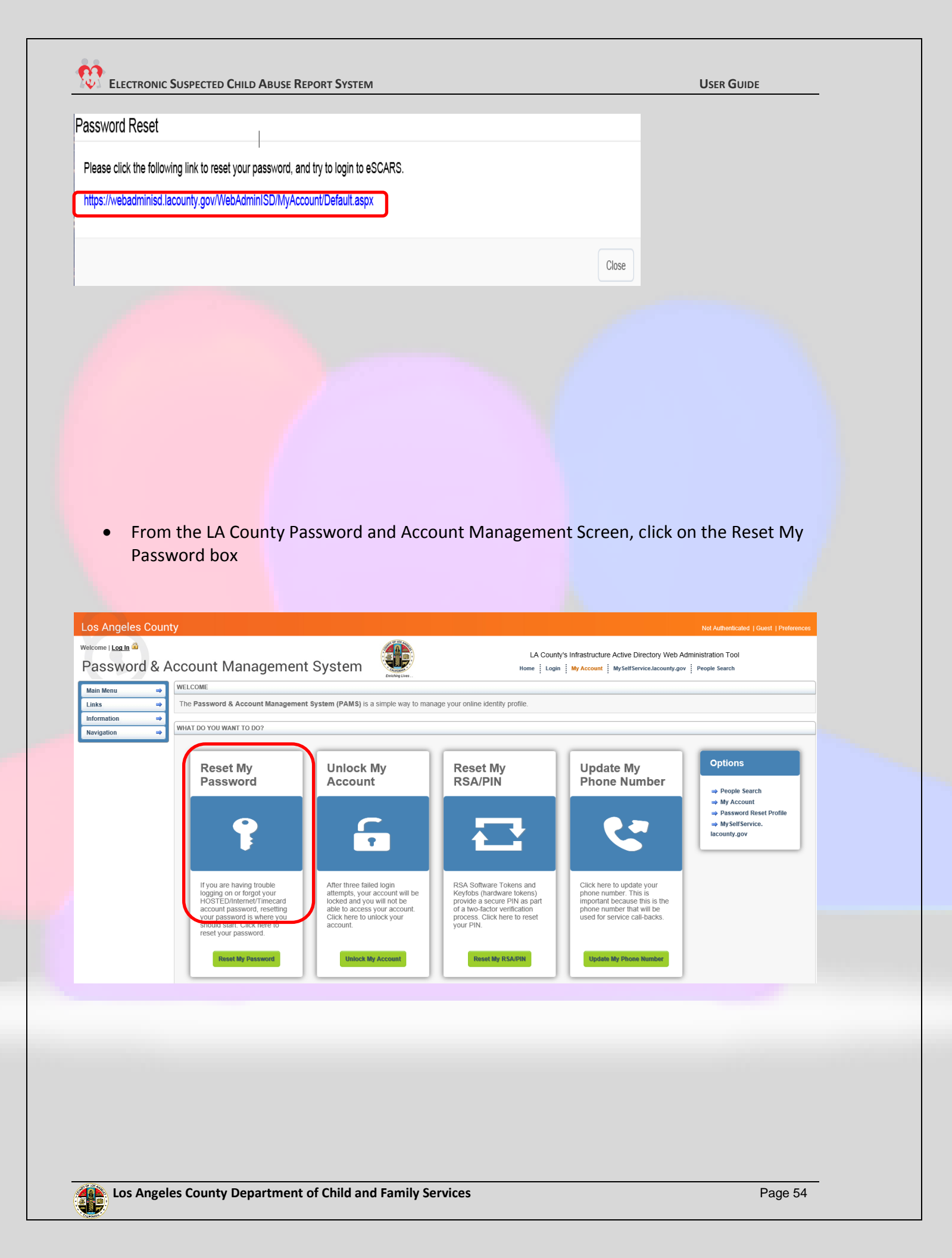

- Enter the information on the Reset my Password widow
- Click on next
- Hosted Password will be reset

| 🔒 Reset My Passw                                     | ord X                                                                                         |
|------------------------------------------------------|-----------------------------------------------------------------------------------------------|
| <u>User Validation</u><br><u>Set New</u><br>Password | To reset your Active Directory, Internet, and Hosted password enter the information<br>below. |
| <u>Status</u>                                        | Username: Enter your<br>Last 4 of SSN: Enter your Username or Login ID.                       |
|                                                      | 2 Digit Day of Birth: 01                                                                      |
|                                                      | Next Cancel                                                                                   |

# **DCFS Registration**

The DCFS Registration screen will allow the SCSW/CSW with a caseload to register in eSCARS. \* If SCSW/CSW does not have an active caseload they will not be allowed to access eSCARS. In addition, the self-registration process is only for new SCSW/CSWs that have an active caseload or Unit

#### Steps:

Click on the DCFS Registration Link

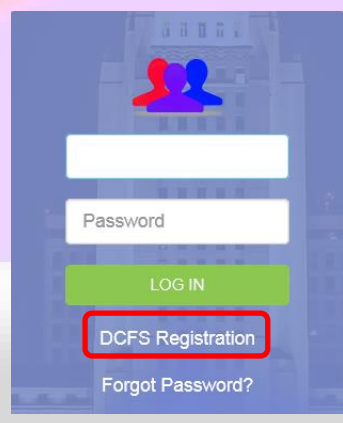

#### ELECTRONIC SUSPECTED CHILD ABUSE REPORT SYSTEM

User Guide

- Enter the CWS/CMS User ID (All CAPS)
- Select the Office assigned to the user
- Select either CSW/SCSW option selection
- Click on Search
- The Name of the Employee will display
- Click on the "Add Hyperlink"

|     | EMPLOYEE # | NAME | ASSIGNMENT UNIT | EMAIL              |
|-----|------------|------|-----------------|--------------------|
| Add |            |      | ER VENEGAS, MYR | GarciaE@dcfs.lacou |
|     |            |      |                 |                    |

To register with the Electronic Suspected Child Abuse Report System, please complete the infor below then click on Search.

JHUERT

El Monte

💿 csw 💧 scsw

**DCFS Registration** 

CWS/CMS User ID \*

Office

- Enter your LA County Hosted Password
- Click on the Add User green button
- A message will display "User Added"
- Logon to eSCARS with LA County Hosted "e + employee number" / eCAPS "Password"

| Add User   | ×                 |
|------------|-------------------|
| Employee # |                   |
| Name       |                   |
| Password   | Internet password |
|            |                   |
|            | Add Liser         |